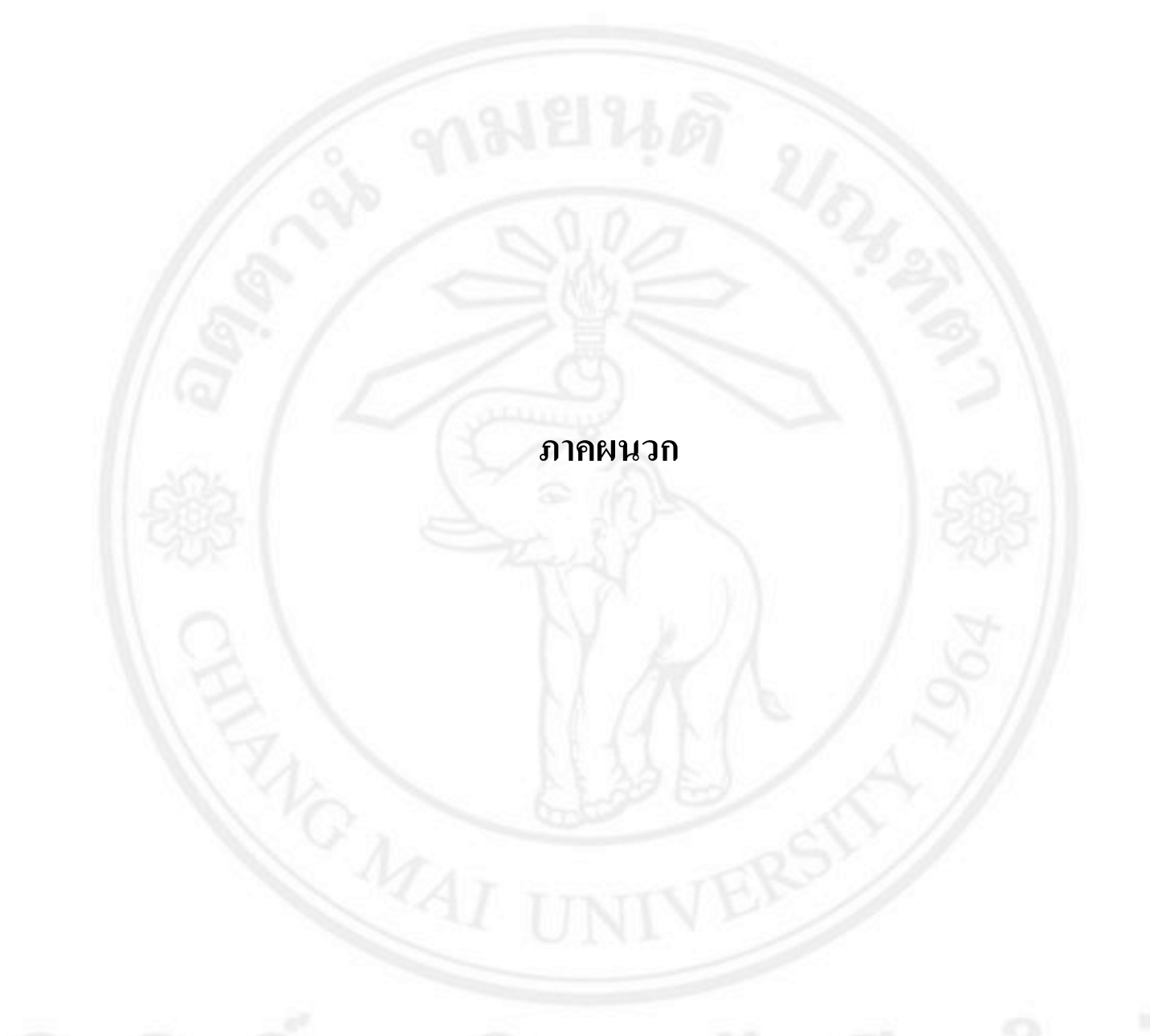

ลิขสิทธิ์มหาวิทยาลัยเชียงใหม่ Copyright<sup>©</sup> by Chiang Mai University All rights reserved

# ภาคผนวก ก คู่มือการติดตั้งระบบบริหารจัดการสินค้าคงคลัง

งั้นตอนการติดตั้งระบบสารสนเทศเพื่อการจัดการระบบงานซ่อมบำรุง จะใช้วิธีการส่งไฟล์ ของระบบทั้งหมดไปยังโฮสต์มี ดังนี้

ขั้นตอนที่ 1 ทำการเปิดโปรแกรม FileZilla 3.6.0.2 โดยการเลือก Start > All Programs > FileZilla FTP Client > FileZilla ดังภาพที่ ก.1

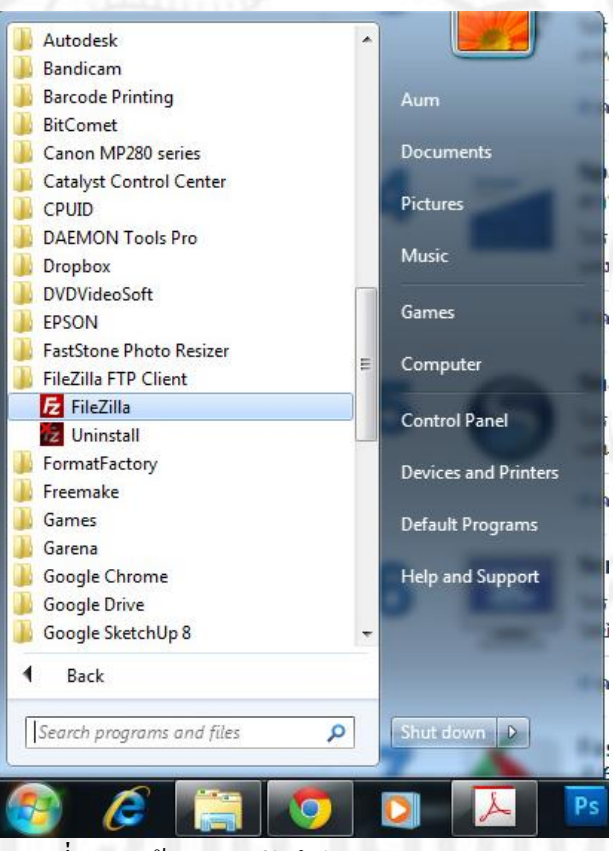

ภาพที่ ก.1 หน้าจอการเปิดโปรแกรม FileZilla 3.6.0.2

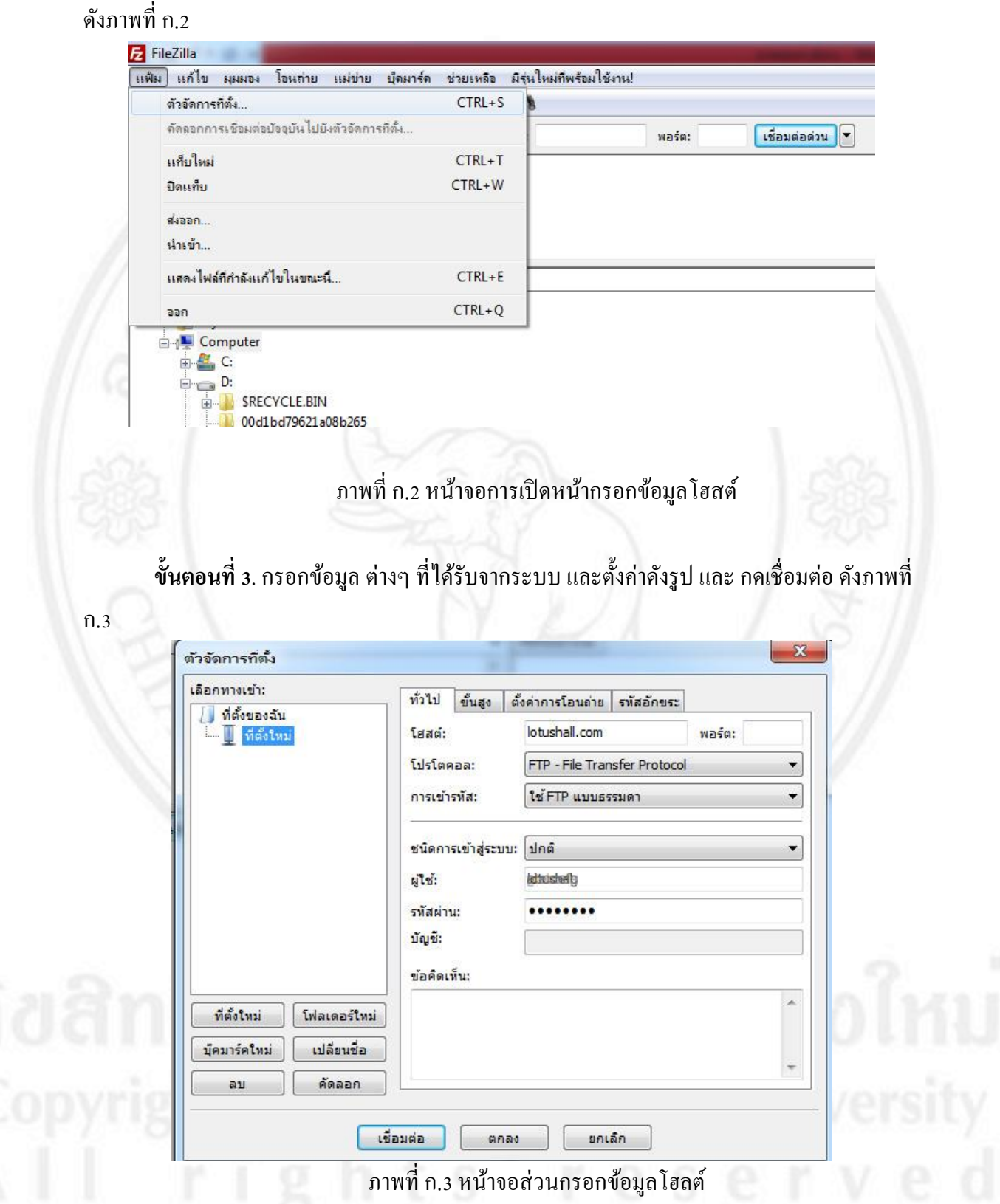

**ขั้นตอนที่ 2** คลิกในส่วนกรอบทางซ้ายดังรูป เลือก แฟ้ม > ตัวจัดการที่ตั้ง หรือกด Ctrl+S มาพที่ ก.2 ส่วนการทำงานของโปรแกรม FileZilla 3.6.0.2 อ้างอิงข้อมูลตามตัวเลขดังรูป ก.4

- A. ฝั่ง Local หรือ Directory ของเครื่องที่มีไฟล์ต้นทาง
- B. Directory No Server
- C. แสดงการดำเนินการ Command โดยโปรแกรม
- D. แสดงสถานการณ์ดำเนินการ upload หรือ download

|                                                                                                    |                                         |                   |                     | <b>General</b> () |                                  |                |             |                 |      |               |
|----------------------------------------------------------------------------------------------------|-----------------------------------------|-------------------|---------------------|-------------------|----------------------------------|----------------|-------------|-----------------|------|---------------|
| ad: 12                                                                                                    | ogta:                                   | รหัสต่าน:         | พอร์ด:              | เชื่อมด่อต่าน     |                                  |                |             |                 |      |               |
| It: PASV<br>222 Enterin                                                                                         | o Dannue Mode (201 )                    | 78 99 121 152 901 |                     |                   | ^                                |                |             |                 |      |               |
| uie: MLSD                                                                                                    | AL WALLE COME (ED. 2)                   | wiesine strength  |                     |                   | Δ                                |                |             |                 |      |               |
| Haauauae: 150 Accepts                                                                                           | ed data connection                      |                   |                     |                   |                                  |                |             |                 |      |               |
| reseuruer: 226 62 mat                                                                                           | ches total                              |                   |                     |                   |                                  |                |             |                 |      |               |
| าานะ: จับรายการใด                                                                                               | แรกทอริสาเร็จ                           |                   |                     |                   |                                  |                |             |                 |      |               |
| festuates: D:Redun C 21-03-                                                                                     | 2013/www.liob.sball                     |                   |                     |                   | · diamient                       |                |             |                 |      |               |
| 🕀 🍌 joomla                                                                                                    |                                         |                   |                     |                   | * B- 😹 /                         |                |             |                 |      |               |
| 🗊 🍌 joomla                                                                                                    | 01                                      |                   |                     |                   |                                  |                |             |                 |      |               |
| 🗈 🗼 lampar                                                                                                    | ngfc                                    |                   |                     |                   | 10                               |                |             |                 |      |               |
| (i) lampar                                                                                                    | ngphotoclub                             |                   |                     |                   |                                  |                |             |                 |      |               |
| (i) in igs                                                                                                    | ll                                      |                   |                     |                   |                                  |                |             |                 |      |               |
| E- L lotush                                                                                                    | all_new                                 |                   |                     |                   | - รอไฟล์                         | ขนาดไฟล์       | งนิดไฟล์    | แก้ไขล่าสุดเมือ | #n3  | เจ้าของ/กลุ่ม |
| entai                                                                                                    | auxa luti                               | านิตไฟล์          | แก้ไหลายมนิว        |                   |                                  |                |             |                 |      |               |
| 1                                                                                                    | Print Inte                              |                   |                     |                   | autorespond                      |                | File folder | 24/6/2557 09:5  | 0700 | 748 746       |
| ich uroant html                                                                                                 | 5 342                                   | HTML File         | 10/6/2557 13:07:05  |                   | .cpaddons                        |                | File folder | 10/10/2550 09:  | 0755 | 748 746       |
| light cho                                                                                                    | 117.694                                 | DHD Script        | 19/6/2557 13:06:28  |                   | 👍 .cpan                          |                | File folder | 23/9/2554 10:2  | 0755 | 748 746       |
| aller workshon nhn                                                                                              | 3 393                                   | PHIL              | 26/5/2557 12:45-22  |                   | 🛓 .cpanel                        |                | File        | 30/6/2557 12:5  | 0700 | 748 746       |
| Coallery east nhn                                                                                               | 3 379                                   | PHIL              | 26/5/2557 12:45:08  |                   | 🛓 .cpcpan                        |                | File older  | 23/9/2554 10:2  | 0700 | 748 746       |
| gallery.php                                                                                                    | 3.613                                   | PH                | 26/5/2557 12:44:37  |                   | .fantasticodata                  |                | File Sider  | 28/3/2349 13:5  | 0755 | 748 740       |
| allery sco.php                                                                                                  | 3.378                                   | PHP Script        | 26/5/2557 12:42:49  |                   | .tontcontig                      |                | File folder | 28/10/2552 15:  | 0755 | 748 740       |
| index.html                                                                                                    | 70                                      | HTML File         | 22/5/2557 08:54:48  |                   | _gnupg                           |                | File folder | 28/9/2552 10:5  | 0700 | 740 740       |
| index_chatmongkol.html                                                                                          | 659                                     | HTML File         | 22/4/2557 14:32:45  |                   | .ntmicemplates                   |                | File folder | 9/10/2330 11:2  | 0755 | 740 740       |
| index_songkran.htm                                                                                              | 650                                     | HTML Docum        | 25/3/2557 10:50:06  |                   | Little Page and                  |                | File folder | 13/12/2331 0/1  | 0730 | 740 39        |
| aboutus.php                                                                                                    | 38,122                                  | PHP Script        | 21/3/2557 13:53:54  |                   | - Inteprequest                   |                | File folder | 23/3/2334 10:2  | 0700 | 740 740       |
| index_maghapujaday.htm                                                                                          | 657                                     | HTML Docum        | 13/2/2557 15:29:53  |                   | Minn Caardh                      |                | File folder | 4/0/2552 11:00  | 0700 | 740 740       |
| csr_th.php                                                                                                    | 31,075                                  | PHP Script        | 5/2/2557 10:13:38   |                   | anitor search                    |                | File folder | 14/2/2554 18/1  | 0700 | 740 740       |
| index chinese htm                                                                                               | 3,734                                   | HTML Docum        | 29/1/2557 17:02:47  |                   | a nyskin                         |                | File folder | 2/5/2557 10-38- | 0755 | 748 746       |
| and a summer and a summer and a summer and a summer and a summer and a summer and a summer and a summer and a s | 4,605                                   | HTML File         | 16/12/2556 17:04:56 |                   | l nwehmail                       |                | File folder | 8/2/2554 10:04  | 0755 | 748 746       |
| index_2014.html                                                                                                 | 2 223                                   | HTMI File         | 26/10/2556 16:34:12 |                   |                                  |                |             |                 | **** |               |
| index_2014.html                                                                                                 |                                         |                   |                     |                   | 24 ไฟล์ และ 36 โดเรกทอริ ขนาดรวม | a: 79,469 ใบต์ |             |                 |      |               |
| index_2014.html<br>Il index sanokzarai.html<br>82 ไฟล์ และ 37 โลเรกก⊋3 รมวลร                                    | าพ: 25,443,141 ไมล์                     |                   |                     |                   |                                  |                |             |                 |      |               |
| index 2014.html<br>Lindex sanakzarai.html<br>82 ไฟล์ และ 37 โลเรกทะ3 ระบาลร<br>สนับและวิลปเพลาน                 | กษะ 25,443,141 ไมล์<br>สิงสาว - ไมล์สาว | -1                | man da              | han mour          |                                  |                |             |                 |      |               |

ภาพที่ ก.4 หน้าจอส่วนทำงานของโปรแกรม FileZilla

**ขั้นตอนที่ 4**. การ Upload File ไว้บน Server โดยจับลากไฟล์หรือโฟลเดอร์ที่ต้องการลาก ไปใส่ทางฝั่งขวา หรือดาวน์โหลด จับลากจากฝั่งขวามาซ้าย ดังภาพที่ ก.*ร* 

|                                                                                                    | and the second second sec |                  | * * A* *              | _        |                              |                   |             |                 |      | Les les       |
|----------------------------------------------------------------------------------------------------|----------------------------------------------------------------------------------------------------|------------------|-----------------------|----------|------------------------------|-------------------|-------------|-----------------|------|---------------|
|                                                                                                    | ราย ประการค                                                                                                    | AJUINES BERIN    | 18852615-114          |          |                              |                   |             |                 |      |               |
|                                                                                                    | 19 8 4 1                                                                                                    | TRAN.            |                       | _        |                              |                   |             |                 |      |               |
| โสสด์: ชื่อยุไข่:                                                                                                    |                                                                                                    | รพัสม่าน:        | พอร์ต: เชื่อมดอด่วน 💌 |          |                              |                   |             |                 |      |               |
| าสั่ง: PASV<br>ารรอบสายง: 227 Entering Pase<br>าสั่ง: MLSD<br>พระบนสายง: 150 Accepted dat<br>พระบนสายง: 226 Options: -a -4<br>พระบนสายง: 226 62 matches 1<br>คามน: บันราคารโลงเทพ | sive Mode (203,7<br>ta connection<br>l<br>total<br>อโต้าเร็จ                                                                                                    | 8,99,121,152,90) |                       |          |                              |                   |             |                 |      |               |
| ได้งในเครื่อง: D: Backup C 21-03-2013"                                                                                                    | /www.lotushall\                                                                                                    |                  |                       |          | ที่ตั้งระธะไกล: /            |                   |             |                 | _    |               |
| joomla     joomla01     joomla01     lampangfc     lampangfn     lgt     lgt                                                                                                    | otoclub                                                                                                    |                  |                       | ġ        | B                            |                   |             |                 |      |               |
| De lotushall_ne                                                                                                    | w                                                                                                    |                  |                       | *        | ยวไฟล์                       | ขนาดไฟล์          | ขนิดไฟด์    | แก้ไขต่าสุดเมือ | #n3  | เจ้าของไกลุ่ม |
| ระโพล์                                                                                                    | ขนาลไฟล์                                                                                                    | ขนิดไฟล์         | แก้ไขต่าสุลเมือ       | *        |                              |                   | File folder | 24/6/2557 09:5  | 0700 | 748 746       |
| iob urgent.html                                                                                                    | 5 342                                                                                                    | HTML File        | 19/6/2557 13:07:05    |          | L cpaddons                   |                   | File folder | 10/10/2550 09:  | 0755 | 748 746       |
| iobs.php                                                                                                    | 117.694                                                                                                    | PHP Script       | 19/6/2557 13:06:28    |          | -cp                          |                   | Filefolder  | 23/9/2554 10:2  | 0755 | 748 746       |
| gallery workshop.php                                                                                                    | 3,383                                                                                                    | PHP Script       | 26/5/25' 1: \$-22     |          | connel                       | 100               | File folder | 30/0/200/ 12:0  | 0700 | 748 740       |
| gallery eqat.php                                                                                                    | 3,379                                                                                                    | PHP Script       | 26/5/25 1. 0020       |          | .cpcpan                      | >                 | File folder | 25/9/2394 10:2  | 0700 | 745 740       |
| gallery.php                                                                                                    | 3,613                                                                                                    | PHP Script       | 26/5/2557 +2:4 -1     | _        | antasticodata                |                   | File folder | 20/3/2349 13:3  | 0755 | 740 740       |
| gallery_scg.php                                                                                                    | 3,378                                                                                                    | PHP Script       | 26/5/2557 12:42:49    |          | Tertconte                    |                   | File folder | 28/10/2552 15   | 0755 | 748 740       |
| index.html                                                                                                    | 70                                                                                                    | HTML File        | 22/5/2557 08:54:48    |          | htmlamolater                 |                   | File falder | 0/10/2550 11/2  | 0700 | 740 740       |
| index_chatmongkol.html                                                                                                    | 659                                                                                                    | HTML File        | 22/4/2557 14:32:45    |          | htmatoude                    |                   | File folder | 15/13/3551 07-  | 0750 | 740 740       |
| index_songkran.htm                                                                                                    | 650                                                                                                    | HTML Docum       | 25/3/2557 10:50:06    |          | AntoPaguart                  |                   | File folder | 72/0/2554 10-2  | 0700 | 740 33        |
| aboutus.php                                                                                                    | 38,122                                                                                                    | PHP Script       | 21/3/2557 13:53:54    | -        | in addressed by the          |                   | The Forder  | 25 3 2540 10.2  | 0755 | 740 740       |
| index_maghapujaday.htm                                                                                                    | 657                                                                                                    | HTML Docum       | 13/2/2557 15:29:53    |          | MinnGearch                   | 11)0W             | 102         | 10 552 11.00    | 0200 | 740 740       |
| csr_th.php                                                                                                    | 31,075                                                                                                    | PHP Script       | 5/2/2557 10:13:38     | <u> </u> |                              |                   | File folder | 14/3/2554 18-1  | 0755 | 748 746       |
| index_chinese.htm                                                                                                    | 3,734                                                                                                    | HTML Docum       | 29/1/2557 17:02:47    |          | skin                         |                   | File folder | 2/5/2557 10-38  | 0755 | 748 746       |
| index_2014.html                                                                                                    | 4,605                                                                                                    | HTML File        | 16/12/2556 17:04:56   |          | 1 .rwebmail                  |                   | File folder | 8/2/2554 10:04  | 0755 | 748 746       |
| Lindex sanckrarai.html                                                                                                    | 2 223                                                                                                    | HTMI File        | 26/10/2556 16:34:12   | *        |                              |                   |             |                 |      | 310.317       |
| /2 ไฟด์ และ 37 โดเรกทอริ ขนาดราม: 2                                                                                                    | 5,443,141 <b>ไ</b> มล์                                                                                                    |                  |                       |          | 24 ไฟล์ และ 36 โลเงกทองี ขนา | สราม: 79,469 ใบส์ |             |                 |      |               |
| สลในเครือม่แม่ข่าย ส                                                                                                    | เสราวง ใหม่ตระเ                                                                                                    | anline           | ขนาด ลำดับคว สถานะ    |          |                              |                   |             |                 |      |               |

**ขั้นตอนที่ 5** ทำการคลิกขวาที่ไฟล์หรือโฟลเคอร์ images ทำการเลือก สิทธิการเข้าถึงไฟล์คัง ภาพที่ ก.6

| Mart         PACY           Visition Planeter Mode (2017,76,99,121,172,09)         -           Visition Planeter Mode (2017,76,99,121,172,09)         -           Visition Planeter Mode                                                                                                    | โสสด์: ชื่อยู่ไร                                                                                                    | ชี้ ซาไสอ่าน:                                                                                                    | nośa:                                                                                                    | เชื่อมต่อต่วน 💌 |                                                                                                    |                                                                                                    |                                                                    |                                                                                                    |                                                                                                    |                                                              |                                                                                                    |   |
|----------------------------------------------------------------------------------------------------|----------------------------------------------------------------------------------------------------|----------------------------------------------------------------------------------------------------|----------------------------------------------------------------------------------------------------|-----------------|----------------------------------------------------------------------------------------------------|----------------------------------------------------------------------------------------------------|--------------------------------------------------------------------|----------------------------------------------------------------------------------------------------|----------------------------------------------------------------------------------------------------|--------------------------------------------------------------|----------------------------------------------------------------------------------------------------|---|
| Offsetafier         Digschurg C21:93:2130/mv/blachalit         Image: Status         Prince                offsetafier:         Digschurg C21:93:2130/mv/blachalit, previde introdubil previde introdubil previde introdubil previde introdubil previde introdubil previde introduction previde introduction previde intreduction previde introduction previde intreduction previde introd | It: PASV<br>securation: 227 Entering Pa<br>fit: MLSD<br>waturation: 150 Accepted d<br>waturation: 226 Options: -<br>acturation: 226 An and ch<br>waturation: 226 A match<br>waturation: 226 A match<br>waturation: External Teleson                                                                             | ssive Mode (203,78,99,121,172,99)<br>ata connection<br>-4<br>motal<br>watanta                                                                                                    |                                                                                                    |                 |                                                                                                    |                                                                                                    |                                                                    |                                                                                                    |                                                                                                    |                                                              |                                                                                                    | ļ |
| isolate         gend         isolation         gend         isolation         isolation                                                                                                    | ใต้เป็นเครื่อง: D: Backup C 21-03-201                                                                                                    | 3'ywww.\lotushail\                                                                                                    |                                                                                                    |                 | ที่ดังระธะไกละ /s                                                                                                    | ublcjhtni                                                                                                    |                                                                    |                                                                                                    |                                                                                                    |                                                              |                                                                                                    |   |
| Bild         wurdleid         volanidid         wurdleid         volanidid         wurdleid         volanidid         wurdleid         wurdleid                                                                                                    | Iotushall     Iotushall     Iotushall     Iotushall     Ipc     Ipc     Ipc15                                                                                                    | ew.                                                                                                    |                                                                                                    |                 | 2 mail<br>2 perl<br>2 php<br>2 publ                                                                                                    | c_ftp<br>c_html                                                                                                    |                                                                    |                                                                                                    |                                                                                                    |                                                              |                                                                                                    | ļ |
| Gried         vursikel         vulles         vulles         Viewboard         File folder         9.09/2531170         0735         7.48 746           index_upert.html         5.342         HTML File         19.06/2557130705         7.48 746         File folder         29.07258 110         0755         7.48 746           index_shapp         11.764         HPP Script         13.06/2557130726         0755         7.48 746           index_shapp         3.38         HPP Script         20.672597116422         File folder         19.072557124522           galkery_vorshopping         3.38         HPP Script         20.6725971245408         Genery         File folder         19.072557         7.48 746           galkery_vorshopping         3.38         HPP Script         20.6725971245408         Genery         File folder         19.072557         7.48 746           galkery_vorshopping         3.38         HPP Script         20.6725971244-0755         7.48 746         File folder         19.072557         7.48 746           galkery_vorshopping         3.38         HPP Script         20.472597124-0755         7.48 746         File folder         19.072557         7.48 746           galkery_vorshopping         3.378         HPP Script         20.47257110.200755         7.48 7                                                                                                    | mcomput                                                                                                    | er                                                                                                    |                                                                                                    | -               | ซอไฟล์                                                                                                    | ชเลา                                                                                                    | เลไฟล์ ชร                                                          | โลไพ์ด่                                                                                                    | แก้ไขอ่าสุลเมือ                                                                                                    | #n2                                                          | เจ้าของ/กลุ่ม                                                                                                    | * |
| Index sandkrarai.html 2223 HTML File 26/00/2556 16/34/12                                                                                                    | a livé<br>job. urgent.html<br>job. php<br>gallery, verkshop.php<br>gallery, scych.php<br>gallery, scych.php<br>gallery, scych.php<br>gallery, scych.php<br>gallery, scych.php<br>index_stanongisol.html<br>index_songiran.htm<br>jobcutus.php<br>index_sings.phpiedgy.htm<br>index_s024.html<br>index_s024.html | 3440 leté stalleté<br>5342 HTMA File<br>117,644 PHP Script<br>3,333 PHP Script<br>3,373 PHP Script<br>3,373 PHP Script<br>3,378 PHP Script<br>70 HTMA File<br>659 HTMA File<br>659 HTMA Courton-<br>3,122 PHP Script<br>673 HTMA Docum-<br>1,075 PHP Script<br>3,734 HTMA Docum-<br>3,734 HTMA Docum-<br>4,055 HTMA File | ud barineda<br>196/2557 1307/05<br>196/2557 1307/05<br>196/2557 1306/28<br>265/2557 124-628<br>265/2557 124-68<br>265/2557 124-68<br>255/2557 124-68<br>255/2557 124-68<br>257/2557 185-86<br>257/2557 185-86<br>257/2557 185-86<br>257/2557 185-86<br>257/2557 185-86<br>257/2557 1163-87<br>167/27558 1704-67<br>167/27558 1704-67 |                 | CSR<br>CSR<br>download<br>download<br>ecshop<br>gift<br>gift<br>gift<br>gift<br>i greybox<br>HBD2013<br>http:<br>i mage<br>i mage, new<br>i mage, new | avnibusa     sanlaisisatovna     sänlaisisatovna     sänlaisisatovna     sänlaisisatovna     sänlaisisatovna     sänlaisisatovna     sau     ssäulaisis     dessnullez. Tubineisuurin     denossisiinisisat | Fil<br>Fil<br>Fil<br>Fil<br>Fil<br>Fil<br>Fil<br>Fil<br>Fil<br>Fil | le folder<br>le folder<br>le folder<br>le folder<br>le folder<br>le folder<br>le folder<br>le folder<br>le folder<br>le folder<br>le folder<br>le folder<br>le folder<br>le folder<br>le folder<br>le folder | 10.9/2553 17-0<br>3/11/2551 10-3<br>29/5/2549 11-0<br>13/8/256 09-5<br>17/9/2553 16-2<br>28/5/2557 12-4<br>28/12/2555 12<br>28/12/2555 11-1<br>19/2/2555 11-1<br>19/2/2553 08-2<br>10/5/2554 14-2<br>16/12/2554 12<br>28/5/2552 14-5<br>16/12/2554 09-5.1<br>29/5/2554 12<br>29/5/2554 12 | 0755<br>0755<br>0755<br>0755<br>0755<br>0755<br>0755<br>0755 | 748 746<br>748 746<br>748 746<br>748 746<br>748 746<br>748 746<br>748 746<br>748 746<br>748 746<br>748 746<br>748 746<br>748 746<br>748 746<br>748 746<br>748 746<br>748 746<br>748 746<br>748 746<br>748 746 |   |
| 22 INE ILEE 37 IOLISINDES SUNDERSE 25,443,141 IUN                                                                                                    | ไฟส์ในเอรืองในงัชวย                                                                                                    | องกาง ไฟม์ระบะโกล                                                                                                    | ขหาด สำคัญคา.                                                                                                    | #DTLat          |                                                                                                    |                                                                                                    |                                                                    |                                                                                                    |                                                                                                    |                                                              |                                                                                                    |   |

**ขั้นตอนที่ 6.** ทำการตั้งค่าคุณสมบัติของไฟล์จากเดิม 755 ให้เป็น 777 เพื่อให้โฟลเดอร์ images สามารถทำการเซฟไฟล์รูปรถลงไปได้ แล้วทำการกดปุ่ม ตกลง ดังภาพที่ ก.7

| สิทธิของเจ้า          | เสมบัติใหม่สำหรั<br>เของ      | บไดเรกทอรี "imag |
|-----------------------|-------------------------------|------------------|
| 🔽 อ่าน                | 🔽 เขียน                       | 🔽 ประมวลผล       |
| ส์ทธิของกลุ่          | ม                             |                  |
| 🔽 อ่าน                | 🥅 เขียน                       | 🔽 ประมวลผล       |
| ส์ทธิของสา            | ธารณะ                         |                  |
| 🔽 อ่าน                | 🦳 เขียน                       | 🔽 ประมวลผล       |
| ล่าตัวเอย 7           | 55                            |                  |
| ลอมสาวบารถใช่         | ้v ที่สาแหม่งใด               | _                |
| พื่อคงส <b>ิทธิกา</b> | รเข้าถึงไฟล์ไว้แบ             | ับ<br>เดิม       |
| 🗌 ท่าซ่ำลงไร          | <mark>ปในไดเร</mark> กทอรีย่ส | 28               |
| () น่าไปใ             | ช้กับทุกไฟล์และ               | ไดเรกทอรี        |
|                       | ช้กับไฟล์เท่านั้น             |                  |
| 🔿 น่าไปใ              | ATTA STOREST THE              |                  |

ภาพที่ ก.7 การกำหนดการตั้งคุณสมบัติของไฟล์และ โฟลเดอร์

#### หมายเหตุ

- ผู้ใช้กวรศึกษาข้อมูลเกี่ยวกับก่ากุณสมบัติของไฟล์ เหล่านี้อย่างเข้าใจ เพราะสามารถปรับตั้ง ก่าได้ตามกวามเหมาะสมปลอดภัยต่อเว็บไซต์และระบบ

- ไม่ควรทำการตั้งค่า 777 ทั้งหมด เพราะอาจทำให้ผู้ไม่ประสงค์ดีทำการแก้ไขเว็บไซต์ (Hack) ได้

- สามารถตั้งค่าเป็น 777 เพื่ออนุญาตให้ เขียน อ่าน และจัดการได้

ขั้นตอนที่ 7. การเป็นการนำเข้าฐานข้อมูล ซึ่งจะให้การนำเข้าไฟล์นามสกุล .sql ซึ่งติดตั้ง บน phpMyAdmin โดยเข้าไปที่ www.lotushall.com/phpMyAdmin แล้วเลือก เข้าจัดการฐานข้อมูล ด้วยระบบ และกรอกชื่อผู้ใช้งานและรหัสผ่าน ให้ถูกต้อง เมื่อเข้ารหัสเข้ามาแล้ว เป็นการนำเข้า ฐานข้อมูลที่เตรียมไว้แล้วในรูปแบบของไฟล์ .sql โดยทำการเลือกที่เมนู Import ในฐานข้อมูลที่มีชื่อ ว่า store จากนั้นกดปุ่ม เลือกไฟล์ เพื่อทำการนำเข้าไฟล์ .sql ที่ได้เตรียมไว้ จากนั้นกดปุ่ม Open ทำการ เปิดไฟล์ จากนั้นกีกดปุ่ม Go ดังภาพที่ ก.8

| Importing into the current server                                                                                                    | Open                                                              | Fata (b) a Databasa | a l fu l Grant Ortada   |                  |   |
|----------------------------------------------------------------------------------------------------|-------------------------------------------------------------------|---------------------|-------------------------|------------------|---|
| C 00%                                                                                                    | Grandina and March                                                | ldee                | • [ ••• ] Search Databa | ж р<br>Т. – ГП Ф | 4 |
| File to Import:                                                                                                    | Organize • New fo                                                 | Name                | 8<br>Data madi          |                  | - |
| ile may be compressed (gzip, zip) or uncompressed.<br>A compressed file's name must end in .[format].[compression]. Exar<br>Browse your computer [ දේශයාන්ත විස්දිතයන්න්තිය (Ma | Computer                                                          | store.sql           | 19/12/2556              | 9:34 SQL File    |   |
| Character set of the file: utf-8                                                                                                    | Local Disk (0:)     DVD RW Drive (F     Local Disk (0:)           |                     |                         |                  |   |
| Partial Import:<br>Allow the interruption of an import in case the script detects it is d<br>Number of rows to skip, starting from the first row:     0                         | Ca Local Disk (H:)<br>miaUmFoto (J:)<br>Autodesk 360<br>Network ≡ |                     |                         |                  | 2 |
| Format:                                                                                                    | Image Catalog                                                     | • + [               | III Istátuus            | ,<br>            |   |
| Format-Specific Options:                                                                                                    |                                                                   |                     | Open 🔫                  | Cancel           | - |
| SQL compatibility mode: NONE   Do not use AUTO_INCREMENT for zero values                                                                                                    |                                                                   |                     |                         |                  |   |
| Go                                                                                                    |                                                                   |                     |                         |                  |   |

เมื่อทำการนำเข้าฐานข้อมูลได้สำเร็จแล้ว จะปรากฏชื่อตารางที่อยู่ในฐานข้อมูลทั้งหมด ทางด้านซ้ายของจอภาพ ดังภาพที่ ก.9

|                       | M Structure          | L 🧠 Search     | <b>Query</b>   | 🖶 Export     | 📑 Imp         | ort 🥜 C                                | perations    |                 |          |         |
|-----------------------|----------------------|----------------|----------------|--------------|---------------|----------------------------------------|--------------|-----------------|----------|---------|
| 🏡 🗐 🗟 🛛 🕲 🔍 蒙         | Table .              | Action         |                |              |               | Roy                                    | vs 😡 Type    | Collation       | Size     | Overhea |
|                       | 🔲 admin              | 🔟 Browse 🕅 Str | ucture 🧟 Searc | h 📑 Insert   | Empty         | Orop                                   | 7 MyISAM     | utf8_general_ci | 2.8 KB   |         |
| store *               | 🖸 config             | 🔄 Browse 🖟 Str | ucture 😫 Searc | h 📑 insert   | Empty         | Drop                                   | 1 MyISAM     | utf8_general_ci | 2.2 KB   |         |
| filter tables by name | cost_code            | 🗐 Browse 🥍 Str | ucture 🧟 Searc | h 📑 Insert   | Empty         | Drop                                   | 157 MyISAM   | utf8_general_ci | 9.3 KB   |         |
| admin                 | 🗍 department         | 🔲 Browse 🥢 Str | ucture 🥞 Searc | h 📑 insert   | Empty         | 😂 Drop                                 | 13 MyISAM    | utf8_general_ci | 3.3 KB   |         |
| config                | 🔲 dispose            | 🔲 Browse 🧖 Str | ucture 🤏 Searc | h 📑 insert   | Empty         | Orop                                   | 1 MyISAM     | utf8_general_ci | 2.0 KB   |         |
| cost_code             | employee             | 🔄 Browse 📝 Str | ucture 🧟 Searc | h 📑 insert   | Empty         | Drop                                   | 8 MyISAM     | utf8_general_ci | 3.1 KB   |         |
| department            | equipment            | 🔲 Browse 🥢 Str | ucture 🧟 Searc | h 📑 insert   | Empty         | Orop                                   | 29 MyISAM    | utf8_general_ci | 8.0 KB   |         |
| dispose               | equipmentbrand       | 🔄 Browse 🥢 Str | ucture 🥞 Searc | h 📑 insert   | Empty         | Drop                                   | 7 MyISAM     | utf8_general_ci | 2.1 KB   |         |
| employee              | equipmentcategories  | Browse 🧏 Str   | ucture 🥞 Searc | h 🔤 Insert   | Empty         | Drop                                   | 15 MyISAM    | utf8_general_ci | 2.3 KB   |         |
| equipment             | equipmentcolor       | Browse 🖌 Str   | ucture 👒 Searc | h 👫 Insert   | Empty         | C Drop                                 | 15 MyISAM    | utf8 general ci | 2.3 KB   |         |
| equipmentbrand        | equipmentid          | Browse M Str   | ucture 🧟 Searc | h 👫 Insert   | Empty         | C Drop                                 | 127 MyISAM   | utf8 general ci | 14.0 KB  |         |
| equipmentcategories   | equipmentmodel       | Browse & Str   | ucture 🗟 Searc | h 👫 Insert   | Fil Empty     | C Drop                                 | 42 MyISAM    | utf8 general ci | 3.4 KB   |         |
| equipmentid           | equipmentstatus      | Browse M Str   | ucture 🔍 Searc | h 👫 Insert   | Empty         | C Drop                                 | 4 MyISAM     | utf8 unicode ci | 2.1 KB   |         |
| equipmentmodel        | failurecoding        | Browse & Str   | ucture 🛞 Searc | h 😽 Insert   | E Empty       | O Dron                                 | 111 MyISAM   | utf8 general ci | 6.7 KB   |         |
| equipmentstatus       | ailuresystem         | Browse M Str   | ucture 😪 Searc | h 👫 Insert   | Empty         | C Drop                                 | 14 MVISAM    | utf8 general ci | 2.3 K/B  |         |
| failurecoding         | ailuretype           | Browse de Str  | ucture 🤄 Searc | h Se Insert  | E Empty       | C Drop                                 | 14 MyISAM    | utf8 general ci | 2.3 KB   |         |
| <b>failuresystem</b>  | G for area           | Browse de Str  | ucture 🧣 Searc | h is Insert  | Empty         |                                        | 6 MyISAM     | utf8_general_ci | 2.1 KB   |         |
| failuretype           | item                 | Browse Le Str  | ucture 👒 Searc | h Le Incort  | E Empty       | Drop                                   | 3.201 MUISAM | utf8_general_ci | 252.5 KB |         |
| for_area              | itombrand            | Browne Del Str | ucture 🗣 Searc | h Se Incort  | Empty B Empty | Drop                                   | 93 MUISAM    | utf9_general_ci | 3.8 KB   |         |
| item                  | centorand     office | Browse in Sto  | ucture · Goard | h Te Incort  | E Emply       | Drop                                   | 4 MUTCAM     | utf9_general_ci | 2.5 KR   |         |
|                       | orden itom           | Browse of Str  | ucture 🦂 Searc | h Te Incort  | G Empty       | Drop                                   | 3 MULSAM     | utf0_general_ci | 2.168    |         |
| order item            | i order_item         | Browse of Str  | ucture Searc   | a di Tossat  | G Empty       | Drep                                   | 4 NAUTCAN    | utio_general_ci | 2.2 60   |         |
| pickitem              |                      | Browse of Su   | ucture Sedic   | a di tosot   | C Empty       | Drop                                   | 4 MyISAM     | utia_general_ci | 2.41/0   |         |
| ро                    | po                   | Browse P Str   | ucture - Searc | a are insert | G Empty       | <ul> <li>Drop</li> <li>Drop</li> </ul> | 4 MYISAM     | uuo_general_ci  | 2 1 120  |         |
| project               | project              | Browse M Str   | ucture 🔫 Searc | a are insert | C Empty       | - Drop                                 | T MYISAM     | uus_general_ci  | 2.1.68   |         |
| receiveitem           | receiveitem          | Browse M Str   | ucture 🥞 Searc | n ge insert  | Empty         | Urop                                   | > MyISAM     | utra_general_ci | 2.2 KB   |         |
| repairtype            | repairtype           | Browse M Str   | ucture - Searc | n je insert  | Empty         | Drop                                   | 8 MyISAM     | utr8_general_ci | 2.2 KB   |         |
| section               | section              | Browse M Str   | ucture 🥞 Searc | h 💁 Insert   | Empty         | Drop                                   | 10 MyISAM    | utf8_general_ci | 2.3 KB   |         |
| security_level -      | security_level       | Browse 🖉 Str   | ucture 🧐 Searc | h 3 Insert   | Empty         | Drop                                   | 8 MyISAM     | utf8_general_ci | 2.2 KB   |         |

จากนั้นสามารถทำการเข้าใช้ระบบโดยเข้าไปที่ URL http://store.lotushall.com ดังภาพที่ ก.10

| Inwi ก.10 หน้างอเว็บไซต์ของระบบบริหารจัดการสินก้าคงกลัง     Inwi ก.10 หน้างอเว็บไซต์ของระบบบริหารจัดการสินก้าคงกลัง     Inwi ก.10 หน้างอเว็บไซต์ของระบบบริหารจัดการสินก้าคงกลัง     Inwi ก.10 หน้างอเว็บไซต์ของระบบบริหารจัดการสินก้าคงกลัง     Inwi ก.10 หน้างอเว็บไซต์ของระบบบริหารจัดการสินก้าคงกลัง     Inwi ก.10 หน้างอเว็บไซต์ของระบบบริหารจัดการสินก้าคงกลัง     Inwi ก.10 หน้างอเว็บไซต์ของระบบบริหารจัดการสินก้าคงกลัง     Inwi ก.10 หน้างอเว็บไซต์ของระบบบริหารจัดการสินก้าคงกลัง     Inwi ก.10 หน้างอเว็บไซต์ของระบบบริหารจัดการสินก้าคงกลัง     Inwi ก.10 หน้างอเว็บไซต์ของระบบบริหารจัดการสินก้าคงกลัง     Inwi ก.10 หน้างอเว็บไซต์ของระบบบริหารจัดการสินก้าคงกลัง     Inwi ก.10 หน้างอเว็บไซต์ของระบบบริหารจัดการสินก้าคงกลัง |                 |                    | SITE              |          |
|----------------------------------------------------------------------------------------------------|-----------------|--------------------|-------------------|----------|
| ภาพที่ ก.10 หน้าจอเว็บไซต์ของระบบบริหารจัดการสินก้ากงกลัง                                                                                                    |                 | PASSWORD :         |                   |          |
| ภาพที่ ก.10 หน้างอเว็บไซต์ของระบบบริหารจัดการสินค้าคงคลัง                                                                                                    |                 |                    |                   |          |
| ภาพที่ ก.10 หน้าจอเว็บไซต์ของระบบบริหารจัดการสินก้าดงกลัง                                                                                                    |                 |                    |                   |          |
| ภาพที่ ก.10 หน้าจอเว็บไซต์ของระบบบริหารจัดการสินก้าคงคลัง                                                                                                    |                 |                    |                   |          |
| ภาพที่ ก.10 หน้าจอเว็บไซต์ของระบบบริหารจัดการสินก้ากงกลัง                                                                                                    |                 |                    |                   |          |
| ภาพที่ ก.10 หน้าจอเว็บไซต์ของระบบบริหารจัดการสินก้าคงคลัง                                                                                                    |                 | INV.               |                   | 1.5      |
|                                                                                                    | ภาพที่ ก.10 หน้ | ่าจอเว็บไซต์ของระบ | บบริหารจัดการสินเ | ้ำคงคลัง |
|                                                                                                    |                 |                    |                   |          |
|                                                                                                    |                 |                    |                   |          |
|                                                                                                    |                 |                    |                   |          |
|                                                                                                    |                 |                    |                   |          |
|                                                                                                    |                 |                    |                   |          |
|                                                                                                    |                 |                    |                   |          |
|                                                                                                    |                 |                    |                   |          |

#### ภาคผนวก ข

# คู่มือการใช้งานระบบบริหารจัดการสินค้าคงคลัง ของบริษัท โลตัสฮอลวิศวกรรมเหมืองแร่และก่อสร้างจำกัด สำหรับผู้ดูแลระบบ

ในส่วนนี้จะกล่าวถึงการใช้งานระบบบริหารจัดการสินค้ากงกลัง ในส่วนของผู้ดูแลระบบ ซึ่ง มีรายละเอียดการใช้งานดังนี้

## ความสามารถของผู้ดูแลระบบ

เป็นส่วนที่รับผิดชอบในการจัดการสิทธิ์การเข้าใช้งานของบุคลากรที่เกี่ยวข้องกับ การรายงานตัวชี้วัด โดยมีหน้าที่การทำงาน คือ การกำหนดสิทธิ์การเข้าใช้งาน

## ข.1 ส่วนการเข้าสู่ระบบ

เมื่อผู้ใช้งานเข้าใช้งานระบบบริหารจัดการสินค้าคงคลัง ของบริษัท โลตัสฮอล วิศวกรรมเหมืองแร่และก่อสร้าง จำกัด ก็จะปรากฏหน้าจอคังภาพที่ ข.1

| NORTH CHARTREE SITE USERNAME : LOGIN PASSWORD : LOGIN |           |
|-------------------------------------------------------|-----------|
| Change Passacci<br>Beout Problem                      |           |
|                                                       |           |
|                                                       | 2         |
|                                                       | - In      |
| อาพที่ ยาง ระบำแรลแลงอาะเข้าใช้งานระบบ                | Universit |

เมื่อเข้าระบบมาแล้ว จะแสดงให้เห็นหน้าแรก และหน้าต่างเข้าสู่ระบบ ให้กรอกชื่อผู้ใช้ใน บรรทัดแรก และใส่รหัสผ่านในบรรทัดที่ 2 แล้วคลิกปุ่ม Login หรือกดปุ่ม Enter ซึ่งแสดงได้ดังภาพที่

| store.lotushall.com/ |                                                                                             |                           |                  |
|----------------------|---------------------------------------------------------------------------------------------|---------------------------|------------------|
|                      | IMS Inventory Management System                                                             | n 🔀 🖓                     |                  |
|                      | NORTH CHART                                                                                 | TREE SITE                 |                  |
|                      | USERNAME : puchon                                                                           | LOGIN                     |                  |
|                      | PASSWORD :                                                                                  |                           |                  |
|                      | Change Password<br>Report Problem                                                           |                           |                  |
|                      |                                                                                             |                           |                  |
| 100                  | a y                                                                                         | ୬ ବ ୬                     | 1 K. m.          |
|                      | ภาพท ข.2 หนาจอก                                                                             | กรเขาไชงานระบบ            |                  |
|                      |                                                                                             |                           |                  |
| ע                    | v 14 v.1 9 v 40                                                                             | ° ~                       | . ทุยอ ส่        |
| ถาด                  | เองการเปลยนรหสผาน เหกดทลง                                                                   | A Change Password Will?   | (ดง เดดงภาพท ข   |
|                      |                                                                                             | in change i assword b too |                  |
|                      |                                                                                             |                           | -                |
|                      | Change Password                                                                             |                           | 2                |
|                      | Change Password                                                                             |                           | 1                |
|                      | Change Password<br>Username :                                                               |                           | 1)%              |
|                      | Change Password<br>Username :<br>Current Password :                                         |                           |                  |
|                      | Change Password<br>Username :<br>Current Password :                                         |                           |                  |
|                      | Change Password<br>Username :<br>Current Password :<br>New Password :                       |                           | 1<br>2<br>3      |
|                      | Change Password<br>Username :<br>Current Password :<br>New Password :<br>Confirm Password : |                           | 1<br>2<br>3<br>4 |
|                      | Change Password<br>Username :<br>Current Password :<br>New Password :<br>Confirm Password : |                           | 1<br>2<br>3<br>4 |
|                      | Change Password<br>Username :<br>Current Password :<br>New Password :<br>Confirm Password : |                           | 1<br>2<br>3<br>4 |
|                      | Change Password<br>Username :<br>Current Password :<br>New Password :<br>Confirm Password : | Reset Close               |                  |

ภาพที่ ข.3 หน้าจอการเปลี่ยนรหัสผ่าน

ในช่องที่ 1 ให้กรอกชื่อผู้ใช้

ในช่องที่ 2 ให้กรอกรหัสผ่านเดิม

ในช่องที่ 3 ให้กรอกรหัสผ่านใหม่ ที่ต้องการเปลี่ยน

ในช่องที่ 4 ให้กรอกรหัสผ่านใหม่อีกครั้ง เพื่อยืนยันความถูกต้อง

เมื่อกรอกข้อมูลจนครบแล้วให้กดที่ปุ่ม Change Password เพื่อเปลี่ยนรหัสผ่าน และเมื่อระบบ ทำการเปลี่ยนรหัสผ่านเรียบร้อยแล้ว ระบบจะกลับมายังหน้าเข้ารหัสอีกครั้ง เพื่อให้ผู้ใช้เข้าระบบด้วย รหัสผ่านใหม่อีกครั้ง

เมื่อกระบวนการเข้าสู่ระบบสำเร็จแล้ว โปรแกรมจะแสดงหน้าจอหลักและเมนูการใช้งาน ดัง ภาพที่ ข.4

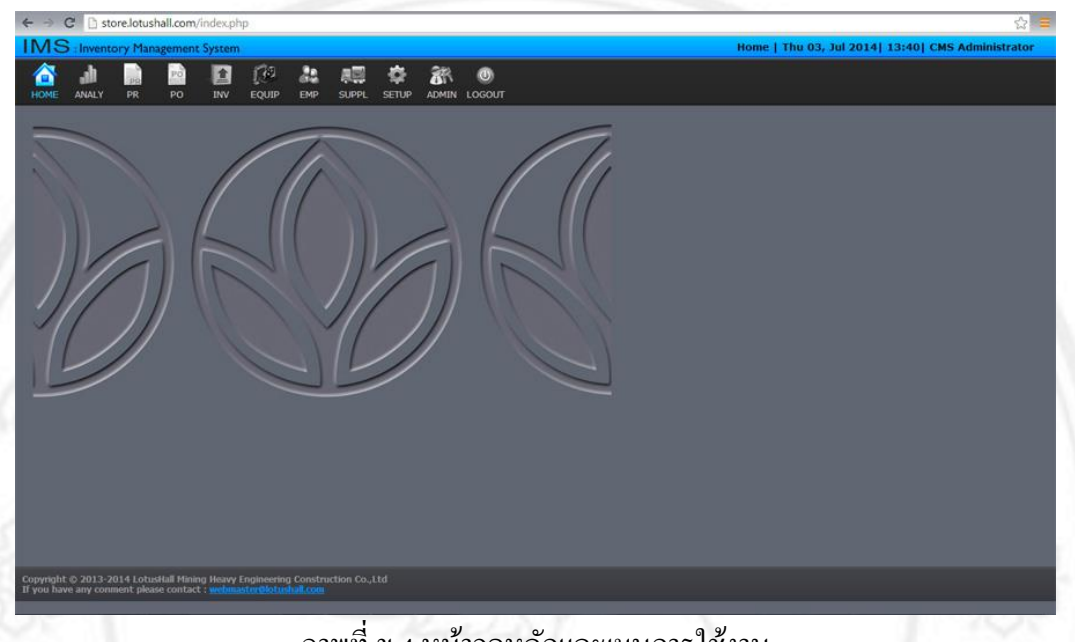

ภาพที่ ข.4 หน้าจอหลักและเมนูการใช้งาน

# ข.2 ส่วนของการกำหนดสิทธิ์ผู้ใช้งาน

ผู้ดูแลระบบสามารถกำหนดสิทธิ์ผู้ใช้งาน โดยเลือกเมนู Admin จะมีหน้าจอแสดง รายการผู้ใช้โคยจะสามารถ แก้ไข เพื่อจะกำหนดสิทธิให้กับผู้ใช้แต่ละคนได้ และลบข้อมูลผู้ใช้งานได้ โดยแสดงดังภาพที่ ข.5

| Номе             |               | r PR F         |                          | P SUPPL SETUP A      | K U<br>DMIN LOGOUT                | Thu 03, Jul 20 | 14  14:40  CMS Administrator |
|------------------|---------------|----------------|--------------------------|----------------------|-----------------------------------|----------------|------------------------------|
| Add Ne<br>Search | w User<br>Box | Print User Lis | t Back up Authorize      | Show All Admin Close | se<br>Search                      |                |                              |
| Edit             | Delete        | Username       | Eng Name                 | Department           | Position                          | Level          | Last Login                   |
| Z                |               | jiraporn       | Jiraporn Hnonun          | Admin/Office/Labour  | Drilling Adminisation             | Operation      | 2013-07-11 08:06:59          |
| Z                |               | adirek         | Adirek Thueankhum        | Workshop             | Technical Supervisor              | Mechanic       | 2010-06-19 10:34:48          |
| 1                |               | amnart         | Amnart Juntasom          | Admin/Office/Labour  | Purchasing Section Head           | Procurement    | 2013-07-11 13:30:48          |
| Z                |               | amouay         | Amnuay Petchanat         | SHE                  | Safety officer                    | Operation      | 2013-07-09 15:04:40          |
| Z                |               | apiruk         | Apirak Jongapirattanakul | Workshop             | Consultant                        | Manager        | 2013-07-10 17:23:00          |
| 2                |               | chartchai      | Chartchai Chaimee        | SHE                  | Safety Manager                    | Manager        | 2013-07-10 08:59:28          |
| 1                |               | chonlada       | Chonlada Taythai         | SHE                  | Safety Technical and Adminisation | Operation      | 2013-07-02 10:25:34          |

ผู้ดูแลระบบสามารถกำหนดสิทธิ์ผู้ใช้งานโดยเลือกจากที่ Security Level เพื่อกำหนด สิทธิ์ทั่วไปให้กับผู้ใช้ และสามารถเช็คถูกรายการค้านล่างเพื่อกำหนดสิทธิให้กับผู้ใช้เพิ่มเติมได้ จากนั้นกดปุ่ม Edit Security Level เพื่อบันทึกข้อมูลการกำหนดสิทธิ์ ดังภาพที่ ข.6 เมื่อกดปุ่ม Edit Security Level แล้วจะมีสถานะแจ้งเตือนว่าบันทึกข้อมูลเรียบร้อยแล้ว ดังภาพที่ ข.7

| Edit User Permission |                                                                                                    |                                                                                                    |
|----------------------|----------------------------------------------------------------------------------------------------|----------------------------------------------------------------------------------------------------|
|                      |                                                                                                    |                                                                                                    |
|                      | Employee No 0301037                                                                                                    |                                                                                                    |
| 1                    | Name Amnart Juntasom                                                                                                    |                                                                                                    |
|                      | Password                                                                                                    |                                                                                                    |
|                      | Neep it Blank if No Klanges purposed                                                                                      |                                                                                                    |
|                      | Confirm Password                                                                                                    |                                                                                                    |
|                      | Security Level Procurement                                                                                                |                                                                                                    |
|                      | Work Order View Edit                                                                                                    |                                                                                                    |
|                      | Purchase Request @ View @ Add @ Edit @ Approve<br>Purchase Order @ View @ Add @ Edit @ Approve Paid E Too Approve @ Stamp |                                                                                                    |
|                      | Inventory 🖉 View 🗏 Edit                                                                                                   |                                                                                                    |
|                      | Tire 🖉 View 💷 Edit<br>Drill 🧭 View 💷 Edit                                                                                 |                                                                                                    |
|                      | Equipment Ø View Ø Edc                                                                                                    |                                                                                                    |
|                      | Report View Edit                                                                                                    |                                                                                                    |
| 6                    | Shift View Add Edt                                                                                                    |                                                                                                    |
|                      | Supplier 🖉 View 🖾 Ede                                                                                                    |                                                                                                    |
| 2                    | Edit Security Level Reset Close                                                                                           |                                                                                                    |
| 4                    |                                                                                                    |                                                                                                    |
|                      | นี้ พ ം คล้ามหา                                                                                                    |                                                                                                    |
|                      | ภาพที่ ข.6 หน้าจอการกำหนดสิทธิให้ผู้ใช้งาน                                                                                |                                                                                                    |
|                      |                                                                                                    |                                                                                                    |
|                      |                                                                                                    |                                                                                                    |
|                      |                                                                                                    |                                                                                                    |
|                      |                                                                                                    | 0.7//                                                                                                    |
|                      |                                                                                                    | 51111                                                                                                    |
| 1                    | Cause data annual da                                                                                                    | N. 1.1.                                                                                                    |
| N 7 A                | Save data complete.                                                                                                    |                                                                                                    |
|                      |                                                                                                    |                                                                                                    |
| - N                  | Employee No 0301037                                                                                                    |                                                                                                    |
|                      | Name Amnart Juntasom                                                                                                    |                                                                                                    |
|                      | lisername annart *                                                                                                    |                                                                                                    |
|                      | *                                                                                                    |                                                                                                    |
|                      | Password<br>Keep It Blank, if No changes purposed I                                                                       |                                                                                                    |
|                      | Confirm Dacsword                                                                                                    |                                                                                                    |
|                      | Keep it Blank, if No changes purposed I                                                                                   |                                                                                                    |
|                      | Security Level Procurement •                                                                                              |                                                                                                    |
|                      | Work Request 📃 View 📃 Edit                                                                                                |                                                                                                    |
|                      | Work Order 🔍 View 🔍 Edit                                                                                                  |                                                                                                    |
| 1. A 1.              | Purchase Request 🗹 View 🖉 Add 🦉 Edit 🖉 Approve                                                                            | - C2                                                                                                    |
| Part and             | Purchase Order 🔮 View 🦉 Add 📽 Edit 🔲 Approve 💭 Paid 🛄 Top Approve 🖉 Stamp                                                 | ALC: NOT THE OWNER OF THE OWNER OF THE OWNER OWNER OF THE OWNER OF THE OWNER OWNER OWNER OWNER OWNER OWNER OWNER OWNER OWNER OWNER OWNER OWNE OWNER OWNER OWNER OWNER OWNE OWNER OWNE OWNER OWNE OWNE |
| 11115-2              | Inventory 🗹 View 🔲 Edit                                                                                                   | ST 201                                                                                                    |
|                      | Tire View Edit                                                                                                    | 0.010                                                                                                    |
|                      | Drin View Edit                                                                                                    |                                                                                                    |
| 261 16 2             | Equipment View Edit                                                                                                    | 24.1                                                                                                    |
| and other the        | Employee View Edit                                                                                                    | 3 5 5 C ( 2 3 1 4 1                                                                                                    |
|                      | chiphore view reuch view special Data                                                                                     | IIVCE                                                                                                    |
| 112111               | Shift View Add Edit                                                                                                    |                                                                                                    |
| ugui                 | Supplier 🗸 View 🖉 Edit                                                                                                    | 7125355757575                                                                                                    |

# ข.3 ส่วนของการแจ้งเตือนผู้ใช้งาน

เมื่อมีการกรอกชื่อผู้ใช้และรหัสผ่านไม่ถูกต้องจะมีหน้าต่างแจ้งเตือนการเข้าใช้งาน ดังภาพที่ ข.8

| IN  | 1S : Inventory Management System                                                                                                    | 8 23                    |
|-----|----------------------------------------------------------------------------------------------------|-------------------------|
| Bei | NORTH CHARTREE SITE         Invalid Username or Password         USERNAME :         PASSWORD :         Change Password         Report Problem | LOGIN                   |
| -   | ภาพที่ ข.8 หน้าจอของการแจ้งเตือนชื่อผู้ใช้และรหัว                                                                                             | <i>เ</i> ผ่านไม่ถูกต้อง |
|     |                                                                                                    |                         |
|     |                                                                                                    |                         |
|     |                                                                                                    |                         |
|     |                                                                                                    |                         |
|     |                                                                                                    |                         |
|     |                                                                                                    |                         |
|     |                                                                                                    |                         |

#### ภาคผนวก ค

# คู่มือการใช้งานระบบบริหารจัดการสินค้าคงคลัง ของบริษัท โลตัสฮอลวิศวกรรมเหมืองแร่และก่อสร้างจำกัด สำหรับพนักงานธุรการ

ในส่วนนี้จะกล่าวถึงการใช้งานระบบบริหารจัดการสินค้าคงคลัง ของบริษัท โลตัสฮอล วิศวกรรมเหมืองแร่และก่อสร้างจำกัด ในส่วนของพนักงานธุรการ ซึ่งมีรายละเอียดการใช้งานดังนี้

#### ความสามารถของพนักงานธุรการ

เป็นส่วนที่รับผิดชอบในการจัดการข้อมูลพื้นฐานที่ใช้งาน โดยมีหน้าที่การทำงานคือ การจัดการข้อมูลพื้นฐานที่ใช้งานที่เกี่ยวข้องกับผู้ใช้งาน

#### ค.1 ส่วนการเข้าสู่ระบบ

เมื่อพนักงานธุรการกรอกชื่อผู้ใช้และรหัสผ่านแล้วทำการคลิกปุ่ม Login เสร็จแล้ว หน้าจอระบบบริหารจัดการสินค้าคงคลัง ของบริษัท โลตัสฮอลวิศวกรรมเหมืองแร่และก่อสร้าง จำกัด ก็จะปรากฏหน้าจอดังภาพที่ ค.1

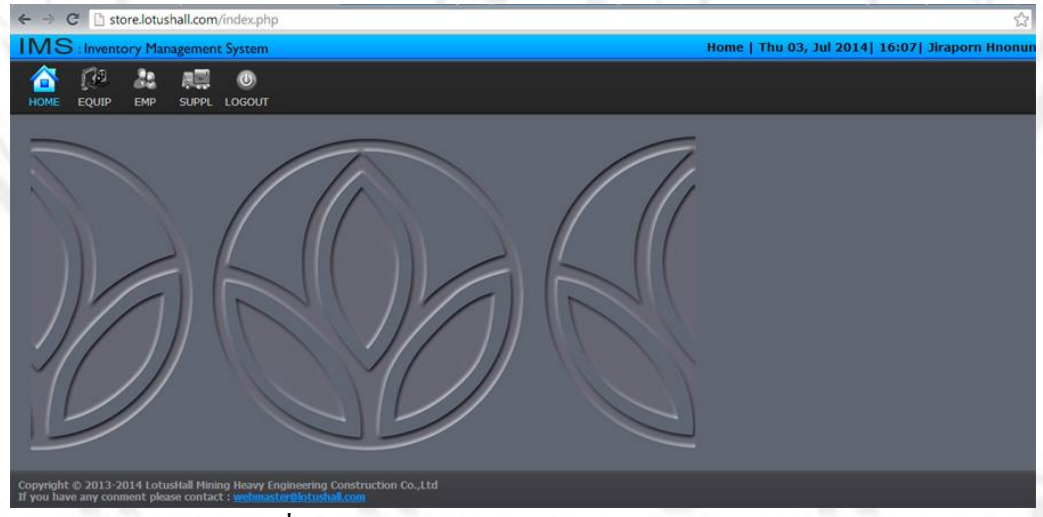

ภาพที่ ค.1 หน้าจอการเข้าสู่ระบบของพนักงานธุรการ

#### ค.2 ส่วนของการจัดการข้อมูลพนักงาน

1) การจัดการข้อมูลพนักงาน เมื่อผู้ใช้กลิกที่เมนู EMP ระบบจะแสดงหน้าจอแสดง รายการข้อมูลพนักงาน ดังภาพที่ ก.2

| ← → C 🗅 s       | tore.lotushall.com/empl  | loyee.php                    |               |       |                           |                        | 品公      |
|-----------------|--------------------------|------------------------------|---------------|-------|---------------------------|------------------------|---------|
| IMS : Inven     | tory Management Syst     | em                           |               |       | Employee   Thu 03, Jul 20 | 014  21:06  Jiraporn H | Inonun  |
|                 |                          | )<br><sup>рит</sup> <b>З</b> | 4             |       |                           |                        |         |
| Add New Employe | ee Print Employee List   | Show Employee                | Show Resigned | Close | 5                         |                        |         |
| Search Box Pr   | oject North Chatree 🔻 De | partment                     | Position      |       | No                        | Name                   | Search  |
| <u>×6</u> ∾     | Eng Name                 | Thai Name                    | Department    |       | Position                  | Telephone              | Status  |
| 000000          | CMS Administrator        | ຢູ່ສູແລຈະນນ CMS              | π             |       | CMS Administrator         | 081-9807590            | working |

# ภาพที่ ค.2 ภาพหน้าจอแสดงการจัดการข้อมูลพนักงาน

# การจัดการกับข้อมูลพนักงาน มีดังนี้

- 1. เพิ่มข้อมูลพนักงานใหม่
- 2. พิมพ์รายชื่อพนักงาน โดยมี วันที่ และเวลาที่มีการเปลี่ยนแปลงสถานะครั้งล่าสุด
- 3. แสดงรายการข้อมูลพนักงาน
- 4. แสดงรายการข้อมูลพนักงานที่ลาออกไปแล้ว
- 5. ค้นหาข้อมูลพนักงาน แผนก สถานะการทำงาน
- 6. แก้ไขข้อมูลพนักงาน

2) การเพิ่มข้อมูลพนักงาน ให้เลือกเมนู Add New Employee คังภาพที่ ค.3 และ

หน้าจอการเพิ่มข้อมูลพนักงาน เมื่อเพิ่มข้อมูลพนักงานเรียบร้อยแล้วให้กดที่ปุ่ม Add Employee ดัง ภาพที่ ค.4

| IMS     | : Invent | ory Man   | agement S  | ystem      |              |               |       |
|---------|----------|-----------|------------|------------|--------------|---------------|-------|
| HOME    | EQUIP    | AR<br>EMP | SUPPL LO   | Ш<br>DGOUT |              |               |       |
| Add New | Employee | Prin      | t Employee | List Sh    | now Employee | Show Resigned | Close |

# ภาพที่ ค.4 หน้าจอเมนูการเพิ่มข้อมูลพนักงาน

adansun on ana allo ad in Copyright<sup>©</sup> by Chiang Mai University All rights reserved

| MS : Inventory Management System         |                                        | [ Thu 03, Jul 2014] 16:19] Jiraporn Hnd |
|------------------------------------------|----------------------------------------|-----------------------------------------|
| 🕋 💭 🎎 🚛 🕘<br>Home Equip Emp Suppl Logout |                                        |                                         |
|                                          |                                        |                                         |
| Add New Employee                         |                                        |                                         |
|                                          |                                        |                                         |
| Employee Picture                         | Personal Information                   |                                         |
|                                          | Employee No                            |                                         |
|                                          | English Name                           |                                         |
|                                          | Thai Name                              |                                         |
|                                          | Department Select •                    |                                         |
| PICTURE                                  | Position                               |                                         |
| PICIONE                                  | Telephone                              |                                         |
| 240 x 320 px                             | Address                                |                                         |
|                                          | Work Status      Working      Resigned |                                         |
| เดือกไห่ส์ ไม่ได้เดือกไห่สโต             | ID Card                                |                                         |
|                                          | Passport No.                           |                                         |
|                                          | Birthday                               |                                         |
|                                          | Marital Status                         |                                         |
|                                          |                                        |                                         |
|                                          | Spouse's Name                          |                                         |
|                                          | Starting Date                          |                                         |
|                                          |                                        |                                         |
|                                          | Add Employee Reset Close               |                                         |
|                                          |                                        |                                         |

ภาพที่ ค.4 หน้าจอการเพิ่มข้อมูลพนักงาน

เมื่อทำการเพิ่มข้อมูลพนักงานเรียบร้อยแล้วจะมีหน้าจอแสดงสถานะว่าระบบได้ทำ การบันทึกข้อมูลพนักงานเรียบร้อยแล้ว สามารถกดที่ปุ่ม Add More เพื่อเพิ่มข้อมูลพนักงานคนต่อไป หรือ กดที่ปุ่ม Goto Employee list เพื่อกลับสู่หน้าจอข้อมูลพนักงาน ดังภาพที่ ค.5

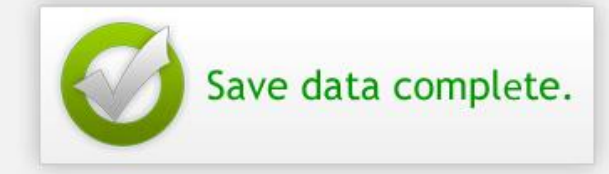

Add Employee Already.

Add More

Go to Employee List

ภาพที่ ค.5 หน้าจอแสดงสถานการณ์ยืนยันการบันทึกข้อมูลพนักงาน

3) การแก้ไขปรับปรุงข้อมูลพนักงาน เมื่อผู้ใช้เลือกที่ปุ่ม 🔎 ในตารางของรายการ ข้อมูลพนักงาน เพื่อแสดงข้อมูลพนักงาน ดังภาพที่ ค.6 เมื่อคลิกแล้วจะปรากฏหน้าจอ ดังภาพที่ ค.7 จากนั้นเลือก Edit Personal Information เพื่อแก้ไขข้อมูลพนักงาน เมื่อแก้ไขข้อมูลพนักงานแล้วให้กด ที่ปุ่ม Edit Employee เพื่อบันทึกข้อมูลการแก้ไข ดังภาพที่ ค.8

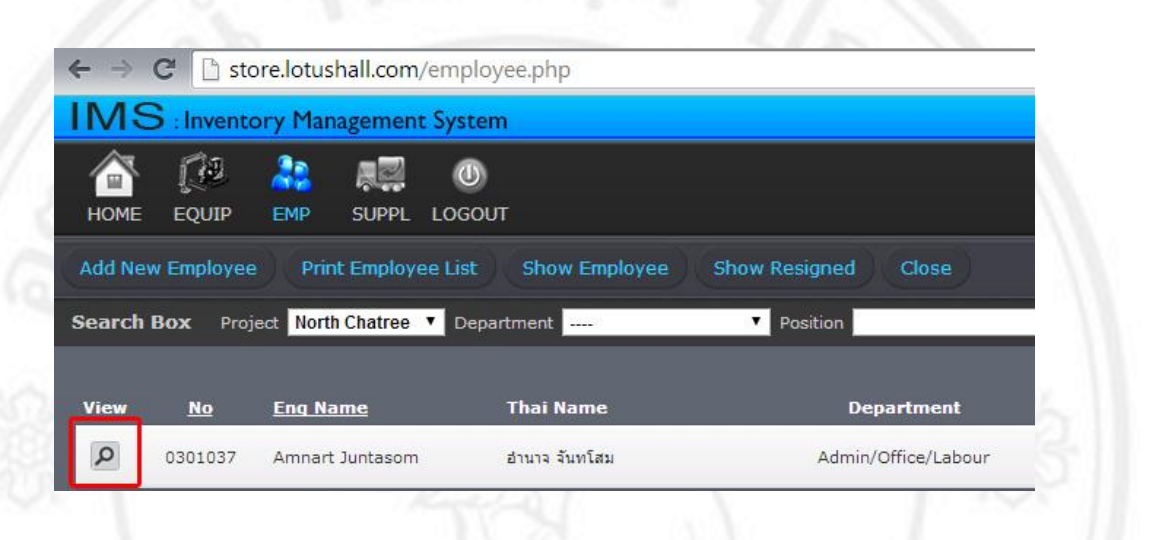

# ภาพที่ ค.6 หน้าจอปุ่มแสดงข้อมูลพนักงาน

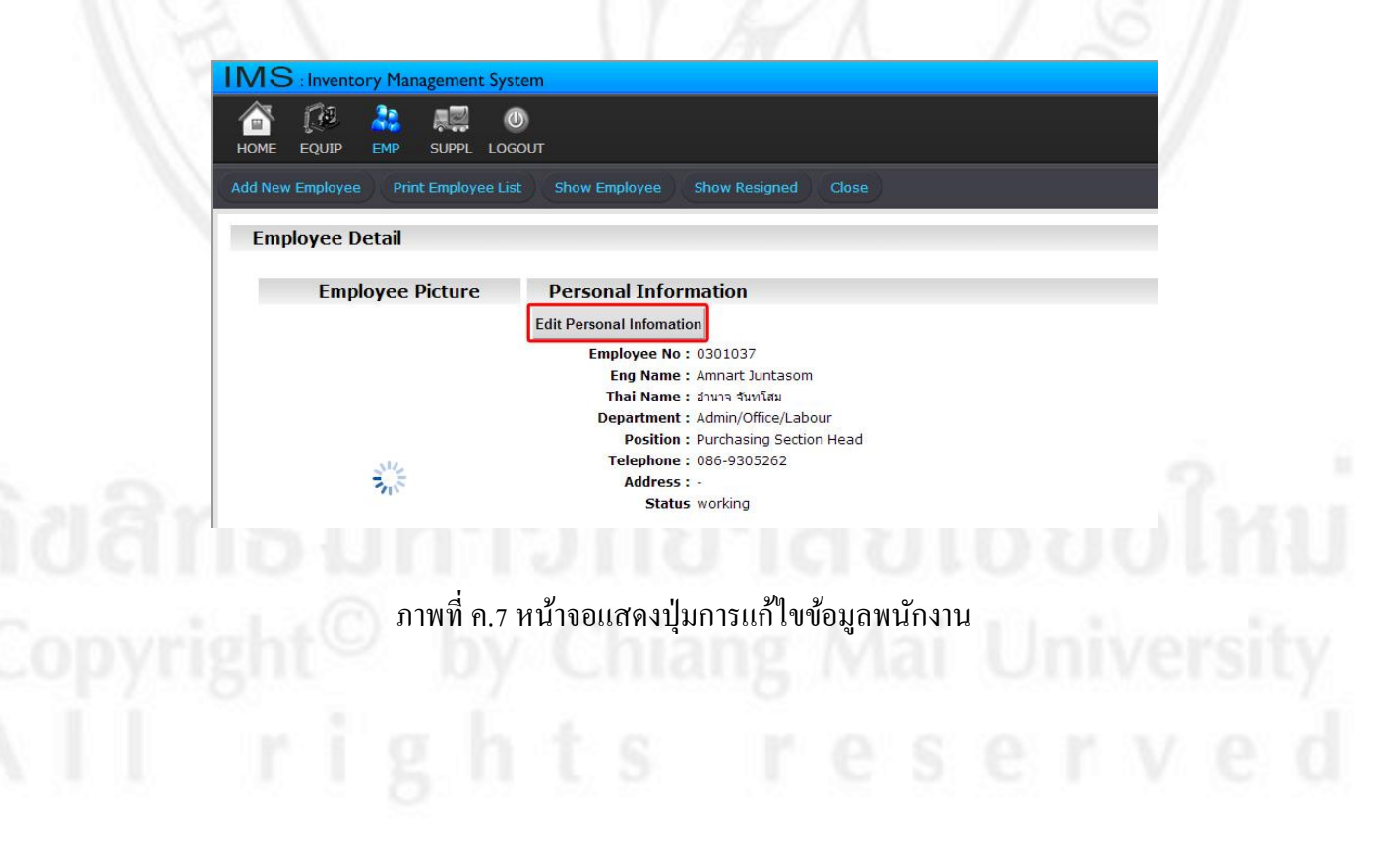

| IMS : Inventory Management      | System Edit Employee   Thu 03, Jul 2 | 014  21:23  Jiraporn Hnonun |
|---------------------------------|--------------------------------------|-----------------------------|
|                                 | U LOGOUT                             |                             |
| Print Employee List Show Employ | e Show Resigned Close                |                             |
| Employee Picture                | Personal Information                 |                             |
|                                 | Employee No 0301037                  |                             |
|                                 | English Name Amnart Juntasom         |                             |
|                                 | ชื่อไทย Thai Name อ่านาจ จันทโสม     |                             |
|                                 | Department - No data - •             |                             |
| 310 S                           | Telephone                            |                             |
|                                 | -                                    |                             |
|                                 | Address                              |                             |
|                                 | A                                    |                             |
|                                 | Status   Working   Resigned          |                             |
| เลือกไฟล์ ไม่ได้เลือกไฟล์ใด     | ID Card                              |                             |
|                                 | Passport No.                         |                             |
|                                 | Birthday 0000 00 00                  |                             |
|                                 | Marital Status                       |                             |
|                                 |                                      |                             |
|                                 |                                      |                             |
|                                 | Starting Date 0000-00-00             |                             |
|                                 | Edit Employee Reset Clos             | a                           |
|                                 |                                      |                             |
| ก                               | าพที่ ค.ร.หน้าจอการแก้ไขข้อบกพนักง   | 111                         |

4) การค้นหาข้อมูลพนักงาน และการพิมพ์รายชื่อพนักงาน ตามแต่ละแผนก ให้เลือก เมนู EMP และเลือกแผนกที่ต้องการจะพิมพ์รายชื่อ ที่ Department จากนั้นเลือกแผนกที่ต้องการแล้ว กดที่ปุ่ม Search ดังภาพที่ ค.9 จากนั้นระบบจะแสดงรายชื่อพนักงานตามแต่ละแผนก ดังภาพที่ ค.10

| Searc | c <b>h Box</b> Pro | ject North Chatree 🔫 Dep | artment                                               | ▼ Fosition          | No Name      | Search   |
|-------|--------------------|--------------------------|-------------------------------------------------------|---------------------|--------------|----------|
| View  | No                 | Eng Name                 | Admin/Office/Labour<br>Akara<br>Thai Akara Mining     | ient                | Position     |          |
| P     | 0000000            | CMS Administrator        | ศัญแลร Ancillary<br>ศัญแลร Atlas Copco<br>Blast       | ІТ                  |              |          |
| P     | 0012001            | Paul Brown               | won Drill                                             | Management          |              |          |
| P     | 0012002            | Saifon Inkham            | Extra<br>Manuful Headquarters                         | Blast               |              |          |
| P     | 0012003            | Sangwan Wongkongkaev     | สังวาล<br>พ.<br>แก้ว<br>Management<br>Metro Machinery | HR                  |              | House Ki |
| P     | 0012004            | Parot Sailasuta          | Mining<br>SHE<br>Supply                               | Management          |              |          |
| P     | 0101001            | Montree Sinchai          | auns Training                                         | Admin/Office/Labour |              |          |
| 0     | 0102002            | Adicom Dumian            | Workshop                                              | Minina              | INCLUSION IN |          |

| ← →    | C 🗋 ste     | ore.lotushall.com/emplo  | yee.php                |                     |                            |                       | 品公      |
|--------|-------------|--------------------------|------------------------|---------------------|----------------------------|-----------------------|---------|
| IMS    | S : Invent  | ory Management System    | m                      |                     | Employee   Thu 03, Jul     | 2014  21:27  Jiraporn | Hnonun  |
| HOME   | EQUIP       | EMP SUPPL LOGOL          | π                      |                     |                            |                       |         |
| Add No | ew Employee | Print Employee List      | Show Employee          |                     |                            |                       |         |
| Search | Box Pro     | ect North Chatree 🔻 Depa | artment Admin/Office/L | abour 🔻 Position    | ▼ No                       | Name                  | Search  |
| View   | No          | Eng Name                 | Thai Name              | Department          | Position                   | Telephone             | Status  |
| P      | 0101001     | Montree Sinchai          | มนตรี สินข้อ           | Admin/Office/Labour | Fuel & Oil Attendent       | 087-2047786           | working |
| Q      | 0301037     | Amnart Juntasom          | อำนาจ จันทโสม          | Admin/Office/Labour | Purchasing Section Head    | 086-9305262           | working |
| P      | 0307067     | Somchai Khiawaon         | สมชาย เชียวอ่อน        | Admin/Office/Labour | Fuel & Oil Attendent       | 083-6230670           | working |
| P      | 0411053     | BoonTang Jai-jengdee     | บุญเทียง โจจริงดี      | Admin/Office/Labour | Haul truck Driver          | 085-7368589           | working |
| P      | 0503025     | Paison Wittaya           | โพสน วิทยา             | Admin/Office/Labour | Store Staff                | 087-5246190           | working |
| P      | 0505055     | Kongpan Aunyate          | ກອກກັນ ຊັນເທຼາທີ       | Admin/Office/Labour | Store Staff                | 084-8346675           | working |
| P      | 0505062     | Supakit Chuay Chum       | ศุภกิจ เมืองสำ         | Admin/Office/Labour | Purchasing Officer         | 087-3085166           | working |
| P      | 0603011     | Narawan Cheuaycham       | นราวัลลภ์ เลื่องล่า    | Admin/Office/Labour | Store Administrative Staff | 086-0673430           | working |
| Q      | 0810019     | Saipin Pooyim            | สายพัน ภู่ยัม          | Admin/Office/Labour | Accounting Section Head    | 086-2175961           | working |
| P      | 0812021     | Luckhana Beawkham        | ลักขณา บัวชำ           | Admin/Office/Labour | Store Data                 | 085-2727142           | working |
| Q      | 0905051     | Wanphen Khammee          | ວັນແທ້ໜູ ສຳນີ          | Admin/Office/Labour | Cost Account               | 086-9345074           | working |
| Ø      | 0909092     | Kanchit                  | ครรชิด พรมเพ็ง         | Admin/Office/Labour | Store Staff                | 086-7340994           | working |
| P      | 0910100     | Kesinee Promma           | เกตินี พรมมา           | Admin/Office/Labour | Purchase Staff             | 080-9876887           | working |
| Q      | 1208034     | Miss.Wongduean Buakam    | น.ส.วงษ์เดือน บัวข่า   | Admin/Office/Labour | Safety Admin               | 086-2029935           | working |
| P      | 1210047     | Kannika Buathed          | น.ส.กรรณีกา บัวเทศ     | Admin/Office/Labour | Maintenance Engineer       | 080-1694246           | working |
| P      | 1210049     | Jiraporn Hnonun          | น.ส.จิราภรณ์ หนูนันท์  | Admin/Office/Labour | Drilling Adminisation      | 088-8177840           | working |

ภาพที่ ค.10 หน้าจอแสดงรายชื่อพนักงานตามแผนก

# ค.3 ส่วนของการจัดการข้อมูลเครื่องจักร

1) การจัดการข้อมูลเครื่องจักร เมื่อผู้ใช้คลิกที่เมนู EQUIP ระบบจะแสดงรายการ ข้อมูลเครื่องจักร ดังภาพที่ ค.11

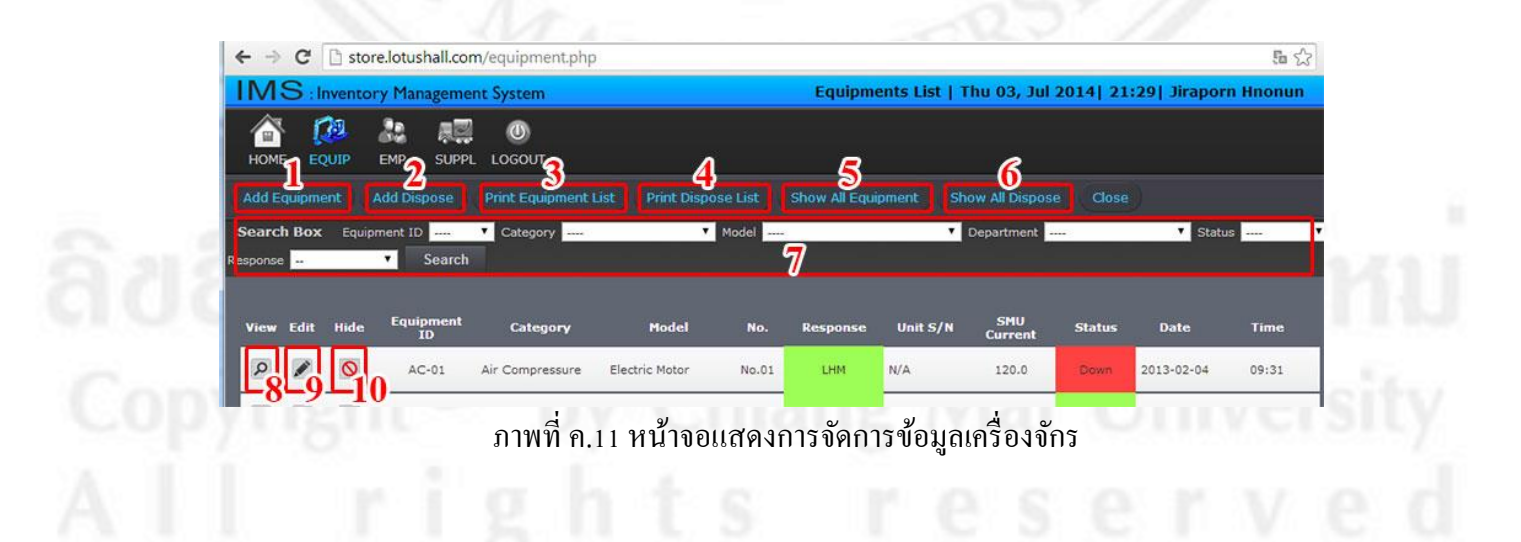

การจัดการข้อมูลเครื่องจักร มีดังนี้

1. เพิ่มข้อมูลเครื่องจักรใหม่

2. เพิ่มข้อมูลเครื่องจักรที่เลิกใช้งาน

3. พิมพ์รายการเครื่องจักร โดยแสดง Equipment ID ประเภท รุ่น หมายเลขเครื่อง ชั่วโมงการ ทำงานปัจจุบัน สถานะเครื่องจักร วันที่ และเวลาที่มีการเปลี่ยนแปลงสถานะครั้งล่าสุด

4. พิมพ์รายการเครื่องจักรที่เลิกใช้งาน

5. แสดงรายการข้อมูลเครื่องจักรทั้งหมด

6. แสดงรายการข้อมูลเครื่องจักรที่ขายออกไป

7. ค้นหาข้อมูลเครื่องจักร โดยเจาะจง Equipment ID ประเภท รุ่น แผนกที่รับผิดชอบ ชนิด สถานะของเครื่องจักร

8. ดูรายละเอียดเครื่องจักร

9. แก้ไขข้อมูลเครื่องจักร

10. ลบเครื่องจักร (เป็นการซ่อนข้อมูลเพื่อไม่ให้มีผลกระทบต่อระบบ)

2) การเพิ่มข้อมูลเครื่องจักร เมื่อกดปุ่ม Add Equipment ในหน้านี้ผู้ใช้จะต้องเลือก ประเภทเครื่องจักรที่จะจดทะเบียนก่อน จึงสามารถเลือกรุ่นเครื่องจักรได้ หลังจากนั้นให้กรอกที่เหลือ ให้ครบ หมายเหตุ - ข้อมูลที่มีเครื่องหมาย \* เป็นข้อมูลจำเป็นที่ต้องกรอก

เมื่อกรอกข้อมูลครบหมดแล้วให้กดปุ่ม Add Equipment เพื่อทำการบันทึกข้อมูล และรูปภาพ ของเครื่องจักรดังภาพที่ ค.12

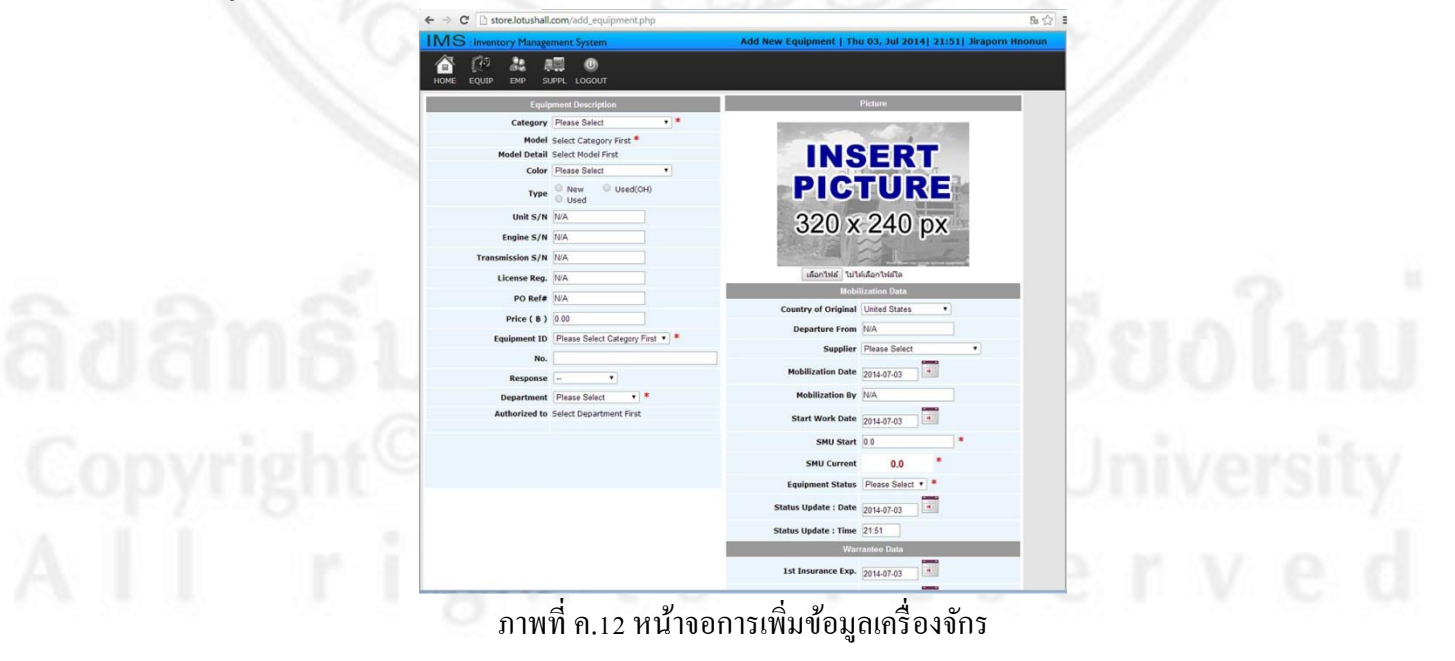

การดูข้อมูลเครื่องจักร เมื่อผู้ใช้กดปุ่ม ในตารางแสดงรายการของเครื่องจักร
 ก็จะสามารถดูข้อมูลทั้งหมดของเครื่องจักรได้ ดังภาพที่ ค.13

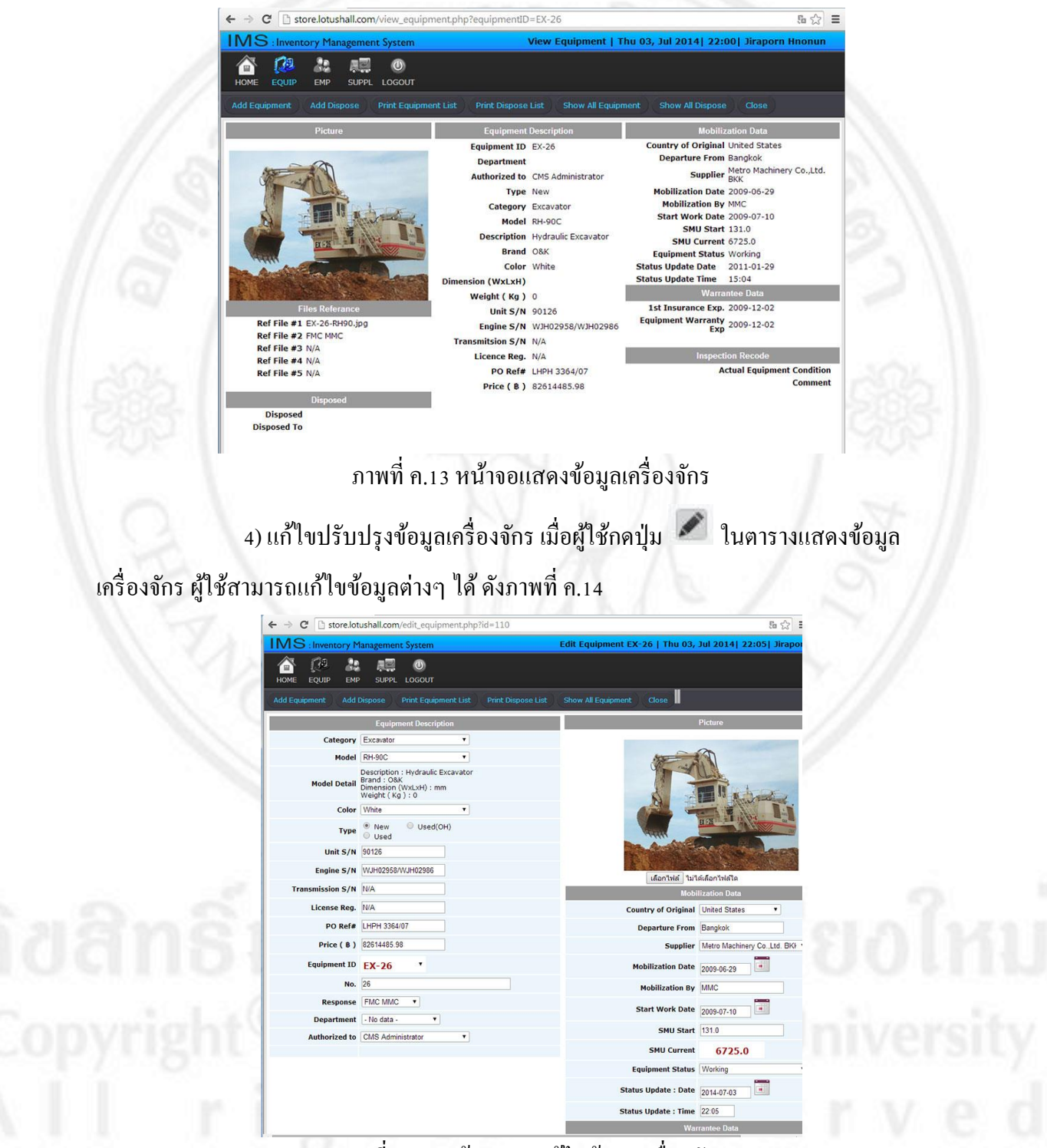

ภาพที่ ค.14 หน้าจอการแก้ไขข้อมูลเครื่องจักร

5) ลบข้อมูลเครื่องจักร เมื่อผู้ใช้กคปุ่ม 💿 ในตารางแสดงข้อมูลเครื่องจักร จะมี ข้อความเพื่อขอคำยืนยัน ดังภาพที่ ค.15ถ้าต้องการลบข้อมูลเครื่องจักรนั้นแน่นอน ให้กดปุ่ม OK แต่ ถ้าไม่ด้องการให้กดปุ่ม Cancel

| Are y | ou sure you want to hi | de [ EX-26 ] ? |
|-------|------------------------|----------------|
| -     |                        |                |
|       | ОК                     | Cancel         |

ภาพที่ ค.15 หน้าต่างคำขอยืนยันลบข้อมูลเครื่องจักร

6) ค้นหาข้อมูลเครื่องจักร ในส่วนของการค้นหา คังภาพที่ ค.16 ผู้ใช้สามารถค้นหา รายการเครื่องจักร โดยค้นหาตาม Equipment ID, Model, Category, Department, Status หรือ Response ได้ เมื่อเลือกประเภทที่จะค้นหาแล้วให้กดปุ่ม Search ระบบทำการค้นหารายการเครื่องจักร ที่ต้องการแล้วแสดงในตารางแสดงรายการเครื่องจักร ตามประเภทการค้นหาที่เลือก

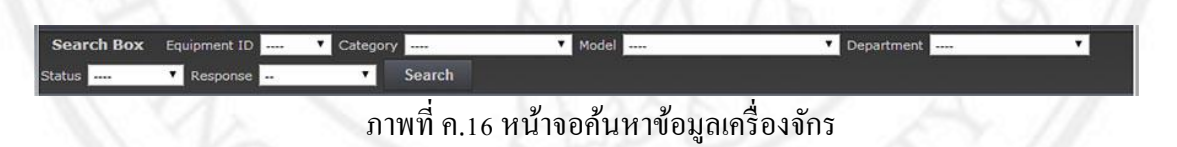

# ค.4 ส่วนจัดการข้อมูลผู้จำหน่าย

1) การจัดการข้อมูลผู้จำหน่าย เมื่อผู้ใช้คลิกที่เมนู SUPPL ระบบจะแสดงหน้าจอ แสดงรายการข้อมูลผู้จำหน่าย ดังภาพที่ ค.17

| IIVIS : Inventory Management System  | n                        | Supplier   Thu 03, Jul 20 | 014  22:17  Jiraporn Hnd   |
|--------------------------------------|--------------------------|---------------------------|----------------------------|
|                                      | л 3                      |                           |                            |
| Add New Supplier Print Supplier List | Show All Supplier Close  |                           |                            |
| Search Box Supplier Name             | Search 4                 |                           |                            |
| View Edit Delete Supplier Name       | Contact Name Phone Num   | ber Fax Number            | Email                      |
| Thai Polymer Supply Co.,             | Kh. Srut 089-8996552, 05 | 3-221621 053-222153       | branchcm@thaipolymer.co.tl |

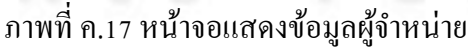

## การจัดการข้อมูลผู้จำหน่าย มีดังนี้

- 1. เพิ่มข้อมูลผู้จำหน่าย
- 2. พิมพ์รายการผู้จำหน่าย
- 3. แสคงรายการผู้จำหน่ายทั้งหมด
- 4. ก้นหาผู้จำหน่าย โดยก้นจาก ชื่อผู้จำหน่าย
- 5. ดูรายละเอียดของผู้จำหน่าย
- 6. แก้ไขข้อมูลผู้จำหน่าย
- 7. ลบข้อมูลผู้จำหน่าย

2) การเพิ่มข้อมูลผู้จำหน่าย ผู้ใช้สามารถเพิ่มข้อมูลผู้จำหน่ายได้ โดยกรอกข้อมูล ดังต่อไปนี้ รหัสผู้จำหน่าย ชื่อผู้จำหน่ายชื่อผู้ติดต่อ หมายเลขโทรศัพท์ หมายเลขโทรสาร อีเมล์ ที่อยู่ ที่ตั้ง กำอธิบาย อื่นๆ เมื่อกรอกครบหมดแล้วให้ผู้ใช้กดปุ่ม Add Supplier ดังภาพที่ ค.18

ลูข้อมูลผู้จำหน่าย เมื่อผู้ใช้กดปุ่ม ในตารางแสดงรายการข้อมูลผู้จำหน่าย ก็จะ
 สามารถดูข้อมูลทั้งหมดของผู้จำหน่ายได้ ดังภาพที่ ค.19

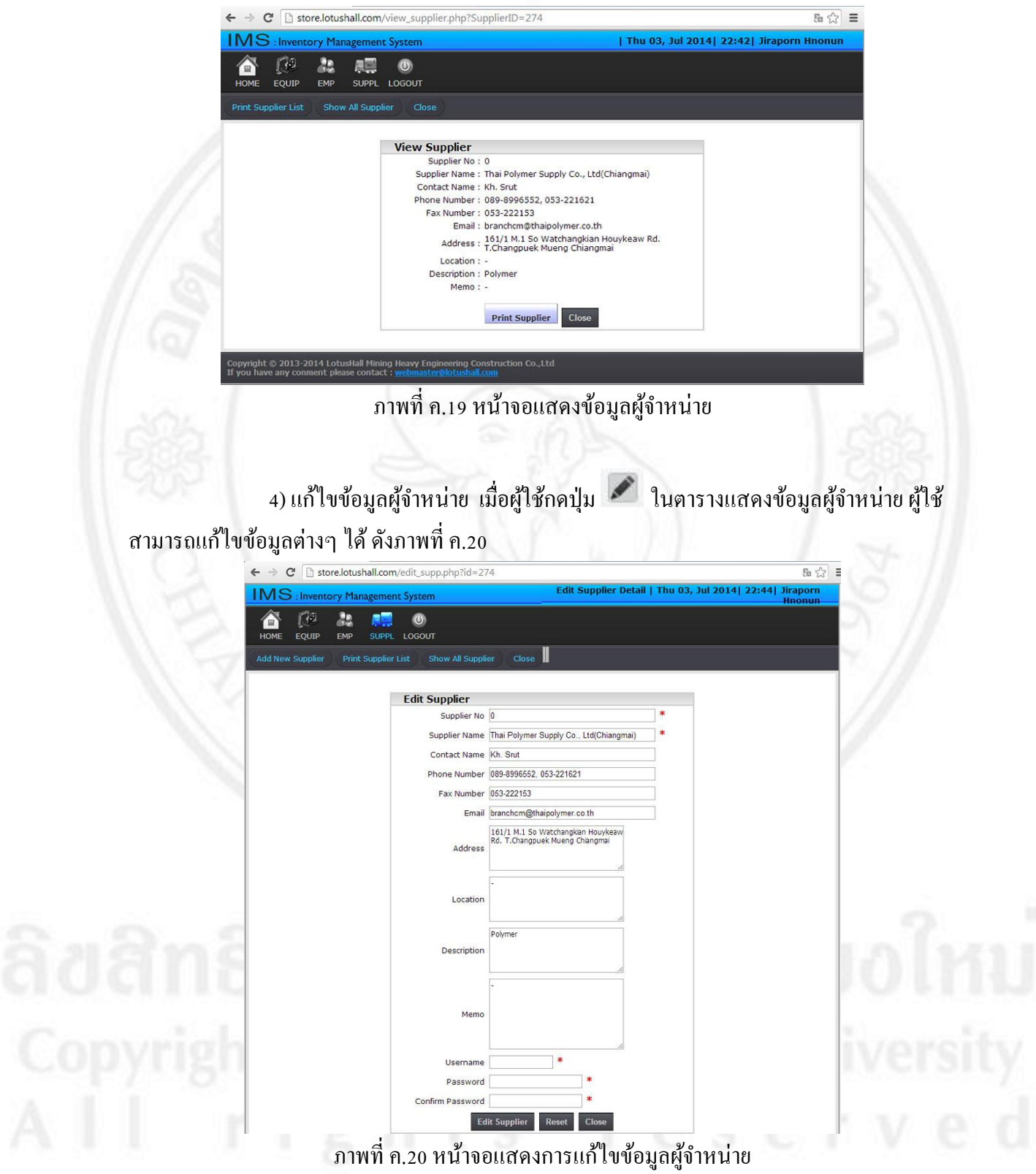

5) ลบข้อมูลผู้จำหน่าย เมื่อผู้ใช้กดปุ่ม 💿 ในตารางแสดงข้อมูลผู้จำหน่าย จะมี ข้อความเพื่อขอกำยืนยัน ดังภาพที่ ค.21 ถ้าต้องการลบข้อมูลเกรื่องจักรนั้นแน่นอน ให้กดปุ่ม OK แต่ ถ้าไม่ต้องการให้กดปุ่ม Cancel

| Message from webpage | x                                           |
|----------------------|---------------------------------------------|
| 🕜 Are you sure you w | ant to delete [ Bescon Thailand ] Supplier? |
|                      | OK Cancel                                   |

6) ค้นหาข้อมูลผู้จำหน่าย ผู้ใช้สามารถค้นหาข้อมูลผู้จำหน่ายได้ โดยค้นหาตามชื่อผู้ จำหน่าย ดังภาพที่ ค.22

| earch | Box | Supplier | Name |
|-------|-----|----------|------|

ภาพที่ ค.22 หน้าจอการค้นหาข้อมูลผู้จำหน่าย

Search

ลิ<mark>ปสิทธิ์มหาวิทยาลัยเชียงใหม่</mark> Copyright<sup>©</sup> by Chiang Mai University All rights reserved

#### ภาคผนวก ง

# คู่มือการใช้งานระบบบริหารจัดการสินค้าคงคลัง ของบริษัท โลตัสฮอลวิศวกรรมเหมืองแร่และก่อสร้างจำกัด สำหรับพนักงานฝ่ายจัดซื้อ

ในส่วนนี้จะกล่าวถึงการใช้งานระบบบริหารจัดการสินค้าคงคลัง ของบริษัท โลตัสฮอล วิศวกรรมเหมืองแร่และก่อสร้างจำกัด ในส่วนของพนักงานฝ่ายจัคซื้อ ซึ่งมีรายละเอียดการใช้งานดังนี้ ความสามารถของพนักงานฝ่ายจัดซื้อ

เป็นส่วนที่รับผิดชอบในการจัดการข้อมูลการจัดซื้อที่ใช้งาน โดยมีหน้าที่การทำงาน คือการจัดการข้อมูลการจัดซื้อที่ใช้งานที่เกี่ยวข้องกับผู้ใช้งาน

## ง.1 ส่วนการเข้าสู่ระบบ

เมื่อพนักงานฝ่ายจัดซื้อกรอกชื่อผู้ใช้และรหัสผ่านแล้วทำการคลิกปุ่ม Login เสร็จ แล้ว หน้าจอระบบบริหารจัดการสินค้าคงคลัง ของบริษัท โลตัสฮอลวิศวกรรมเหมืองแร่และก่อสร้าง จำกัด ก็จะปรากฏหน้าจอดังภาพที่ ง.1

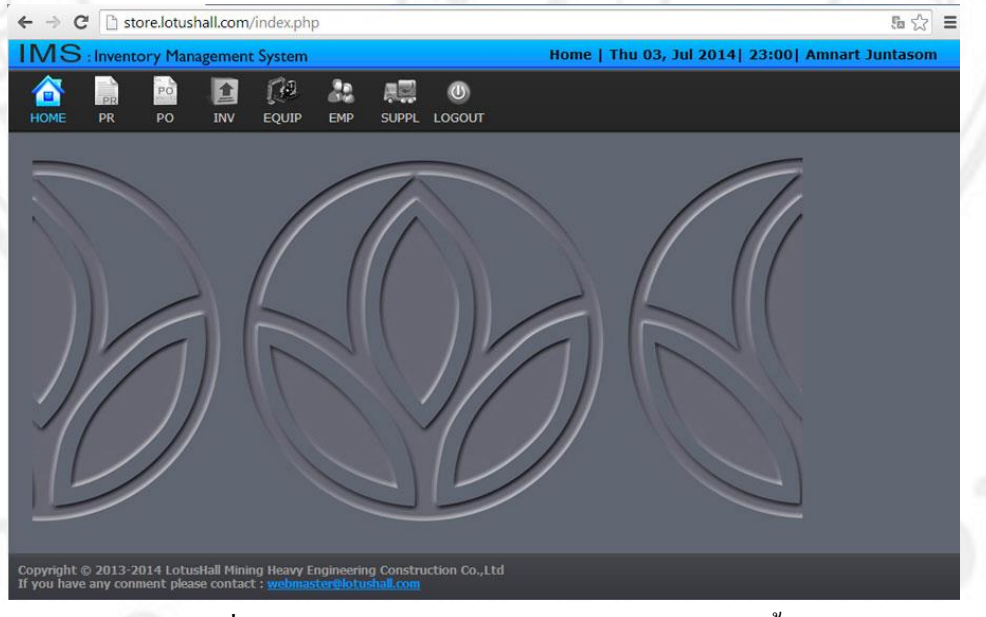

ภาพที่ ง.1 หน้าจอการเข้าสู่ระบบของพนักงานฝ่ายจัคซื้อ

# ง.2 ส่วนของการจัดการข้อมูลใบขอซื้อสินค้า (Purchase Request)

1) การจัดการข้อมูลใบขอซื้อสินค้า เมื่อผู้ใช้คลิกที่เมนู PR ระบบจะแสดงรายการ ข้อมูลใบขอซื้อสินค้า ดังภาพที่ ง.2

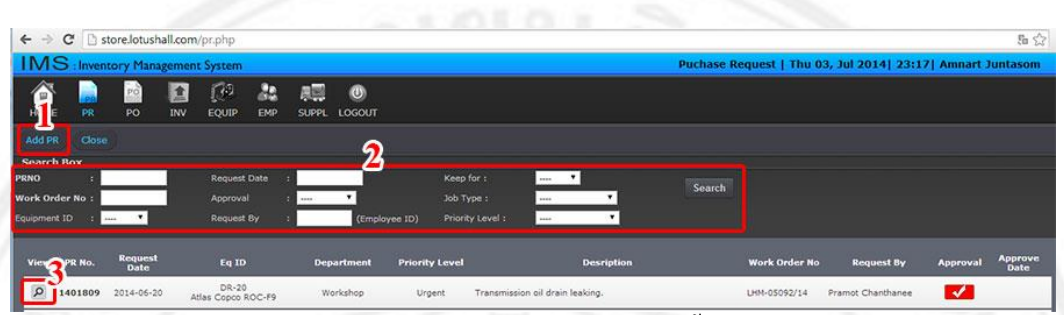

ภาพที่ ง.2 หน้าจอแสคงข้อมูลใบขอซื้อสินค้า

การจัดการข้อมูลใบขอซื้อสินค้า มีคังนี้

- 1. เพิ่มข้อมูลใบขอซื้อสินค้า
- 2. ค้นหาข้อมูลใบขอซื้อสินค้า
- 3. ดูข้อมูลใบขอซื้อสินค้า

2) เพิ่มข้อมูลใบขอซื้อสินค้า ผู้ใช้สามารถเพิ่มข้อมูลใบขอซื้อสินค้าได้ โดยกรอก ข้อมูลดังต่อไปนี้ รหัสพนักงานที่ขอซื้อสินค้า แผนก รหัสเครื่องจักร รหัสการสั่งซ่อม คำอธิบาย อื่นๆ เมื่อกรอกครบหมดแล้วให้ผู้ใช้กดปุ่ม Add PR ดังภาพที่ ง.3

| ←       →       C       Istorelotushall.com/add_pr.php         INS       :Inventory Management System       Add Puc         ▲       №       №       ↓       ↓         HOME       PR       PO       ↓       ↓       ↓       ↓       ↓         HOME       PR       PO       ↓       ↓       ↓       ↓       ↓       ↓       ↓       ↓       ↓       ↓       ↓       ↓       ↓       ↓       ↓       ↓       ↓       ↓       ↓       ↓       ↓       ↓       ↓       ↓       ↓       ↓       ↓       ↓       ↓       ↓       ↓       ↓       ↓       ↓       ↓       ↓       ↓       ↓       ↓       ↓       ↓       ↓       ↓       ↓       ↓       ↓       ↓       ↓       ↓       ↓       ↓       ↓       ↓       ↓       ↓       ↓       ↓       ↓       ↓       ↓       ↓       ↓       ↓       ↓       ↓       ↓       ↓       ↓       ↓       ↓       ↓       ↓       ↓       ↓       ↓       ↓       ↓       ↓       ↓       ↓       ↓       ↓       ↓       ↓       ↓       ↓       ↓ | ងase Request   Thu 03, Jul 2014  23:26  Amnart Juntasom      |                    |
|----------------------------------------------------------------------------------------------------|--------------------------------------------------------------|--------------------|
| Add PR Close                                                                                                    | PR No. 1401810                                               |                    |
| Project : North Chatree  Request Date : 2014-07-03 Request by : Please after Employee ID)* Please after Employee No Department :                                                                                                    | Required For :  Job Type :  Priority Level : Work Order No : | ่งใหม่             |
| Write by : Amnart Juntasom A<br>Write Date : 2014-07-03 App<br>Description :                                                                                                    | prove by :<br>rove Date :<br>Reset Close                     | versity<br>versity |

ภาพที่ ง.3 หน้าจอการเพิ่มข้อมูลใบขอซื้อสินค้า

ระบบจะแสดงหน้าจอใบขอซื้อสินค้า ผู้ใช้ กดปุ่ม Add item เพื่อเลือก สินค้าที่ ต้องการขอซื้อ ดังภาพที่ ง.4

|    |      |                             |                                         | প্রন                             |                             | ia                      |           |               |                                 |                                                                                                    |            | - Junces one |
|----|------|-----------------------------|-----------------------------------------|----------------------------------|-----------------------------|-------------------------|-----------|---------------|---------------------------------|----------------------------------------------------------------------------------------------------|------------|--------------|
| PR |      | 20                          |                                         | 1.65                             |                             |                         | (U)       |               |                                 |                                                                                                    |            |              |
| PR |      | <i>.</i> 0                  | INV                                     | EQUI                             |                             | MP SUPPL                | LOGOUT    |               |                                 |                                                                                                    |            |              |
| 2  |      |                             |                                         |                                  |                             |                         |           |               |                                 |                                                                                                    |            |              |
|    |      | Lot                         | ucHal                                   | I Minir                          | na                          |                         |           |               |                                 |                                                                                                    |            |              |
|    | 6    | Heav                        | ry Engin                                | neering                          | Constru                     | uction Co., Lto         | 1         |               |                                 | PR No. 140                                                                                                    | 1810       |              |
|    |      |                             |                                         |                                  |                             | Der                     |           | Description   |                                 |                                                                                                    | 9          |              |
|    |      |                             |                                         |                                  |                             | Pu                      | cnase     | Requisit      | ion                             |                                                                                                    |            |              |
|    |      | 20.                         |                                         |                                  |                             |                         |           |               |                                 |                                                                                                    |            |              |
|    |      | Pro                         | oject :                                 | North Ch                         | atree                       |                         |           | Requir        | ed For : Dire                   | ect                                                                                                    |            |              |
|    |      | Request                     | st by :                                 | Warapor                          | n Muan                      | alek                    |           | Priority      | Level : Top                     | Urgent                                                                                                    |            |              |
|    |      | Departr                     | nent :                                  | HR                               |                             |                         |           | Work On       | der No :                        |                                                                                                    |            |              |
|    | F    | or Equipr                   | nent :                                  | DZ-23                            |                             |                         |           |               |                                 |                                                                                                    |            |              |
|    | _    |                             |                                         |                                  |                             |                         |           |               |                                 |                                                                                                    |            |              |
|    |      |                             |                                         | A                                | ny re                       | vision in th            | e PR, the | approve statu | s will be c                     | anceled                                                                                                    |            |              |
|    |      |                             |                                         |                                  |                             |                         |           |               |                                 |                                                                                                    |            |              |
|    |      |                             |                                         |                                  |                             |                         |           |               |                                 |                                                                                                    |            |              |
|    | Edit | Delete                      | Item                                    | Qty                              | Unit                        | Description             | Part No.  | Brand         | Vendor                          | Unit Cost                                                                                                    | Total Cost |              |
|    | Edit | Delete                      | Item                                    | Qty                              | Unit                        | Description<br>Add Item | Part No.  | Brand         | Vendor                          | Unit Cost                                                                                                    | Total Cost |              |
|    | Edit | Delete                      | Item                                    | Qty                              | Unit                        | Description<br>Add Item | Part No.  | Brand         | Vendor                          | Unit Cost                                                                                                    | Total Cost |              |
|    | Edit | Delete                      | Item                                    | Qty                              | Unit                        | Description<br>Add Item | Part No.  | Brand         | Vendor                          | Unit Cost                                                                                                    | Total Cost |              |
|    | Edit | Delete                      | Item                                    | Qty                              | Unit                        | Add Item                | Part No.  | Brand         | Approve                         | Unit Cost Total Cost Value by :                                                                                                    | Total Cost |              |
|    | Edit | Delete<br>W<br>Writ<br>Desc | Item<br>/rite by<br>/e Date<br>:ription | Qty<br>: Amnart<br>: 2014-0<br>: | Unit<br>t Juntas<br>7-03 23 | Add Item                | Part No.  | Brand         | Vendor<br>Approve<br>Approve Da | Unit Cost Unit Cost Total Cost Value by : ate :                                                                                                    | Total Cost |              |
|    | Edit | Delete<br>With<br>Desc      | Item<br>/rite by<br>te Date<br>:ription | Qty<br>: Amnart<br>: 2014-0<br>: | Unit<br>t Juntas<br>7-03 23 | Description<br>Add Item | Part No.  | Brand         | Vendor<br>Approve<br>Approve Da | Unit Cost Unit Cost Unit C | Total Cost |              |

จะมีหน้าต่าง การค้นหาสินค้า โดยผู้ใช้สามารถค้นหาจาก ชื่อสินค้า หรือ รหัสสินค้า เมื่อได้ สินค้าที่ต้องการขอซื้อแล้ว ผู้ใช้กดที่ปุ่ม 😳 เพื่อเพิ่มสินค้าที่ต้องการขอซื้อ ดังภาพที่ ง.5

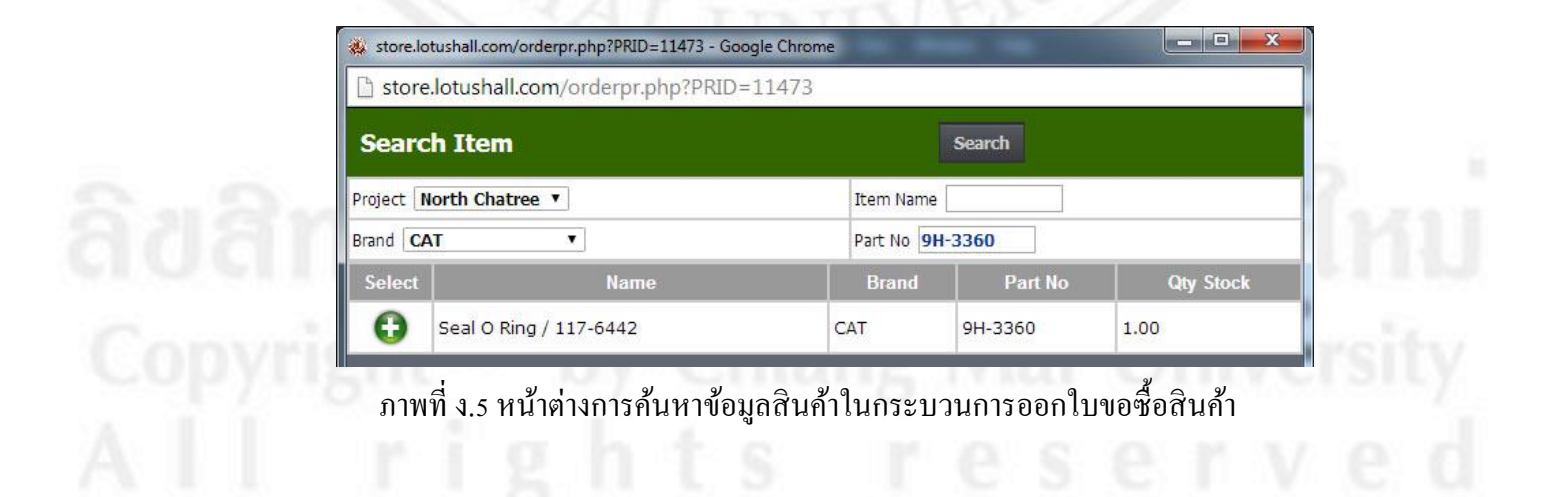

ระบบจะให้ผู้ใช้ ใส่ข้อมูลร้านค้า จำนวนที่ต้องการขอซื้อสินค้า และราคา จากนั้นให้ผู้ใช้ กด ปุ่ม Order ดังภาพที่ ง.6

| store.lotusha | ll.com/orderpr.php?PRID=11473&item_id=33&item_name=Seal%20O%20Ring% |
|---------------|---------------------------------------------------------------------|
| elected Ite   | em                                                                  |
| Name :        | Seal O Ring / 117-6442                                              |
| Brand :       | CAT                                                                 |
| Part No. :    | 9H-3360                                                             |
| Qty Stock :   | 1.00                                                                |
| -             |                                                                     |
| Vendor :      | Metro Machinery Co.,Ltd. BKK                                        |
| Qty. :        | 15                                                                  |
| Unit Price :  | 536.75                                                              |
|               | Order Cancle                                                        |

ระบบจะแจ้งเตือนการเพิ่มข้อมูลสินค้า หากผู้ใช้ต้องการยืนยันการเพิ่มข้อมูลสินค้าลงในใบ ขอซื้อสินค้า กคที่ปุ่ม Comfirm ดังภาพที่ ง.7

| tore.lotu   | shall.com/orderpr.php?PRID=11473&item_id=33&item_name=Seal%20O%20Ring: 🞚 |
|-------------|--------------------------------------------------------------------------|
| onfirm      | Item                                                                     |
| Item ID     | 33                                                                       |
| Name        | Seal O Ring / 117-6442                                                   |
| Brand       | CAT                                                                      |
| Part No.    | 9H-3360                                                                  |
| Qty Stock   | 1.00                                                                     |
| Vendor      | Metro Machinery Co.,Ltd. BKK                                             |
| Qty.        | 15.00                                                                    |
| Init Price. | 536.75                                                                   |

ภาพที่ ง.7 หน้าต่างแจ้งยืนยันการเพิ่มสินก้าลงในใบขอซื้อสินก้า

ผู้ใช้สามารถกคที่ปุ่ม Add item เพื่อเพิ่มสินค้าชิ้นต่อไป หรือ กคที่ปุ่ม Finish เป็นการเสร็จ กระบวนการออกใบขอซื้อสินค้า ดังภาพที่ ง.8

|                    |                                           |                                             | []∂<br>EOU™                                   | 2                         |                                                                      |                                   |                                     |                                                                                           |                              | Amnart                             | Juntasom |
|--------------------|-------------------------------------------|---------------------------------------------|-----------------------------------------------|---------------------------|----------------------------------------------------------------------|-----------------------------------|-------------------------------------|-------------------------------------------------------------------------------------------|------------------------------|------------------------------------|----------|
|                    |                                           |                                             | EQUIP                                         | . 6.                      | IF SUFFL                                                             | 200001                            |                                     |                                                                                           |                              |                                    |          |
|                    | Lotu<br>Heavy                             | ISHall<br>7 Engin                           | Minin<br>eering C                             | ig<br>Constru             | iction Co., Ltd                                                      |                                   |                                     |                                                                                           | PR No. 1401                  | 810                                |          |
|                    |                                           |                                             |                                               |                           | Purc                                                                 | hase R                            | equi                                | sition                                                                                    |                              |                                    |          |
| F                  | Proj<br>Request D                         | ect : N<br>ate : 2                          | orth Cha                                      | atree<br>03               |                                                                      |                                   | R                                   | equired For : Direct<br>Job Type : Planne                                                 | d Job                        |                                    |          |
| Fo                 | Request<br>Departm<br>or Equipm           | :by: V<br>ent: H<br>ent: C                  | Varapori<br>IR<br>DZ-23<br>AI                 | n Muani                   | glek<br>Vision in the                                                | PR, the ap                        | P<br>Wo                             | rk Order No :<br>tatus will be can                                                        | iceled                       |                                    |          |
| Fo                 | Request<br>Departm<br>or Equipm           | :by: V<br>ent: H<br>ent: C<br>Item          | Varapori<br>IR<br>DZ-23<br>AI                 | n Muanı<br>ny rev<br>Unit | vision in the<br>Description                                         | PR, the ap                        | P<br>Wo                             | tatus will be can                                                                         | iceled<br>Unit Cost          | Total Cost                         |          |
| Fo<br>Edit<br>Edit | Request<br>Departm<br>or Equipm<br>Delete | : by : V<br>ent : H<br>ent : C<br>Item<br>1 | Varaporr<br>IR<br>DZ-23<br>A1<br>Qty<br>15.00 | ny rev<br>Unit<br>E/A     | vision in the<br>Description<br>Seal O Ring /<br>117-6442            | PR, the ap<br>Part No.<br>9H-3360 | P<br>Wol<br>prove s<br>Brand<br>CAT | tatus will be can<br>vendor<br>Vendor<br>Metro Machinery<br>Co.,Ltd. BKK                  | Unit Cost                    | Total Cost<br>8,051.25             |          |
| Fo<br>Edit         | Request<br>Departm<br>or Equipm<br>Delete | : by : V<br>ent : F<br>ent : C<br>Item<br>1 | Varaporr<br>IR<br>DZ-23<br>Al<br>Qty<br>15.00 | ny rev<br>Unit<br>E/A     | vision in the<br>Description<br>Seal O Ring /<br>117-642<br>Add Item | PR, the ap<br>Part No.<br>9H-3360 | Prove s                             | tatus will be can Vendor Vendor Metro Machinery Co.,Ltd. BKK                              | celed<br>Unit Cost<br>536.75 | Total Cost<br>8,051.25             |          |
| Edit               | Request<br>Departm<br>or Equipm<br>Delete | : by : V<br>ent : F<br>ent : C<br>Item<br>1 | Varapori<br>IR<br>DZ-23<br>AI<br>Qty<br>15.00 | ny rev<br>Unit<br>E/A     | vision in the<br>Description<br>Seal O Ring /<br>117-642<br>Add Item | PR, the ap<br>Part No.<br>9H-3360 | prove s                             | tatus will be can tatus will be can tatus will be can tendor Metro Machinery Co.,Ltd. BKK | Unit Cost<br>536.75          | Total Cost<br>8,051.25<br>8,051.25 |          |

ภาพที่ ง.8 หน้าจอแสดงใบขอซื้อสินค้า

3) ค้นหาใบขอซื้อสินค้า ผู้ใช้สามารถค้นหาข้อมูลใบขอซื้อสินค้าได้จาก รหัสใบขอ ซื้อ วันที่ขอซื้อ รหัสใบซ่อม รหัสพนักงานที่ขอซื้อ ดังภาพที่ ง.9

| Search Box       |              |   |               |                  |   |   |        |
|------------------|--------------|---|---------------|------------------|---|---|--------|
| PRNO :           | Request Date | : |               | Keep for :       | * |   | Canada |
| Work Order No :  | Approval     | : | •             | Job Type :       |   | • | Search |
| Equipment ID : * | Request By   | 3 | (Employee ID) | Priority Level : |   | * |        |

ภาพที่ ง.9 หน้าจอการค้นหาข้อมูลใบขอซื้อสินค้า

**ง.3 ส่วนของการจัดการข้อมูลใบสั่งซื้อสินค้า (Purchase Order)** 1) การจัดการข้อมูลใบสั่งซื้อสินค้า เมื่อผู้ใช้คลิกที่เมนู PO ระบบจะแสดงรายการ ข้อมูลใบสั่งซื้อสินค้า ดังภาพที่ ง.10

| ← → C 🗋 sto    | re.lotushall.com/ | po.php          |             |                 |       |               |                |                    |                |                   |          | 品公   |
|----------------|-------------------|-----------------|-------------|-----------------|-------|---------------|----------------|--------------------|----------------|-------------------|----------|------|
| IMS : Invento  | ory Management    | System          |             |                 |       | Puchase Or    | der   Fri      | 04, Jul 2          | 014  00:       | 09  Amn           | art Junt | asom |
| 6 📓            | P 3               |                 | SUPPL       | U)<br>LOGOUT    |       |               |                |                    |                |                   |          |      |
| View PO View C | Order Add PO      | PO Report       |             |                 | 5     |               |                |                    |                |                   |          |      |
| Search Box     | 10 H 20           |                 |             |                 |       |               |                |                    |                |                   |          |      |
| LHPF           | 1: /              |                 |             | Vendor          | 1     |               | 212            | _                  | 🖌 🔍 Sea        | rch 🏷             | Clear    |      |
| PR Ref#        |                   |                 |             | Issues Date     |       | to 2014-07-04 | <u>)</u>       |                    |                |                   |          |      |
| Equipment IC   | ): <b>*</b>       |                 |             | PH Approve Date |       | to 2014-07-04 | 3              |                    |                |                   |          |      |
|                |                   |                 |             | HQ Approve Date |       | to 2014-07-04 | 1              |                    |                |                   |          |      |
|                | Over Delive       | ry Date         |             | Approval        |       | •             |                |                    |                |                   |          |      |
|                | 🔲 тнв 🔲 us        | id 🔲 aud 🔲 kie  |             | Paid            | 1     | •             |                |                    |                |                   |          |      |
| View PO No.    | Issued<br>Date    | Vend            | or          | PR Ref#         | Eq ID | Total Cost    | PH<br>Approval | PH<br>Appr<br>Date | HQ<br>Approval | Deliverly<br>Date | Picked   | Paid |
| LHPH 2044      | /14 20/06/14      | Apinya Statione | ery Storage | 1401808         | -     | 7,875.00 THB  | 0              | -                  |                | 27/06/14          | 0        | 0    |
| _              |                   |                 |             |                 |       |               | 140            |                    |                |                   | -        | -    |

ภาพที่ ง.10 หน้าจอแสคงข้อมูลใบสั่งซื้อสินค้า

การจัดการข้อมูลใบสั่งซื้อสินค้า มีคังนี้

- 1. ดูข้อมูลใบสั่งซื้อสินค้าทั้งหมด
- 2. ดูข้อมูลรายการการสั่งซื้อสินค้าทั้งหมด
- 3. เพิ่มข้อมูลใบสั่งซื้อสินค้า

4. ดูรายงานข้อมูลใบสั่งซื้อสินค้า จาก ข้อมูลเครื่องจักร ผู้จำหน่าย รหัสใบสั่งซื้อ ตามวันที่ที่ ผู้ใช้เลือก

5. ก้นหาข้อมูลใบสั่งซื้อ จาก ข้อมูลเกรื่องจักร ผู้จำหน่าย รหัสใบสั่งซื้อ ผู้อนุมัติ ตามวันที่ที่ ผู้ใช้เลือก

6. ดูข้อมูลใบสั่งซื้อสินค้า

2) เพิ่มข้อมูลใบสั่งซื้อสินค้า ผู้ใช้สามารถเพิ่มข้อมูลใบสั่งซื้อสินค้าได้ โดยกรอก ข้อมูลดังต่อไปนี้ ชื่อผู้จำหน่าย รหัสใบขอซื้อสินค้า ค่าเงิน และคำอธิบาย อื่นๆ เมื่อกรอกครบ หมดแล้วให้ผู้ใช้กดปุ่ม Add PO ดังภาพที่ ง.10

ลิ<mark>ปสิทธิ์มหาวิทยาลัยเชียงใหม่</mark> Copyright<sup>©</sup> by Chiang Mai University All rights reserved

|                                                                                         |                                                                                                    | Company Reg<br>VAT No. 3511                                                                                                    | 105892                                                                                                    |                                                                                                    |                                                                                    |                                                                                                    |                                                                                                    |                            |                                      |                                                                                          |                                                                                                    |
|-----------------------------------------------------------------------------------------|----------------------------------------------------------------------------------------------------|----------------------------------------------------------------------------------------------------|----------------------------------------------------------------------------------------------------|----------------------------------------------------------------------------------------------------|------------------------------------------------------------------------------------|----------------------------------------------------------------------------------------------------|----------------------------------------------------------------------------------------------------|----------------------------|--------------------------------------|------------------------------------------------------------------------------------------|----------------------------------------------------------------------------------------------------|
|                                                                                         |                                                                                                    |                                                                                                    |                                                                                                    |                                                                                                    |                                                                                    | Pur                                                                                                    | chase Order                                                                                                    |                            |                                      |                                                                                          |                                                                                                    |
|                                                                                         | Vende                                                                                                    | er Name :                                                                                                    | -                                                                                                    |                                                                                                    |                                                                                    |                                                                                                    | Action : Ph                                                                                                    | ichit 🔻                    |                                      |                                                                                          |                                                                                                    |
|                                                                                         |                                                                                                    | Ne<br>2                                                                                                    | w Vendor                                                                                                    |                                                                                                    |                                                                                    |                                                                                                    | Issued Date : 04-3<br>Offer by : Amr                                                                                                    | Jul-14<br>nart Juntasom    |                                      |                                                                                          |                                                                                                    |
|                                                                                         |                                                                                                    | Tel:-<br>Fax:-                                                                                                    |                                                                                                    |                                                                                                    |                                                                                    |                                                                                                    | Area : No                                                                                                    | rth Chatree                | •                                    |                                                                                          |                                                                                                    |
|                                                                                         |                                                                                                    | Pax.                                                                                                    |                                                                                                    |                                                                                                    |                                                                                    |                                                                                                    | PR Ret# :<br>Department : -                                                                                                    |                            |                                      |                                                                                          |                                                                                                    |
|                                                                                         |                                                                                                    |                                                                                                    |                                                                                                    |                                                                                                    |                                                                                    |                                                                                                    | For Equipment ID: -<br>Equipment Group : -                                                                                                    |                            |                                      |                                                                                          |                                                                                                    |
|                                                                                         |                                                                                                    |                                                                                                    |                                                                                                    | 50.000 × 10                                                                                                    |                                                                                    |                                                                                                    | Currency TH                                                                                                    | B - Thai Baht              |                                      |                                                                                          |                                                                                                    |
|                                                                                         | Close out                                                                                                    | Duration Time<br>Delivery Date                                                                                                    | e : [7 [] [<br>: Waiting for                                                                                                    | Approve                                                                                                    |                                                                                    |                                                                                                    |                                                                                                    |                            |                                      |                                                                                          |                                                                                                    |
|                                                                                         |                                                                                                    |                                                                                                    |                                                                                                    |                                                                                                    |                                                                                    |                                                                                                    |                                                                                                    |                            |                                      |                                                                                          |                                                                                                    |
|                                                                                         |                                                                                                    | Remark :                                                                                                    |                                                                                                    |                                                                                                    |                                                                                    |                                                                                                    |                                                                                                    |                            |                                      |                                                                                          |                                                                                                    |
|                                                                                         |                                                                                                    |                                                                                                    |                                                                                                    |                                                                                                    |                                                                                    |                                                                                                    |                                                                                                    |                            |                                      |                                                                                          |                                                                                                    |
|                                                                                         |                                                                                                    |                                                                                                    |                                                                                                    |                                                                                                    |                                                                                    | Add P                                                                                                    | O Reset Close                                                                                                    | 97                         |                                      |                                                                                          |                                                                                                    |
|                                                                                         |                                                                                                    |                                                                                                    | ~                                                                                                    | and                                                                                                    | 1 1 1 14                                                                           | ำเ้าจ                                                                                                    | อการเพิ่มใบสั่ง                                                                                                    | สิ่อสิ่า                   | ่าค้า                                |                                                                                          |                                                                                                    |
| ະນນຈ<br>.11                                                                             | ۲<br>٤<br>۱۳                                                                                                    | ัชดงห<br>usHall Min                                                                                                    | ่ม<br>น้ำจอ<br>ning                                                                                                    | ไบสั่งจ่                                                                                                    | ช้อสิน                                                                             | ค้าผู                                                                                                    | งู้ใช้ กคปุ่ม Add                                                                                                    | item                       | เพื่อเลื                             | อก สินร                                                                                  | ก้าที่ต้อ<br>                                                                                                |
| ະນນຈ<br>.11<br>🔇                                                                        | Lotu<br>Heav<br>147 V<br>P.O. 1<br>Comp<br>VAT 1                                                                                                    | ゴタリイ<br>ISHall Min<br>y Engineerin<br>Vangkong Ro<br>Box 189 Lam<br>Box 189 Lam<br>No. 35110589                                                                                                    | ม<br>น้าจอ<br>ning<br>ng construct<br>wad, T. Wieng<br>pang Thailar<br>มอาญ<br>22                                                                                                    | 11111<br>ใบสั่งจ์<br>ineur., A. Muar<br>d 52.00 Tel<br>: ลป. 567                                                                                                    | งา<br>ชื่อสิน<br><sup>ng. Lampang 1</sup><br>054-321511-3                          | ค้า ตุ<br>ระวงกอ<br>3 Fax : 05                                                                                                    | งู้ใช้ กคปุ่ม Add<br>+321514                                                                                                    | item                       | เพื่อเลื<br>                         | อก สินร<br>No. LHPH 220<br>s                                                             | ม<br>11ที่ต้อ<br>18/14<br>/ 14<br>earch PONO                                                                 |
| ะบบจ<br>.11<br>🏈                                                                        | Loto<br>Heav<br>147 V<br>P.O. I<br>Comp<br>VAT                                                                                                    | <b>Yคงห</b><br><b>IsHall Mii</b><br>y Engineerin<br>Vangkong Ro<br>Sox 189 Lam<br>any Registra<br>No. 35110589                                                                                                    | ม<br>น้ำจอ<br>ning<br>ng Construct<br>wad, T. Wieng<br>pang Thailan<br>tion No. มอจ<br>92                                                                                                    | 1111 1<br>ใบสั่งจ์<br>ion Co., Ltd<br>neur, A. Muar<br>5 2000 Tel :<br>ลป. 567                                                                                                    | งา<br>ชื่อสิน<br>19. Lampang<br>054-321511-3                                       | ค้า ผู<br>ค้า ผู<br>ร <sup>2000</sup><br>Fax : 05                                                                                                    | มู้ใช้ กคปุ่ม Add<br><sup>4-321514</sup><br>chase Order                                                                                                    | item                       | เพื่อเลื<br>                         | อก สินค<br>No. LHPH 221C<br>ร                                                            | ว้าที่ต้อ<br>14 / 14<br>earch PONO                                                                           |
| ມມນຈ<br>111<br>🛞                                                                        | Lote<br>Heav<br>P.O. D.<br>Computer<br>VAT I                                                                                                    | Yのり代<br>usHall Min<br>y Engineerin<br>y Engineerin<br>y Engineerin<br>y Sox 189 Lam<br>yany Registra<br>No. 35110589                                                                                                    | ม<br>ม้างอ<br>เช construct<br>เช construct<br>เง construct<br>เง construct<br>เง construct<br>เง construct<br>เง construct<br>เง const                                                                                                    | 11111 จั<br>ใบสั่งจ์<br>son co., Ltd<br>neur. A. Muar<br>a 52000 Tel :<br>                                                                                                    | งา<br>ชื่อสิน<br>19. Lampang<br>19. Lampang<br>19. S4-321511:                      | ค้า ตุ<br>52000<br>Fax : 05                                                                                                    | งู้ใช้ กดปุ่ม Add<br><sup>4-321514</sup><br><b>chase Order</b><br>Action : Phichit                                                                                                    | item                       | เพื่อเลื่า<br>                       | อก สินศ<br>No. LHPH 220<br>ร<br>Ed                                                       | ทั่าที่ต้อ<br>18/14<br>/ 14<br>earch PONO                                                                    |
| บบจ<br>11<br>©                                                                          | Lott<br>Heav<br>19.0.<br>Comp<br>VAT I                                                                                                    | Yのり汁<br>usHall Min<br>y Engineerin<br>y Engineerin<br>yangkong Kay<br>any Registra<br>No. 35110589<br>me : Muang<br>S99/22<br>Phitsan                                                                                                    | ม<br>มั่าจอ<br>ining<br>ig construct<br>ga d, T. Wieng<br>and T. Wieng<br>and T. Wi                                                                                                    | 11111 จั<br>ใบสั่งจ์<br>ion Co., Ltd<br>neur, A. Muar<br>d 52000 Tel :<br>. aul. 567<br>a. aul. 567                                                                                                    | งา<br>ชื่อสิน<br><sup>19. Lampang 1</sup><br>054-321511-3                          | ุ้ม 1 ช<br>ค้า ยุ<br>52000<br>Part<br>Fax : 05<br>Purt                                                                                                    | มู้ใช้ กดปุ่ม Add<br>4-321514<br><b>chase Order</b><br><b>action : Phichit</b><br>d Date : 04 Jul 2014<br>ffer by : Kesinee Promma                                                                                                    | item                       | เพื่อเลื่า<br>                       | อก สินค<br>No. LHPH 221<br>ร<br>ะส                                                       | มาที่สัง<br>11ที่ต้อ<br>1/14<br>earch PONO<br>it PO Header                                                   |
| บบจ<br>11<br>@                                                                          | Lott Heavenue VAT I                                                                                                    | <b>isHall Mii</b><br>y Engineerin<br>vangkong Ro<br>Joox 189 Lam<br>yaany Registra<br>vo. 35110589<br>me : Muang<br>599/22<br>Phitsan<br>Tel : 055-30<br>ax : 055-21                                                                                                    | ม<br>ม<br>ม<br>ม<br>ม<br>ม<br>ม<br>ม<br>ม<br>ม<br>ม<br>ม<br>ม<br>ม                                                                                                    | IWII จั<br>ใบสั่งจ์<br>ion Co., Ltd<br>neur, A. Muar<br>5 2000 Tel :<br>aul. 567<br>Rd.                                                                                                    | งา<br>ชื่อสิน<br><sub>19. Lampang</sub><br>054-321511-3                            | ระบบ<br>คำ คำ ค<br>ระบบ<br>ระบบ<br>ระบบ<br>ระบบ<br>ระบบ<br>ระบบ<br>ระบบ<br>ระบ                                                                                                    | งู้ใช้ กดปุ่ม Add<br>4-321514<br>chase Order<br>action : Phichit<br>d Date : 04 Jul 2014<br>ffer by : Kesinee Promma<br>Area : [ 3 ] Workshop<br>mark Tio                                                                                                    | item                       | เพื่อเลี้<br>                        | อก สินศ<br>No. LHPH 220<br>ร<br>Ed                                                       | ก้าที่ต้อ<br>18/14<br>/ 14<br>earch PONO                                                                     |
| יניטעס<br>111<br>ער<br>יני                                                              | Lott<br>Heav<br>147 P.O.<br>Comp<br>VAT I<br>VAT I                                                                                                    | <b>1 の う か</b><br><b>1 の う か</b><br><b>1 の</b><br><b>1 の う か</b><br><b>1 の う か</b><br><b>1 の う か</b><br><b>1 の う か</b><br><b>1 の う か</b><br><b>1 の う か</b><br><b>1 の う か</b><br><b>1 の う か</b><br><b>1 の う か</b><br><b>1 の う か</b><br><b>1 の う か</b><br><b>1 の う か</b><br><b>1 の う か</b><br><b>1 の う</b><br><b>1 の う</b><br><b>1 の</b><br><b>1 の</b>                                                                                                    | ม<br>มักจอ<br>ming<br>ng construct<br>ad, T. Wiego<br>pang Thailan<br>tion No. มอจ<br>92<br>tum Electric<br>223 Mittapar<br>1420/14<br>5                                                                                                    | 1111 (<br>111 สั่งจ์<br>ion Co., Ltd<br>neur, A. Muar<br>d 52000 Tel ;<br>. aul. 567<br>:<br>. aul. 567                                                                                                    | งา<br>ชื่อสิน<br><sup>19, Lampang 1</sup><br>054-321511-3                          | אָר אָר אָר<br>קאָר די<br>גער אין אין<br>גער אין<br>גער אין<br>גער אין<br>גער אין<br>גער אין<br>גער אין<br>גער אין<br>גער אין<br>גער גער גער<br>גער גער גער<br>גער גער גער<br>גער גער גער גער גער גער<br>גער גער גער גער גער גער גער גער גער גער                                                                                                    | งู้ใช้ กดปุ่ม Add<br>4-321514<br>chase Order<br>Action : Phichit<br>d Date : 04 Jul 2014<br>ffor by : Keisee Promma<br>Area : [3] North Chatree<br>rtment : [03] Workshop<br>ment ID: -<br>Group :<br>uset by : Tarapana Pengsuwan                                                                                   | item                       | เพื่อเลื่า<br>                       | อก สินค<br>No. LHPH 22C                                                                  | ม้าที่ต้อ<br>11 ที่ต้อ<br>14<br>14<br>14<br>14<br>14<br>14<br>14<br>14<br>14<br>14<br>14<br>14<br>14         |
| עטטס.<br>11.<br>עפי<br>עפי                                                              | Lott<br>Heave<br>P.O. D<br>P.O. D<br>P.O. D<br>Comp<br>VAT I<br>VAT I<br>VAT I<br>VAT I                                                                                                    | <b>19</b><br><b>19</b><br><b>19</b> | ม<br>ming<br>Ing Construction No. มอจ<br>Second Second<br>Ing Construction No. มอจ<br>Second Second<br>Ing Construction No. มอจ<br>Second Second<br>Ing Construction No. มอจ<br>Second Second Second<br>Ing Construction No. Ing Construction<br>Ing Construction No. Ing Construction<br>Ing Construction<br>Ing Constructi                                                                                                    | IWII จั<br>โบสั่งจ์<br>ion Co., Ltd<br>neur, A. Muer<br>5 2000 Tel :<br>                                                                                                    | งา<br>ชื่อสิน<br>19. Lampang<br>054-321511-3                                       | مَّا وَلَ<br>S2000<br>B Fax : 05<br>Depa<br>For Equipment<br>PR Requ                                                                                                    | รู้ใช้ กดปุ่ม Add<br>4-321514<br>chase Order<br>Action : Phichit<br>d Date : 04 Jul 2014<br>ffer by : Kesinee Promma<br>Area : [3] Jiorth Chatree<br>rtment : [03] Workshop<br>ment ID : -<br>Group :<br>Jest by : Tarapang Pengsuwan                                                                                | item                       | เพื่อเลื<br>                         | อก สินค<br>No. LHPH 22C<br>ร<br>Ed                                                       | ที่าที่ตั้อ<br>18/14<br>/ 14<br>earch PONO<br>it PO Header                                                   |
| ניטטס.<br>11<br>ער<br>ער<br>ד <u>רייייייייייייייייייייייייייייייייייי</u>               | Lott Heav<br>147 Po.<br>Comp Comp VAT I<br>VAT I<br>VAT I<br>View V<br>View V                                                                                                    | <b>Y ( つ く れ )</b><br><b>IsHall Mili</b><br><b>y Engineerin</b><br><b>yangkong Re</b><br>30x 189 Lam<br>abay Registra<br>509/22<br>Phitsan<br>Tel : 055-31<br>No : LHM-05<br>af# : 140195<br>Qty Order<br>4.00                                                                                                    | J<br>ming<br>ig Construct<br>add, T. Wieng<br>mag Thailan<br>tion No. บอจ<br>pag Thailan<br>tion No. บอจ<br>pag Thailan<br>tion No. บอจ<br>tion No. บอจ<br>tion No. tion No. tion N                                                                                                    | 11111<br>30n Co., Ltd<br>19200 Tel :<br>                                                                                                    | งาา<br>ชื่อสิน<br><sup>1g.</sup> Lampang<br>054-321511-3                           | الله المراجع المراجع الم<br>مراجع المراجع المراجع المراجع المراجع المراجع المراجع المراجع المراجع المراجع المراجع المراجع المراجع المراجع ال<br>مراجع المراجع المراجع المراجع المراجع المراجع المراجع المراجع المراجع المراجع المراجع المراجع المراجع المراجع ال<br>مراجع المراجع المراجع المراجع المراجع المراجع المراجع المراجع المراجع المراجع المراجع المراجع<br>المراجع المراجع المراجع المراجع المراجع المراجع المراجع المراجع المراجع المراجع المراجع المراجع المراجع المراجع<br>المراجع المراجع المراجع المراجع المراجع المراجع المراجع المراجع المراجع المراجع المراجع المراجع المراجع المراجع ا<br>مراجع المراجع المراجع المراجع المراجع المراجع المراجع المراجع المراجع المراجع المراجع المراجع المراجع المراجع المراجع المراجع المرا<br>مراجع المراجع المراجع المراجع المراجع المراجع المراجع المراجع المراجع المراجع المراجع المراجع المراجع المراجع الم<br>مراجع المراجع المراجع المراجع المراجع المر | งู้ใช้ กดปุ่ม Add<br>4-321514<br>chase Order<br>Action : Phichit<br>d Date : 04 Jul 2014<br>ffor by : Keinee Promma<br>Area : [ 3 ] North Chatree<br>rtment : [ 03 ] Workshop<br>nent D: -<br>Group :<br>Jest by : Tarapang Pengsuwan<br>Fluorescent lamp holder/เทมทั้งบน<br>พลอสฏิลภุมคริก้อง = AMB                | Part No.                   | เพื่อเลื่<br>po<br>Acct Code<br>5215 | อก สินค<br>No. LHPH 222<br>ร<br>เ<br>ย<br>บทit Cost<br>18.00                             | ม้าที่ตั้อ<br>18/14<br>/ 14<br>earch PONO<br>itt PO Header<br>idtt PO Order<br>Total Cost<br>72.00           |
| UUQ<br>11<br>Ус<br>Ус<br>1<br>1<br>2<br>2                                               | Lott<br>Heav<br>H47 V<br>P.O. L<br>P.O. L | <b>1 ( つ つ つ )</b><br><b>usHall Mil</b><br><b>y Engineerin</b><br><b>y Engineerin</b><br><b>y Engineerin</b><br><b>y Engineerin</b><br><b>y Engineerin</b><br><b>x y Engineerin</b><br><b>x y y Engineerin</b><br><b>x y y Engineerin</b><br><b>x y y y y y y y y y y y y y y y y y y y</b>                                                                                                    | J<br>มั่าจอ<br>ig construct<br>ig construct<br>ig c                                                                                                    | IWII จั<br>ion Co., Ltd<br>neur, A. Muar<br>d S2000 Tel :<br>. al. 567<br>Rd.<br>Received<br>0.00                                                                                                    | ร้อสิน<br>ng. Lampang 1<br>054-321511-3                                            | مال المراجع       مال المراجع       مال المراجع    <                                                                                                    | งู้ใช้ กดปุ่ม Add<br>4-321514<br>chase Order<br>Action : Phichit<br>for by : Kesinee Promma<br>Area : [ 3 ] North Chatree<br>rtment : [ 03 ] Workshop<br>ment ID: -<br>Group :<br>uest by : Tarapang Pengsuwan<br>Description<br>Fluorescent lamp holder/มาหัวห่วน<br>พลอสโอลบนิตสือล : ANB                          | Part No.                   | เพื่อเลื่า<br>                       | อก สินค<br>No. LHPH 22C<br>ร<br>ยุ<br>บทit Cost<br>18.00                                 | มาที่ดีอ<br>11ที่ดีอ<br>14<br>14<br>1 14<br>it PO Header<br>it PO Header<br>it PO Header                     |
| 2000<br>,11<br>Ve<br>Ve                                                                 | Elt Composition Composition Co                                                                                                    | <b>19日日 19日本</b><br><b>19日日 19日本</b><br><b>19日本</b><br><b>19日本</b><br>1907日 1907日<br>1907日<br>1907<br>1907日<br>1907<br>1907<br>1907<br>1907<br>1907<br>1907<br>1                                                                                                    | J เ<br>น้าจอ<br>ining<br>ing Construct<br>ad, T. Wieng<br>pang Thailan<br>tion No. มอจ<br>20<br>initian No. มอจ<br>20<br>initian Rectrin<br>-23 Mittapar<br>ulok 65000<br>2708<br>2673<br>1420/14<br>5<br>Remainder<br>0.00                                                                                                    | IWII จึงจ์<br>ion Co., Ltd<br>neur, A. Muer<br>5 2000 Tel :<br>. al. 567                                                                                                    | หังสิ่อสิน           ng. Lampang           054-321511-3           Paid           - | مال المركز         مال المركز         مال المرال المركز         مال المركز         <                                                                                                    | มู้ใช้ กดปุ่ม Add<br>4-321514<br>chase Order<br>Action : Phichit<br>d Date : 04 Jul 2014<br>ffer by : Kesinee Promma<br>Area : [ 3 ] North Chatree<br>rrment : [ 0 3 ] Workshop<br>nent ID : -<br>Group :<br>Lest by : Tarapang Pengsuwan<br>Description                                                             | Part No.                   | เพื่อเลี้                            | อก สินค<br>No. LHPH 22C<br>ร<br>ร<br>ร<br>ร<br>ร<br>                                     | ม้าที่ต้อ<br>18/14<br>/ 14<br>earch PONO<br>it PO Header<br>it PO Header                                     |
| 2000<br>.11<br>Ve                                                                       | Lott Heaven 147 V<br>P.O. 1<br>Content of the second second seco                                                                                                    | Yのりけ<br>ssHall Mii<br>y Engineerin<br>Vangkong Ro<br>Joox 189 Lam<br>any Registra<br>No. 35110589<br>me : Muang<br>S99/22<br>Phitsan<br>Tel : 055-30<br>av : 055-21<br>No : LHM-05<br>ff≠ : 140195<br>Qty Order<br>4.00                                                                                                    | J<br>ning<br>Ig Construct<br>oad, T. Wieng<br>pag Construct<br>oad, T. Wieng<br>Ig Construct<br>oad, T. Wieng<br>Ig Construct<br>oad, T. Wieng<br>oad<br>Construct<br>Construct                                                                                                    | 11111 รับสั่งจ์<br>ion Co., Ltd<br>neur, A. Muar<br>5 2000 Tel :<br>.au. 567                                                                                                    | งาา<br>ชื่อสิน<br>                                                                 | مال المراجع         المراجع           مال المراجع         المراجع                                                                                                    | งู้ใช้ กดปุ่ม Add<br>4-321514<br>chase Order<br>Action : Phichit<br>d Date : 04 Jul 2014<br>ffer by : Keisee Promma<br>Area : [ 3 ] North Chatree<br>rrment : [ 03 ] Workshop<br>ment ID: -<br>Group :<br>Jest by : Tarapang Pengsuwan<br>Description<br>Fluorescent lamp holder/มาหัวห้าน<br>waaeflaarutaeflaar     | Part No. PN05559           | เพื่อเลี้                            | อก สินศ<br>No. LHPH 220<br>ร<br>ร<br>ย<br>บทit Cost<br>18.00                             | ม้าที่ตั้อ<br>18/14<br>/ 14<br>earch PONO<br>it PO Header<br>idit PO Order<br>Total Cost<br>72.00            |
| 111<br>Ve<br>We<br>Ve<br>Ve                                                             | Lott Heaven 147 P.O. The P.O. The P.O. THE P.O. THE P.O.                                                                                                    | Y の                                                                                                    | มี         มี           กing         เมือง           เมือง         เมือง           เมือง         เมือง           เมือง         เมือง           เป็น         เมือง           เป็น         เมือง           เป็น         เมือง           เป็น         เมือง           เป็น         เป็น           เป็น         เป็น <td< td=""><td>11111<br/>300 Co., Ltd<br/>100 Co., Ltd<br/>100 Co.,</td><td>รับอิสิน<br/>19. Lampang 1<br/>054-321511-3<br/>Рай<br/></td><td>مال المراجع         المراجع           مال المراجع         المراجع           مال المراجع         المراجع           مال المراجع         المراجع           مال المراجع         المراجع           المراجع         المراجع           المراجع         المراجع           المراجع         المراجع           المراجع         المراجع           المراجع         المراجع</td><td>งู้ใช้ กดปุ่ม Add<br/>4-321514<br/>chase Order<br/>Action : Phichit<br/>d Date : 04 Jul 2014<br/>ffer by : Keinee Promma<br/>Area : [ 3 ] North Chatree<br/>rtment : [ 03 ] Workshop<br/>ment D: -<br/>Group :<br/>Jest by : Tarapang Pengsuwan<br/>Description<br/>Fluorescent lamp holder/มาหัวหัวย<br/>พลอสโยอนปิดล็อค : ANB</td><td>Part No.           PH05559</td><td>เพื่อเลี้<br/>po<br/>Acct Code<br/>5215</td><td>อก สินค<br/>No. LHPH 222<br/>ร<br/>เ<br/>บทit Cost<br/>18.00</td><td>ม้าที่ตั้อ<br/>11ที่ตั้อ<br/>14<br/>7 14<br/>it PO Header<br/>it PO Header<br/>it PO Header<br/>Total Cost<br/>72.00</td></td<> | 11111<br>300 Co., Ltd<br>100 Co., Ltd<br>100 Co., | รับอิสิน<br>19. Lampang 1<br>054-321511-3<br>Рай<br>                               | مال المراجع         المراجع           مال المراجع         المراجع           مال المراجع         المراجع           مال المراجع         المراجع           مال المراجع         المراجع           المراجع         المراجع           المراجع         المراجع           المراجع         المراجع           المراجع         المراجع           المراجع         المراجع                                                                                                    | งู้ใช้ กดปุ่ม Add<br>4-321514<br>chase Order<br>Action : Phichit<br>d Date : 04 Jul 2014<br>ffer by : Keinee Promma<br>Area : [ 3 ] North Chatree<br>rtment : [ 03 ] Workshop<br>ment D: -<br>Group :<br>Jest by : Tarapang Pengsuwan<br>Description<br>Fluorescent lamp holder/มาหัวหัวย<br>พลอสโยอนปิดล็อค : ANB   | Part No.           PH05559 | เพื่อเลี้<br>po<br>Acct Code<br>5215 | อก สินค<br>No. LHPH 222<br>ร<br>เ<br>บทit Cost<br>18.00                                  | ม้าที่ตั้อ<br>11ที่ตั้อ<br>14<br>7 14<br>it PO Header<br>it PO Header<br>it PO Header<br>Total Cost<br>72.00 |
| 11<br>ve<br>ve<br>ve                                                                    | Lott Heaven 147 V<br>P.O. D. Comp<br>VAT 1<br>P.O. D. Comp<br>VAT 1<br>P.O. D. Comp<br>VAT 1<br>P.O. D. Comp<br>View V<br>P.O. D. Comp<br>View V<br>P.O. D. Comp<br>View V<br>P.O. D. Comp<br>View V<br>P.O. D. Comp<br>View V<br>View V                                                                                                    | <b>19日日 19</b><br><b>19</b><br><b>19</b>         | J                                                                                                    | IWII จั<br>ion Co., Ltd<br>neur, A. Muer<br>d 52000 Tel :<br>all. 567<br>Rd.<br>Received                                                                                                    | รับสิน<br>19. Lampang 1<br>054-321511-3<br>Paid                                    | مال المراجع       S2000       S2000       FRX: 05       Pure       Issues       C       Depart       FR Require       Unit       E/A                                                                                                    | รู้ใช้ กดปุ่ม Add<br>4-321514<br>chase Order<br>Action : Phichit<br>(for by : Kesine Promma<br>Area : [ 3 ] North Charee<br>riment : [ 0 ] Workshop<br>ment ID: -<br>iGroup :<br>uest by : Tarapang Pengsuwan<br>Description<br>Fluorescent lamp holder/มากับว่าน<br>waanfaanubanfaan : ANB                          | Part No. PN05559           | เพื่อเลี<br>po                       | อก สินค<br>No. LHPH 2210<br>ร<br>ย<br>บทit Cost<br>18.00                                 | มหาร์<br>11ที่ตือ<br>11 1<br>14<br>it PO Header<br>it PO Header<br>it PO Header<br>Total Cost<br>72.00       |
| 111<br>Ve<br>We<br>Ve<br>We<br>Ve                                                       | Lott Heaven 147 V<br>P.O. I. Control 147 V<br>P.O. I. Control 147 V<br>P.O.                                                                                                    | Y の う 升 *<br>ssHall Mii<br>y Engineerin<br>Vangkong Ro<br>Joox 189 Lam<br>any Registra<br>No. 35110589<br>me : Muang<br>S99/22<br>Phitsan<br>Tel: 055-30<br>av: 055-21<br>No: LHM-05<br>sf# : 140155<br>Qty Order<br>4.00<br>4                                                                                                    | J  <br>มั่าจอ<br>ining<br>ining<br>in                                                                                                    | 11/1/1 จั<br>ใบสั่งจ์<br>aon Co., Ltd<br>neur, A. Muara<br>d 52000 Tel :<br>                                                                                                    | งาา<br>ช้อสิน<br><sup>19.</sup> Lampang 1<br>054-321511-3<br>Paid<br>-<br>-        | 2000<br>52000<br>Fax : 05<br>Pur<br>Sauce<br>Pur<br>Pur<br>Pur<br>Pur<br>Pur<br>Pur<br>Pur<br>Pur                                                                                                    | งู้ใช้ กดปุ่ม Add<br>4-321514<br>chase Order<br>Action : Phichit<br>d Date : 04 Jul 2014<br>ffor by : Keinee Promma<br>Area : [ 3 ] North Chatree<br>rtment : [ 03 ] Workshop<br>ment Db : -<br>Group :<br>Jest by : Tarapang Pengsuwan<br>Description<br>Fluorescent lamp holder/มาที่วงกับ<br>พลอสโอลนปตล็อล : ANB | Part No. PN05559           | เพื่อเลี้                            | อก สินค<br>No. LHPH 222<br>ร<br>เ<br>บทit Cost<br>18.00                                  | ทั่าที่ตั้อ<br>18/14<br>/ 14<br>earch PONO<br>it PO Header<br>idt PO Order<br>Total Cost<br>72.00            |
| UUUU<br>11<br>Ve<br>We<br>1<br>2<br>3<br>4<br>5<br>6<br>6<br>7<br>8<br>9<br>0<br>1<br>7 | Lott Heaven 147 P.O. Order Na<br>147 P.O. Order VAT 1<br>147 P.O. Order Na<br>147 P.O. Order Na<br>147 P.O. Order                                                                                                    | Y Э J Э J           IsHall Mili           y Engineerin           y Engineerin           Vangkong Ra           box 189 Lamp           box 189 Lamp           provide           System           system           system           System           Fei : 055-30           No : LHM-05           Sef# : 140195           Qty Order           4.00           4           non Time : 7                                                                                                    | J                                                                                                    | 11/11/1 รั<br>ไปสั่งจ์<br>30n Co., Ltd<br>Ineur, A. Muar<br>6 32000 Tel ;<br>all. 567<br>Rd.<br>Rd.<br>Received<br>0.00                                                                                                    | งา<br>ชื่อสิน<br><sup>ng, Lampang 1</sup><br>054-321511-3<br>Paid                  | مال المراجع         المراجع           مال المراجع         المراجع           مال المراجع         المراجع           مال المراجع         المراجع           المراجع         المراجع                                                                                                    | รู้ใช้ กดปุ่ม Add<br>4-321514<br>chase Order<br>Action : Phichit<br>d Date : 04 Jul 2014<br>ffor by : Keinee Promma<br>Area : [ 3 ] North Chatree<br>rtment : [ 03 ] Workshop<br>ment ID: -<br>Group :<br>uest by : Tarapang Pengsuwan<br>Description<br>Fluorescent lamp holder/มาหัวห่วย<br>พลอตโอลนปตลีอค : ANB   | Part No. PH05559           | เพื่อเลี้                            | อก สินค<br>No. LHPH 22C<br>ร<br>ย<br>แก่t cost<br>18.00<br>เล Cost Value<br>count 0.00 % | ม้าที่คือ<br>11 ที่คือ<br>14 / 14<br>/ 14<br>it PO Header<br>it PO Header<br>Total Cost<br>72.00<br>         |

 ลันหาใบสั่งซื้อสินค้า ผู้ใช้สามารถค้นหาข้อมูลใบสั่งซื้อสินค้าได้จาก รหัสใบสั่ง ซื้อ ผู้จำหน่าย รหัสใบขอซื้อสินค้า สถานะการจ่ายเงิน วันที่ขอซื้อ รหัสพนักงาน ดังภาพที่
 ง.12

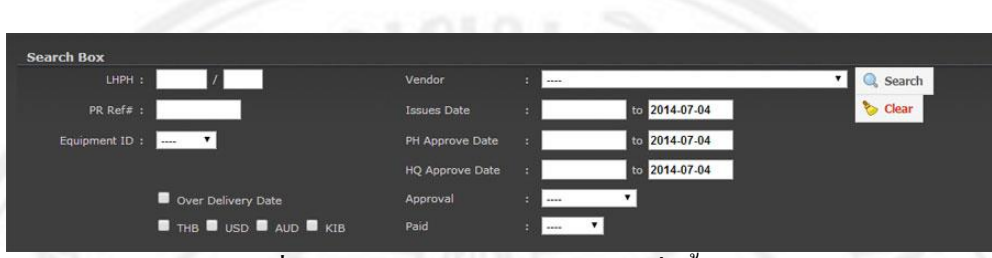

ภาพที่ ง.13 หน้าจอการก้นหาข้อมูลใบสั่งซื้อสินก้า

4) รายงานใบสั่งซื้อสินค้า ผู้ใช้สามารถดูรายงานใบสั่งซื้อสินค้าได้จาก ข้อมูล เครื่องจักร ผู้จำหน่าย ระยะเวลาระหว่างวันที่ ผู้อนุมัติ สถานะการจ่ายเงิน ดังภาพที่ ง.13 ตัวอย่าง หน้าจอรายงาน ดังภาพที่ ง.14

| TO AY                                          |  |
|------------------------------------------------|--|
| ← → C b store.lotushall.com/report_po_list.php |  |
| Puchase Order                                  |  |
| HOME PR PO TAV FOLITE FMP SUPPLICODUT          |  |
| View PO View Order PO Report Close             |  |
| Please search po you want to print report.     |  |
| Title Page : Report PO                         |  |
| 1 USD = 30 THB                                 |  |
| Currency: 1 AUD = 29.65 THB                    |  |
| Equipment ID :                                 |  |
| Vendor : ¥                                     |  |
| Issues Date : to 2014-07-04                    |  |
| PH Approve Date to 2014-07-04                  |  |
| HQ Approve Date to 2014-07-04                  |  |
| Approval : 🔻                                   |  |
| Pick Status :                                  |  |
| HQ Approval                                    |  |
| Over Delivery Date                             |  |
| Print Report                                   |  |
| ภาพที่ ง.14 หน้าจอข้อมูลรายงานใบสั่งซื้อสินค้า |  |
| Q                                              |  |
|                                                |  |
|                                                |  |
|                                                |  |
|                                                |  |

#### Report PO

| No. | PO No.          | Issued<br>Date | Vendor                          | PR<br>Ref# | Eq<br>ID  | Total Cost        | Total Cost<br>(THB) | Description                                       | PH<br>Approval | PH<br>Appr<br>Date | HQ<br>Approval | Deliverly<br>Date | Picked              | Paid |
|-----|-----------------|----------------|---------------------------------|------------|-----------|-------------------|---------------------|---------------------------------------------------|----------------|--------------------|----------------|-------------------|---------------------|------|
| 1   | LHPH<br>2503/13 | 05/10/13       | Metro Machinery<br>Co.,Ltd. BKK | 1302279    | EX-<br>26 | 253,525.70<br>THB | 253,525.70          | FMC contract:Metro(EX-26) 1-30<br>September 2013  | Approved       | 07/10/13           | Approved       |                   | ALL                 | PAID |
| 2   | LHPH<br>2215/13 | 05/09/13       | Metro Machinery<br>Co.,Ltd. BKK | 1302017    | EX-<br>26 | 192,582.36<br>THB | 192,582.36          | FMC contract 1-31 August 2013.                    | Approved       | 10/09/13           | Approved       |                   | ALL                 | PAID |
| 3   | LHPH<br>1568/13 | 08/07/13       | Metro Machinery<br>Co.,Ltd. BKK | 1301422    | EX-<br>26 | 21,484.53<br>THB  | 21,484.53           | FMC contract EX-26 of 1-31 June<br>2013.          | Approved       | 08/07/13           | . •2           | 35                | ALL                 | PAID |
| 4   | LHPH<br>1296/13 | 07/05/13       | Metro Machinery<br>Co.,Ltd. BKK | 1301172    | EX-<br>26 | 595,573.44<br>THB | 595,573.44          | FMC contract Metro of 1-31 May 2013.              | Approved       | 07/06/13           | Approved       | 14                | ALL                 | PAID |
| 5   | LHPH<br>1054/13 | 14/05/13       | Metro Machinery<br>Co.,Ltd. BKK | 1300932    | EX-<br>26 | 463,863.62<br>THB | 463,863.62          | FMC contract Metro of 1-30 April<br>2013.(EX-26). | Approved       | 14/05/13           | Approved       | 15/05/13          | Under<br>Proceesing | PAID |
| 6   | LHPH<br>0802/13 | 09/04/13       | Metro Machinery<br>Co.,Ltd. BKK | 1300735    | EX-<br>26 | 57,722.54<br>THB  | 57,722.54           | FMC contract 1-31 March 2013.                     | Approved       | 09/04/13           |                | 14                | ALL                 | PAD  |
| 7   | LHPH<br>0284/13 | 01/02/13       | Metro Machinery<br>Co.,Ltd. BKK | 1300071    | EX-<br>26 | 505,403.94<br>THB | 505,403.94          | FMC contract (EX-26) of December 2012             | Approved       | 01/02/13           | Approved       | 5 <del>7</del>    | ALL                 | PAID |
| 8   | LHPH<br>1913/12 | 12/09/12       | Metro Machinery<br>Co.,Ltd. BKK | 1201638    | EX-<br>26 | 326,711.84<br>THB | 326,711.84          | FMC contract (EX-26) of 1-31 August 2012.         | Approved       | 12/09/12           | Approved       |                   | ALL                 | PAID |
| 9   | LHPH<br>1698/12 | 20/08/12       | Metro Machinery<br>Co.,Ltd. BKK | 1201470    | EX-<br>26 | 226,399.37<br>THB | 226,399.37          | FMC EX+26 Contact for July 2012                   | Approved       | 20/08/12           | Approved       |                   | ALL                 | PAID |
| 10  | LHPH<br>0916/12 | 07/05/12       | Siam Tracktor Kaosai            | 1200767    | EX-<br>26 | 1,016.50<br>THB   | 1.016.50            | Accident Damage                                   | Approved       | 07/05/12           | -              | 1                 | ALL                 | PAID |
| 11  | LHPH<br>1060/11 | 15/06/11       | Metro Machinery<br>Co.,Ltd. BKK | 1100908    | EX-<br>26 | 638.26 THB        | 638.26              | Operator seat handle damage.                      | Approved       | 15/06/11           | - 22           | 8                 | ALL                 | PAID |
|     |                 |                | Grand Total                     |            |           |                   | 2,644,922,10        |                                                   |                | 61                 |                |                   |                     |      |

Grand Total Currency 1 USD : 30 THB, 1 AUD : 29.65 THB, 1 KIB : 0.0037 THB

# ภาพที่ ง.15 หน้าจอรายงานข้อมูลใบสั่งซื้อสินค้า

ลิ<mark>ปสิทธิ์มหาวิทยาลัยเชียงใหม่</mark> Copyright<sup>©</sup> by Chiang Mai University All rights reserved

#### ภาคผนวก จ

# คู่มือการใช้งานระบบบริหารจัดการสินค้าคงคลัง ของบริษัท โลตัสฮอลวิศวกรรมเหมืองแร่และก่อสร้างจำกัด สำหรับพนักงานสโตร์

ในส่วนนี้จะกล่าวถึงการใช้งานระบบบริหารจัดการสินค้าคงคลัง ของบริษัท โลตัสฮอล วิศวกรรมเหมืองแร่และก่อสร้างจำกัด ในส่วนของพนักงานสโตร์ ซึ่งมีรายละเอียดการใช้งานดังนี้

#### ความสามารถของพนักงานสโตร์

เป็นส่วนที่รับผิดชอบในการจัดการข้อมูลสินก้าที่ใช้งาน โดยมีหน้าที่การทำงานคือ การจัดการปรับปรุงข้อมูลสินก้าที่ใช้งานที่เกี่ยวข้องกับผู้ใช้งาน

#### จ.1 ส่วนการเข้าสู่ระบบ

เมื่อพนักงานสโตร์กรอกชื่อผู้ใช้และรหัสผ่านแล้วทำการคลิกปุ่ม Login เสร็จแล้ว หน้าจอระบบบริหารจัดการสินค้าคงคลัง ของบริษัท โลตัสฮอลวิศวกรรมเหมืองแร่และก่อสร้าง จำกัด ก็จะปรากฏหน้าจอดังภาพที่ จ.1

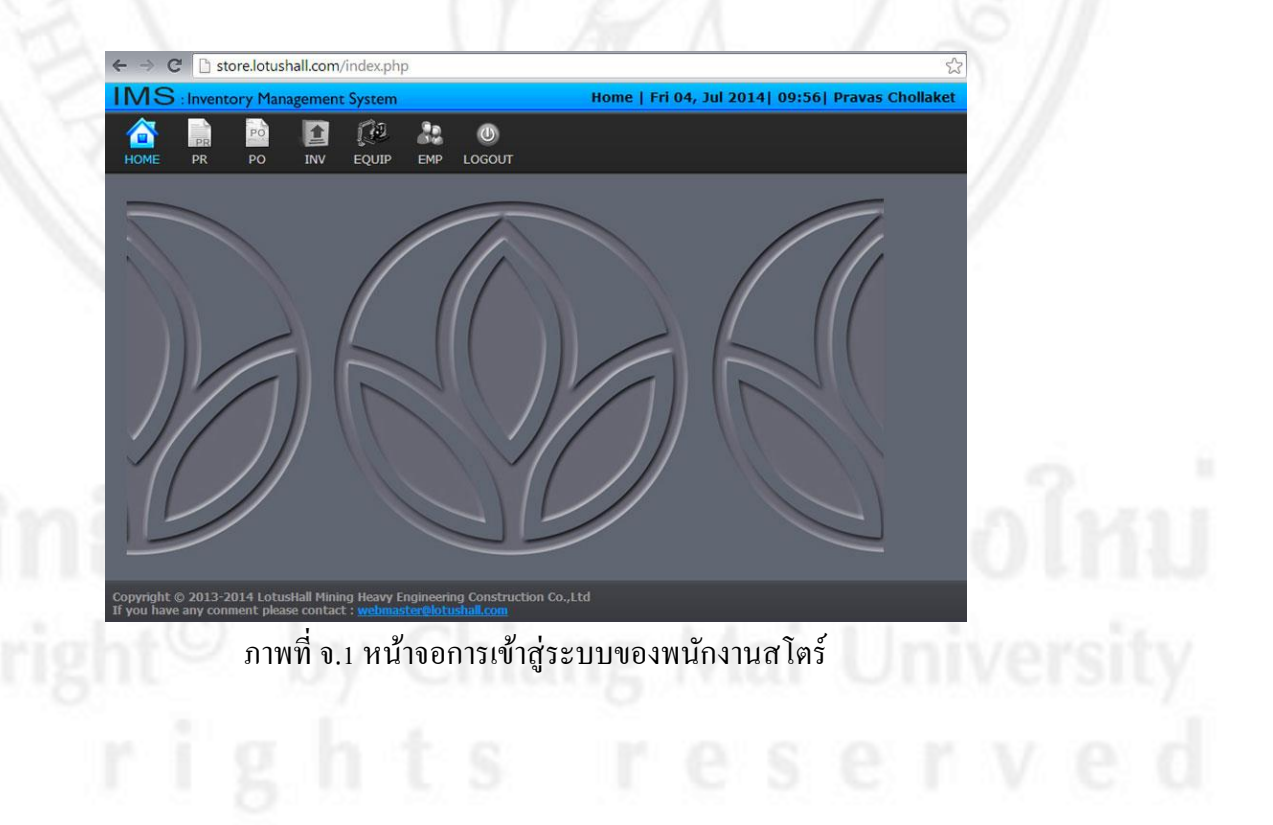

#### จ.2 ส่วนของการจัดการข้อมูลสินค้า

1) การจัดการข้อมูลสินค้า เมื่อผู้ใช้คลิกที่เมนู INV ระบบจะแสดงรายการข้อมูล สินค้า ดังภาพที่ จ.2

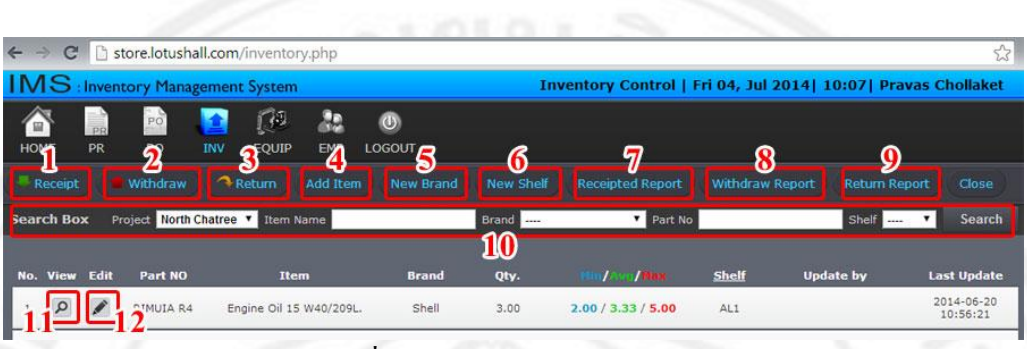

#### ภาพที่ จ.2 หน้าจอแสดงข้อมูลสินค้า

การจัดการข้อมูลใบสั่งซื้อสินค้า มีดังนี้

- 1. รับสินค้า
- 2. เบิกสินค้า
- 3. คืนสินค้า
- 4. เพิ่มข้อมูลสินค้า
- 5. เพิ่มข้อมูลยี่ห้อสินค้า
- 6. เพิ่มรหัสที่เก็บสินค้า
- 7. รายงานการรับสินค้ำทั้งหมด
- 8. รายงานการเบิกสินค้ำทั้งหมด
- 9. รายงานการคืนสินค้ำทั้งหมด

10. ก้นหาข้อมูลสินก้า จากรหัสสินก้ำ ยี่ห้อสินก้า และรหัสที่เก็บสินก้า

- 11. ดูข้อมูลสินค้า
- 12. แก้ไขข้อมูลสินค้า

2) การรับสินค้า ผู้ใช้สามารถรับสินค้าได้ โดยกรอกข้อมูลดังต่อไปนี้ เลขที่ใบรับ สินค้า รหัสใบสั่งซื้อสินค้า และคำอธิบาย อื่นๆ เมื่อกรอกครบหมดแล้วให้ผู้ใช้กดปุ่ม Receive ดังภาพ ที่ จ.3

| ← → C          | store.lotushall.com/add_rec | eive.php                     |                                  | \$                      |
|----------------|-----------------------------|------------------------------|----------------------------------|-------------------------|
| <b>IMS</b> and | nventory Management System  |                              | Receive   Fri 04, Jul 2014       | 10:32  Pravas Chollaket |
| HOME I         | pr po inv equip             | A O<br>Emp logout            |                                  |                         |
| Receipt        | 🛑 Withdraw 🔷 Return         | Add Item New Brand New Shelf | Receipted Report Withdraw Report | Return Report Close     |
|                | Receive Item                |                              |                                  |                         |
|                | Project                     | North Chatree                | Barcode                          | Qty.                    |
|                | Invoice No                  |                              |                                  |                         |
|                | PO Number                   | LHPH / 14                    |                                  |                         |
|                | Receive Date                | 2014-07-04                   |                                  |                         |
|                | Remark                      |                              |                                  |                         |
|                | Receive by                  | Pravas Chollaket             |                                  |                         |
|                |                             | Receive Reset Close          |                                  |                         |

ภาพที่ จ.3 หน้าจอใส่รหัสใบสั่งซื้อเพื่อรับสินค้า

ระบบจะแสดงรายการที่สั่งซื้อ โดยสินค้าที่รับ และจำนวนที่รับสินค้าต้องตรงกับรายการที่ แสดงจากใบสั่งซื้อสินค้า ผู้ใช้กดที่ปุ่ม Finish เป็นการรับสินค้าเรียบร้อย ดังภาพที่ จ.4 และจะมีการ แจ้งเตือนเมื่อรับสินค้าไม่ตรงตามใบสั่งซื้อ ดังภาพที่ จ.5

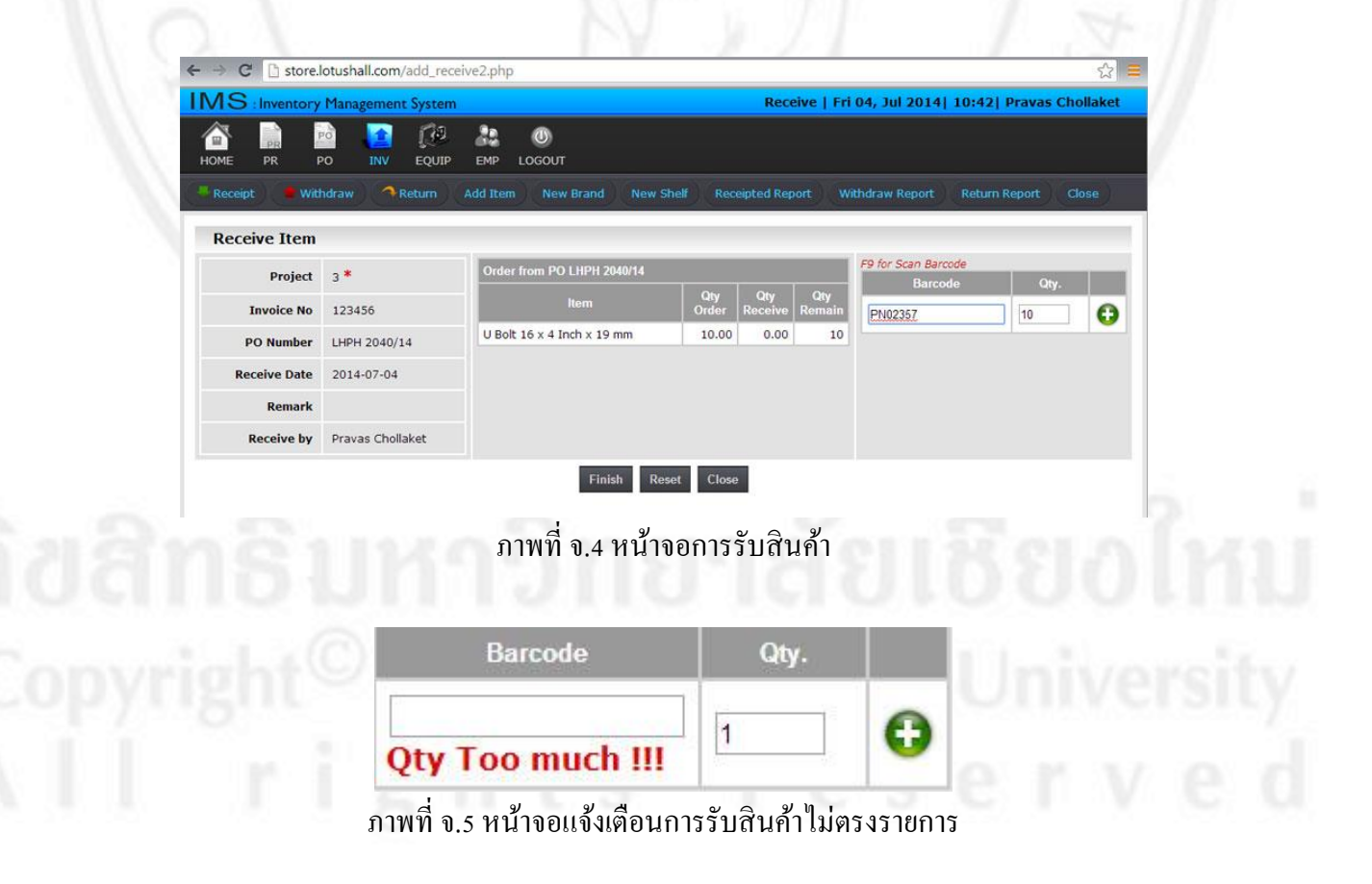

เมื่อรับสินค้าเรียบร้อยแล้ว ระบบจะแสดงสถานะดังภาพที่ จ.6 โดยผู้ใช้สามารถจะ รับสินค้า เพิ่ม โดยกดที่ Receive Again หรือ กดที่ Back to Inventory List เพื่อกลับไปหน้าจอรายการสินค้า

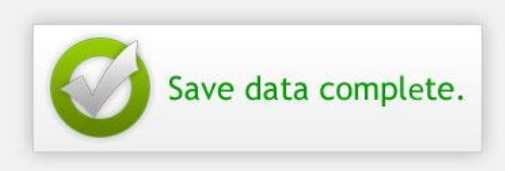

Add Item Already. <u>Receive Again</u> / <u>Back to Inventory List</u>

ภาพที่ จ.6 หน้าจอแสดงสถานการณ์รับสินค้า

3) การเบิกสินค้า ผู้ใช้สามารถเบิกสินค้าได้ โดยกรอกข้อมูลดังต่อไปนี้ รหัสพนักงาน ที่เบิกสินค้า รหัสพนักงานสโตร์ รหัสใบเปิดงาน รหัสใบสั่งซื้อสินค้า และคำอธิบาย อื่นๆ เมื่อกรอก ครบหมดแล้วให้ผู้ใช้กดปุ่ม Withdraw ดังภาพที่ จ.7

| OME PR | PO INV EQUIP EM | P LOGOUT                    |                           |                          |
|--------|-----------------|-----------------------------|---------------------------|--------------------------|
|        | Withdraw Add    | tem New Brand New Shelf Rec | eipted Report Withdraw Re | port Return Report Close |
|        | Withdraw Item   |                             |                           |                          |
|        | Project         | North Chatree *             | Barcode                   | Qty.                     |
|        | Drawer          | Please enter Employee No    |                           |                          |
|        | Storemen No     | Please enter Employee No    |                           |                          |
|        | Issue Slip No.  | *                           |                           |                          |
|        | Work Order No.  |                             |                           |                          |
|        | PO No.          | LHPH / Ex.<br>0099/13)      |                           |                          |
|        | Withdraw Date   | 2014-07-04                  |                           |                          |
|        | For Equipment   | •                           |                           |                          |
|        | Remark          |                             |                           |                          |
|        | Record by       | Pravas Chollaket            |                           |                          |
|        |                 |                             |                           |                          |

ภาพที่ จ.7 หน้าจอการกรอกข้อมูลการเบิกสินค้า

ระบบจะแสดงหน้าการเบิกสินค้า โดยผู้ใช้ต้องใส่รหัสสินค้าที่จะเบิก แล้วกดที่ปุ่ม Withdraw ดังภาพที่ จ.8 และระบบจะแสดงสถานการณ์เบิกสินค้าเรียบร้อย โดยผู้ใช้สามารถจะ เบิกสินค้าเพิ่ม โดยกดที่ Withdraw Again หรือ กดที่ Back to Inventory List เพื่อกลับไปหน้าจอรายการสินค้า ดัง ภาพที่ จ.9

| Drawer         | 0311080           | F9 for Scart Barcoue          | - 11 |       |
|----------------|-------------------|-------------------------------|------|-------|
| Storemen No    | 0909092           | Barcode                       | Qty. |       |
| Issue Slip No. | 123456            |                               | 1    | 0     |
| Work Order No. | 14572             |                               |      | -     |
| PO No.         | LHPH 2035/14      | Capacitor 24Uf                | 1.00 | 0     |
| Withdraw Date  | 2014-07-04        | 480V(Flat) for 1000W.         | -31: | 1.274 |
| For Equipment  | LP-08             |                               |      |       |
| Remark         |                   |                               |      |       |
| Given by       | Pravas Chollaket  |                               |      |       |
|                |                   |                               |      |       |
|                | ภาพที่ จ.8 หน้าจอ | การเบิกสินค้า                 |      |       |
|                | ภาพที่ จ.8 หน้าจอ | การเบิกสินค้า<br>ta complete. |      |       |

ภาพที่ จ.9 หน้าจอแสดงสถานการณ์เบิกสินค้า

4) การคืนสินค้า ผู้ใช้สามารถคืนสินค้าได้ โดยการกรอก รหัสพนักงานที่คืนสินค้า กดปุ่ม Receive ดังภาพที่ จ.10 ระบบจะแสดงรายการสินค้าที่คืน ผู้ใช้กดที่ปุ่ม Finish ดังภาพที่ จ.11 เพื่อเสร็จกระบวนการคืนสินค้า

Copyright<sup>©</sup> by Chiang Mai University All rights reserved

| Withdraw |             |                                     |         |      |
|----------|-------------|-------------------------------------|---------|------|
| Ret      | urn Item    |                                     |         |      |
|          | Project     | North Chatree                       | Barcode | Qty. |
|          | Employee ID | 0102002 ******* *<br>Adisorn Pumjan |         |      |
|          | Remark      |                                     |         |      |
|          | Receive by  | Pravas Chollaket                    |         |      |
|          |             | Receive Reset Close                 |         |      |

ภาพที่ จ.10 หน้าจอการกรอกข้อมูลการคืนสินค้า

| MS        | Inventory Manag | gement | System  |          |             |           | Return   Fri                    | 04, Jul 2014   11: | 27  Pravas Cho | ollaket |
|-----------|-----------------|--------|---------|----------|-------------|-----------|---------------------------------|--------------------|----------------|---------|
| 6<br>HOME | PR PO           | 1NV    | €QUIP   | EMP      |             |           |                                 |                    |                |         |
| Receipt   | : Withdraw      | R      | eturn   | Add Iten | n New Brand | New Shelf | Receipted Report                | Withdraw Report    | Return Report  | Close   |
| Retu      | rn Item         |        |         |          |             |           |                                 |                    |                |         |
|           | Return          | Code   | 1105    |          |             | F9 for Sc | <del>an Barcode</del><br>Barcoo | le                 | Qty.           |         |
|           | Pr              | oject  | 3 *     |          |             |           |                                 |                    | 1              | 0       |
|           | Employe         | e ID   | 0102002 | 2        |             | 2N-218    | 18<br>aring                     |                    | 1.00           | •       |
|           | Rei             | mark   |         |          |             | Cup be    | anny                            |                    |                |         |
|           |                 |        |         |          |             |           |                                 |                    |                |         |

ภาพที่ จ.11 หน้าจอการคืนสินค้า

5) การเพิ่มข้อมูลสินค้า ผู้ใช้สามารถเพิ่มข้อมูลสินค้าได้ โดยกรอกข้อมูลดังต่อไปนี้ รหัสสินค้า ชื่อสินค้า ยี่ห้อสินค้า ประเภทสินค้า และคำอธิบาย อื่นๆ เมื่อกรอกครบหมดแล้วให้ผู้ใช้กด ปุ่ม Add Item ดังภาพที่ จ.12 ระบบจะแสดงสถานะการเพิ่มข้อมูลสินค้า ดังภาพที่ จ.13 ผู้ใช้สามารถ เลือกที่ Add More เพื่อเพิ่มสินค้าจิ้นต่อไป หรือ เลือกที่ Back to item list เพื่อกลับไปรายการสินค้า

ลิ<mark>ปสิทธิ์มหาวิทยาลัยเชียงใหม่</mark> Copyright<sup>©</sup> by Chiang Mai University All rights reserved

| E PR PO INV E        | EQUIP EMP LOGOUT                                                                                                    |
|----------------------|----------------------------------------------------------------------------------------------------|
| ceipt Withdraw A Ret | urn Add Item New Brand New Shelf Receipted Report Withdraw Report Return Report Close                                  |
| Add Item<br>Projec   | ct North Chatree * *                                                                                                   |
|                      | · · · · · · · · · · · · · · · · · · ·                                                                                  |
| Part N               | <ul> <li>Special characters are not allowed. 1@\$%^&amp;"+=[]\\\';/{}\\':&lt;&gt;?~</li> <li>No Part Number</li> </ul> |
| Nam                  | e *                                                                                                    |
| Descriptio           |                                                                                                    |
| Descriptio           |                                                                                                    |
| Bran                 | d Hongsen New Brand                                                                                                    |
| Un                   | it E/A (E/A , Box, Pack, etc)                                                                                          |
| Typ                  | e                                                                                                    |
| Quantit              | n                                                                                                    |
| Add b                | y Pravas Chollaket                                                                                                    |
|                      | Save data complete.                                                                                                    |
|                      |                                                                                                    |
|                      | Add Item Already.                                                                                                    |

6) การเพิ่มยี่ห้อสินค้า ผู้ใช้สามารถเพิ่มยี่ห้อสินค้าได้ โดยกรอกชื่อยี่ห้อสินค้า ดังภาพ

| New I  | irand            | 😵 Close |
|--------|------------------|---------|
| Ade    | I New Item Brand | hin     |
| odu    | Item Brand Name  | 2111    |
| opyrig | Add Brand Reset  | rersit  |
| 1111   |                  |         |

7) การเพิ่มรหัสที่เก็บสินค้า ผู้ใช้สามารถเพิ่มรหัสที่เก็บสินค้าได้ โดยกรอกรหัสที่ เก็บสินค้า ดังภาพที่ จ.15

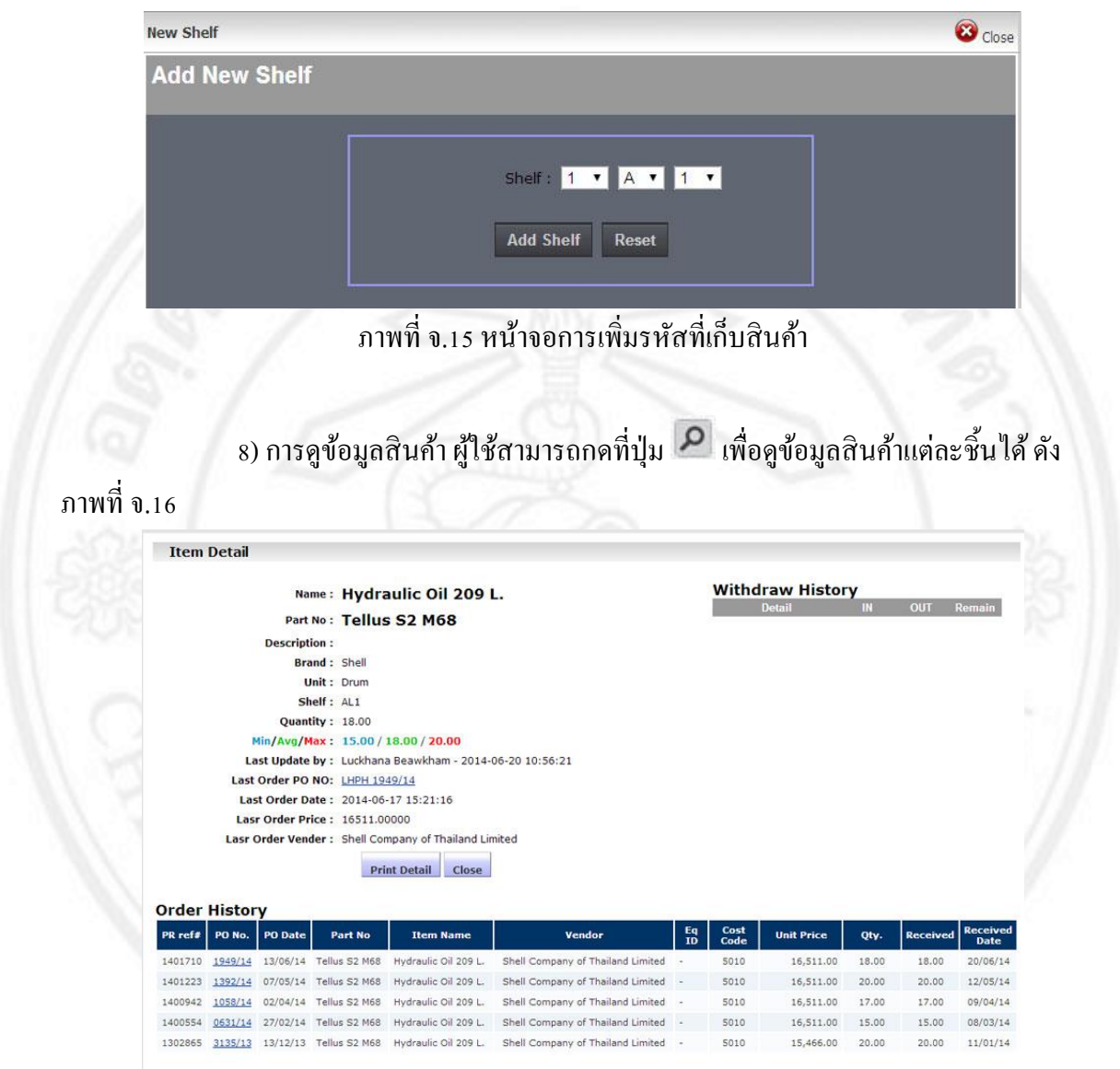

ภาพที่ จ.16 หน้าจอการดูข้อมูลสินค้า

9) การแก้ไขข้อมูลสินค้า ผู้ใช้สามารถกคที่ปุ่ม 🔎 เพื่อแก้ไขข้อมูลสินค้าได้ ดัง ภาพที่ จ.17 เมื่อแก้ไขแล้ว กคที่ปุ่ม Edit item

| Project        | <b>•</b>                                                            |
|----------------|---------------------------------------------------------------------|
| Part No        | <pre>\$ \$ \$ \$ \$ \$ \$ \$ \$ \$ \$ \$ \$ \$ \$ \$ \$ \$ \$</pre> |
| Name           | *                                                                   |
| Description    |                                                                     |
| Brand          | Hongsen 🔹 *                                                         |
| Unit           | ( EA , Box, Pack, etc)                                              |
| Туре           | <b>v</b> *                                                          |
| Location       | 187 🔻                                                               |
| Quantity       | *                                                                   |
| Min/Avg/Max :  | 15.00 / 18.00 / 20.00                                               |
| Last Update by |                                                                     |
|                |                                                                     |
|                |                                                                     |

ลิ<mark>ปสิทธิ์มหาวิทยาลัยเชียงใหม่</mark> Copyright<sup>©</sup> by Chiang Mai University All rights reserved

#### ภาคผนวก ฉ

# คู่มือการใช้งานระบบบริหารจัดการสินค้าคงคลัง ของบริษัท โลตัสฮอลวิศวกรรมเหมืองแร่และก่อสร้างจำกัด สำหรับผู้บริหาร

ในส่วนนี้จะกล่าวถึงการใช้งานระบบบริหารจัดการสินค้าคงคลัง ของบริษัท โลตัสฮอล วิศวกรรมเหมืองแร่และก่อสร้างจำกัด ในส่วนของผู้บริหาร ซึ่งมีรายละเอียดการใช้งานคังนี้

#### ความสามารถของผู้บริหาร

เป็นส่วนที่การคูรายงานข้อมูลใบสั่งซื้อ การคูรายงานข้อมูลสินค้า การคูรายงานที่ เกี่ยวข้องกับการใช้งานของผู้บริหาร

#### ฉ.1 ส่วนการเข้าสู่ระบบ

เมื่อผู้บริหารกรอกชื่อผู้ใช้และรหัสผ่านแล้วทำการคลิกปุ่ม Login เสร็จแล้ว หน้าจอ ระบบบริหารจัดการสินค้าคงคลัง ของบริษัท โลตัสฮอลวิศวกรรมเหมืองแร่และก่อสร้าง จำกัด ก็จะ ปรากฏหน้าจอดังภาพที่ ฉ.1

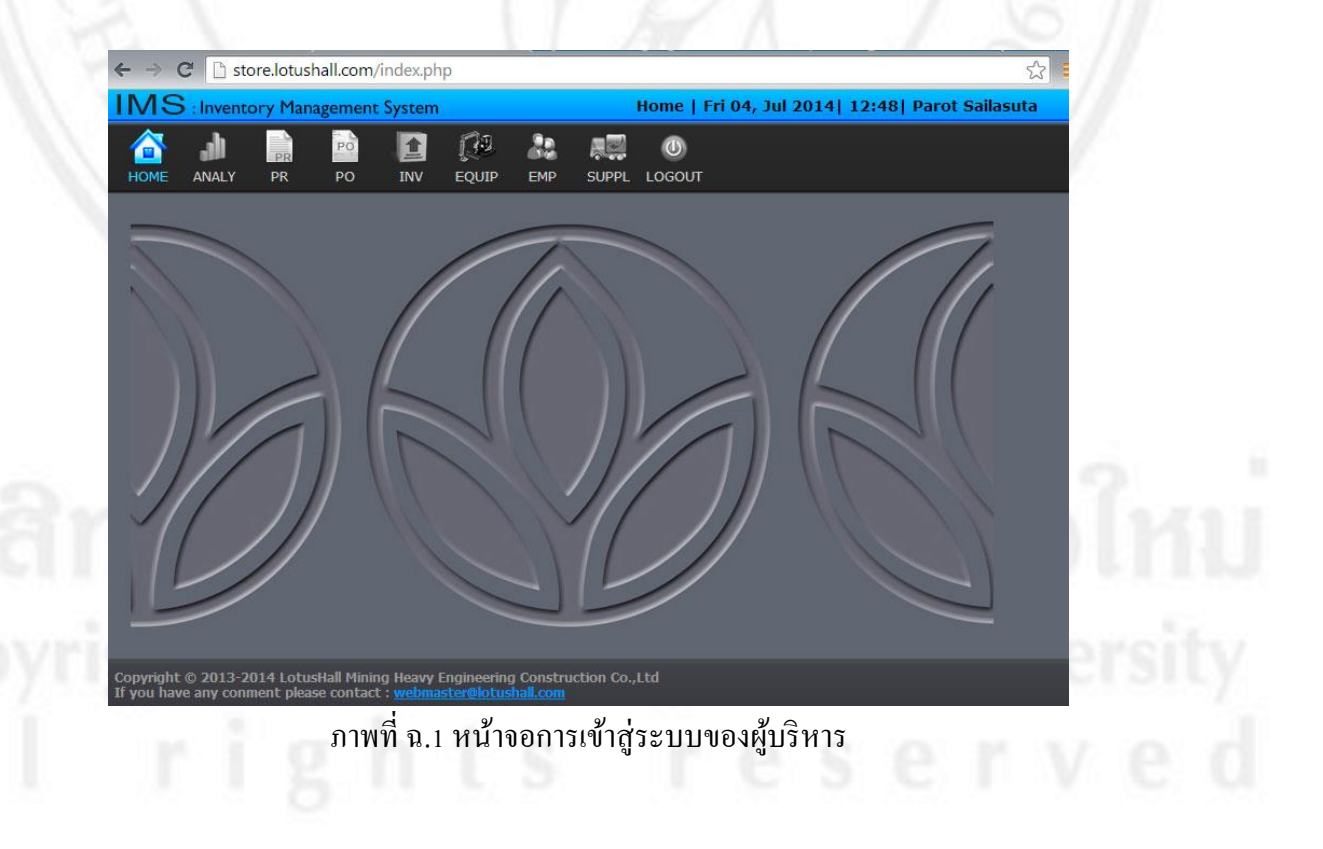

#### ฉ.2 ส่วนของการดูรายงานข้อมูล

1) การเข้าดูข้อมูลรายงานรูปแบบกราฟ ผู้บริหารเข้าที่เมนู ANALY ระบบจะแสดง หน้าจอแสดงกราฟการรายงาน ดังภาพที่ ฉ.2

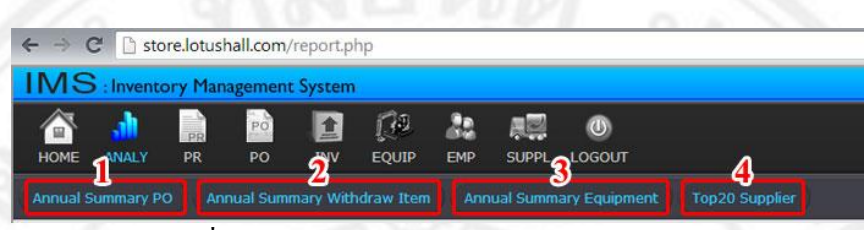

ภาพที่ ฉ.2 หน้าจอแสดงเมนูการรายงานต่อผู้บริหาร

การรายงานข้อมูลแก่ผู้บริหาร มีคังนี้

- 1. รายงานข้อมูลยอดใบสั่งซื้อสินค้า
- 2. รายงานข้อมูลยอดการเบิกสินค้า
- 3. รายงานยอคก่าใช้จ่ายของเครื่องจักร
- 4. รายงานยอดค่าใช้จ่ายผู้จำหน่าย

2) รายงานข้อมูลยอดใบสั่งซื้อสินค้า ผู้บริหารสามารถเลือกปีที่จะแสดงยอดค่าใช้จ่าย ของใบสั่งซื้อได้ กราฟจะแสดงเป็นรายเดือนของปีที่เลือก ดังภาพที่ ฉ.3

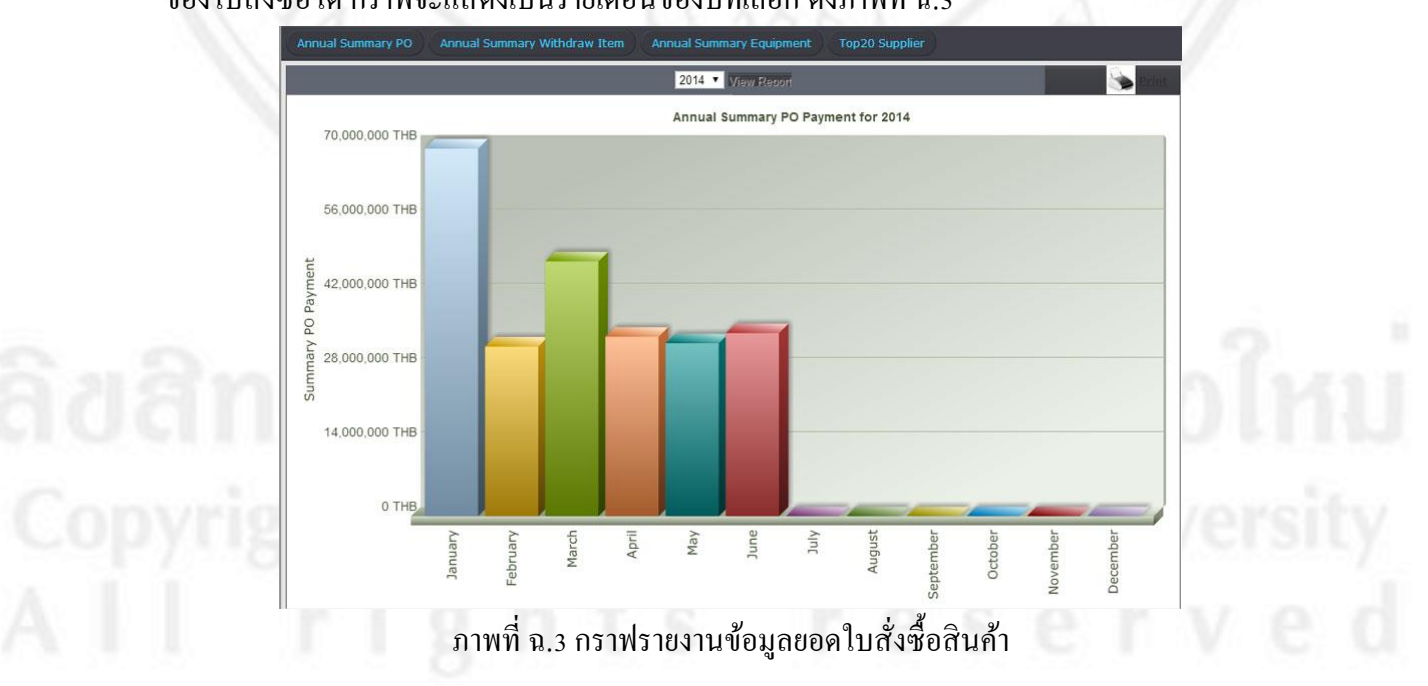

3) รายงานข้อมูลยอดการเบิกสินค้า ผู้บริหารสามารถเลือกปีที่จะแสดงยอดยอดการ เบิกสินค้าได้ กราฟจะแสดงเป็นรายเดือนของปีที่เลือก ดังภาพที่ ฉ.4

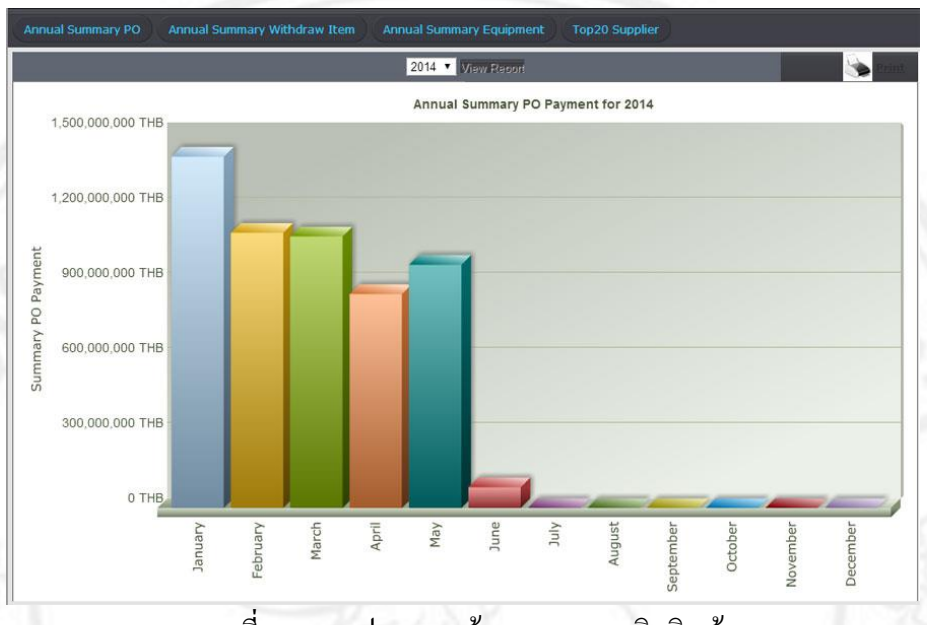

ภาพที่ ฉ.4 กราฟรายงานข้อมูลยอดการเบิกสินค้า

4) รายงานข้อมูลยอดค่าใช้จ่ายเครื่องจักร ผู้บริหารสามารถเลือกประเภทเครื่องจักร และปีที่ต้องการดูรายงาน ดังภาพที่ ฉ.5

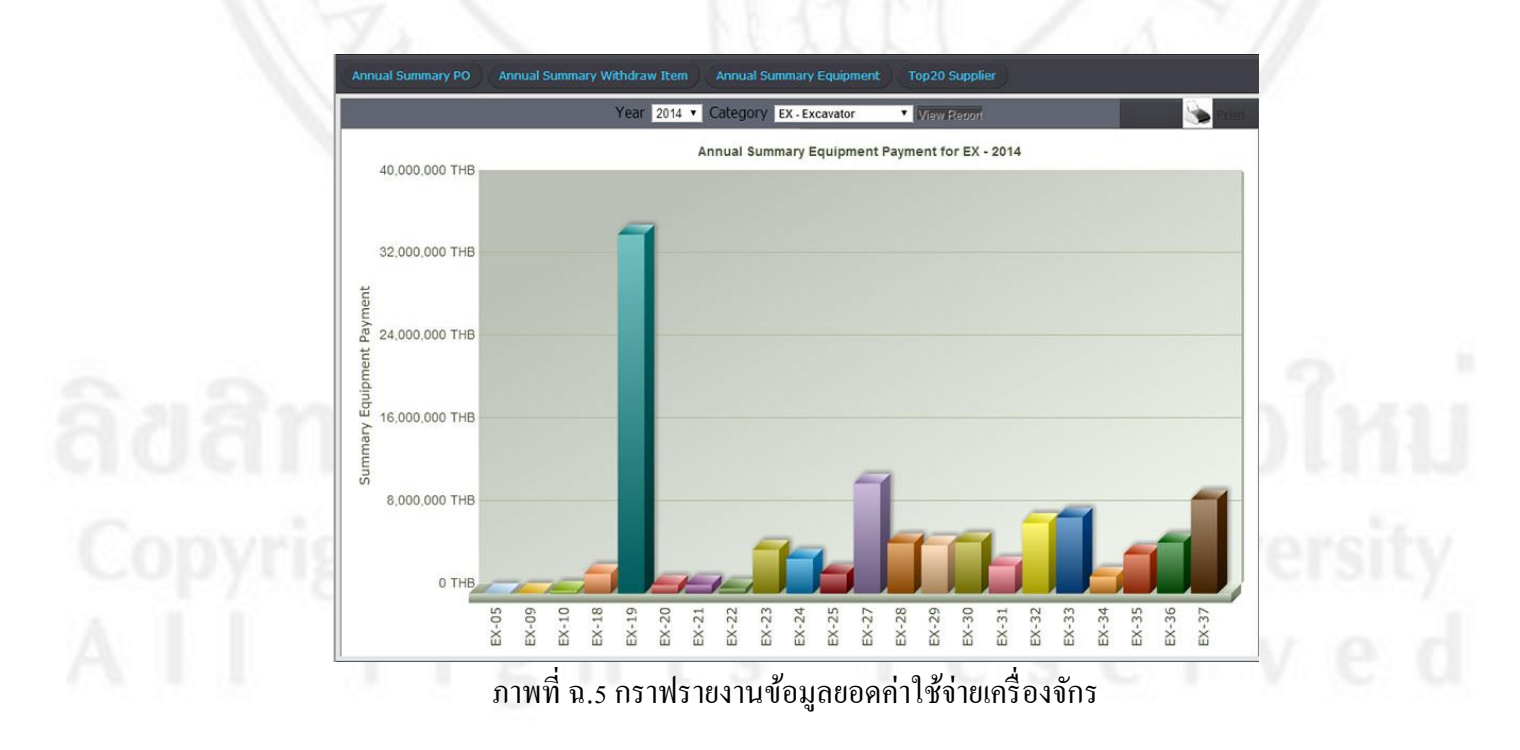

5) รายงานข้อมูลยอคค่าใช้จ่ายผู้จำหน่าย ผู้บริหารสามารถคูไค้จาก 20 อันดับแรก ของผู้จำหน่ายที่มีค่าใช้จ่ายสูงที่สุด ดังภาพที่ ฉ.6

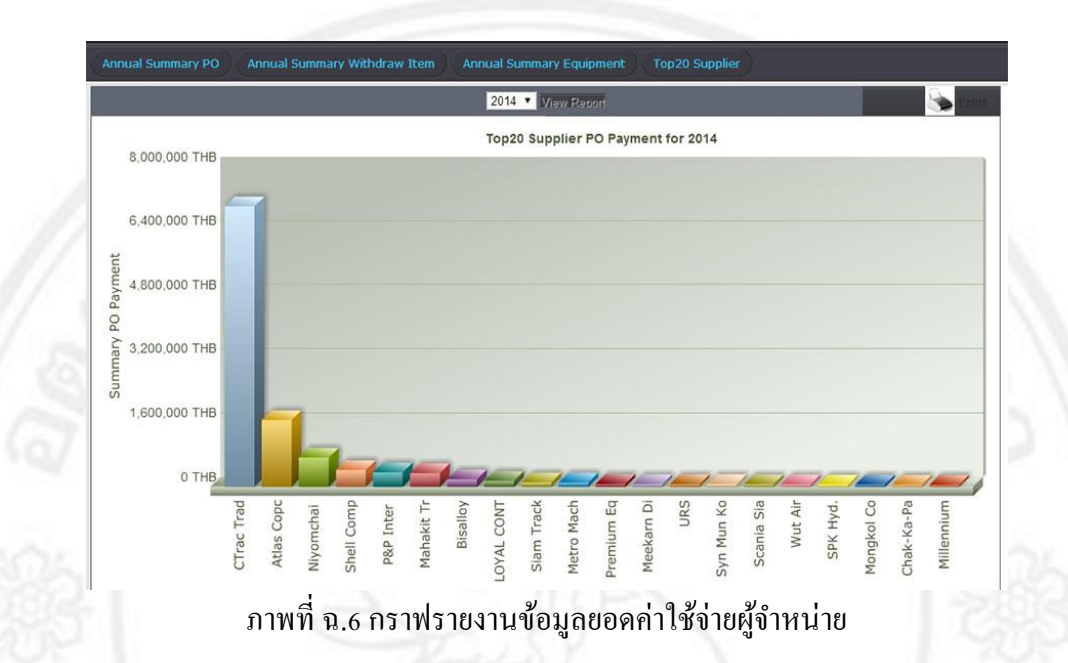

ลิ<mark>ขสิทธิ์มหาวิทยาลัยเชียงใหม่</mark> Copyright<sup>©</sup> by Chiang Mai University All rights reserved

#### ภาคผนวก ช

# แบบประเมินการใช้งานของผู้ใช้ระบบบริหารจัดการสินค้าคงคลัง สำหรับบริษัท โลตัสฮอลวิศวกรรมเหมืองแร่และก่อสร้าง จำกัด

## คำชี้แจงในการตอบ

 แบบสอบถามมีวัตถุประสงค์เพื่อต้องการทราบความพึงพอใจต่อการใช้ระบบบริหาร จัดการสินค้าคงคลัง ของ บริษัท โลตัสฮอลวิศวกรรมเหมืองแร่และก่อสร้าง จำกัด เพื่อเป็นข้อมูลใน การปรับปรุงและพัฒนาระบบให้มีประสิทธิภาพมากขึ้น

 ความคิดเห็นที่ได้จากการตอบแบบสอบถาม จะมีคุณค่าเป็นอย่างยิ่ง และคำตอบนี้จะไม่ ส่งผลกระทบต่อผู้ตอบแบบสอบถามใดๆทั้งสิ้น

แบบประเมินมีทั้งหมด 2 ตอน คือ ตอนที่ 1 ประสิทธิภาพของการใช้งานโปรแกรมสำหรับผู้บริหาร ตอนที่ 2 ประสิทธิภาพของการใช้งานโปรแกรมสำหรับผู้ปฏิบัติการ

## ตอนที่ 1 ประสิทธิภาพของการใช้งานสำหรับผู้บริหาร <u>ค</u>ำชี้แจง

จากระบบสารสนเทศที่พัฒนาขึ้นมา ท่านมีความพึงพอใจต่อข้อมูลการจัดการสินค้าและ กระบวนการของระบบตามข้อความในรายการต่อไปนี้มากน้อยเพียงใด โปรดกำหนดระดับความพึง พอใจ โดยทำเกรื่องหมาย √ ในช่องที่ตรงกับความเห็นของท่านความหมายของตัวเลขในแบบ

ประเมินผลการทำงานของระบบเป็นดังนี้ 5 หมายถึง พึงพอใจมากที่สุด 4 หมายถึง พึงพอใจมาก 3 หมายถึง พึงพอใจปลานกลาง 2 หมายถึง พึงพอใจน้อย 1 หมายถึง พึงพอใจน้อยที่สุด

# ตอนที่ 1.1 ข้อมูลความพึงพอใจการใช้งานระบบ สำหรับผู้บริหาร

้โปรคพิจารณาข้อคำถามแล้วทำเครื่องหมาย √ ในช่องที่ท่านเห็นว่าเป็นจริงที่สุด

| v                                                           | ระดับความพึงพอใจ |     |      |     |   |
|-------------------------------------------------------------|------------------|-----|------|-----|---|
| สกษณะการเชงานระบบเนดานตางๆ                                  | 5                | 4   | 3    | 2   | 1 |
| แบบประเมินสำหรับผู้บริหาร                                   | 20               |     |      |     |   |
| - ระบบที่ออกแบบขึ้นใหม่ช่วยอำนวยกวามสะดวก                   | -                | 6.  |      |     |   |
| ในการเรียกใช้ข้อมูลได้เป็นอย่างดี                           | 1                | 19  | 2    |     |   |
| - ระบบที่ออกแบบขึ้นใหม่สามารถนำเสนอข้อมูลปัจจุบันที่ช่วยใน  |                  |     | 6    |     |   |
| การแก้ปัญหาให้กับผู้บริหารได้อย่างรวดเร็วทันเวลา            |                  | Ν.  | 12   |     |   |
| - ระบบที่ออกแบบขึ้นใหม่มีอัตราการผิดพลาดในการทำงานน้อยลง    |                  |     |      |     |   |
| - ระบบที่ออกแบบขึ้นใหม่สามารถลคความซ้ำซ้อนของข้อมูลที่      |                  |     | 12   | 22  |   |
| จัดพิมพ์เป็นผลลัพธ์ได้                                      |                  |     | 3    |     |   |
| - ระบบมีการรายงานข้อมูลที่ดูง่าย ครบถ้วนและสามารถสืบค้นได้  |                  | 1   | 1.12 | 1   |   |
| อย่างรวดเร็ว                                                |                  |     | 1    | į   |   |
| - รายงานสามารถแสดงข้อมูลที่เป็นปัจจุบันได้ชัดเจน            |                  | 1   | 1    | 2.1 |   |
| - รายงานมีข้อมูลที่กระทัครัค ถูกต้องและชัคเจน               | /                | 1.0 | S    |     |   |
| - ระบบที่ออกแบบขึ้นใหม่ ช่วยลดจำนวนเอกสารที่เกี่ยวข้องในการ | 1                | 4   | 100  | 11  |   |
| จัดพิมพ์รายงานต่าง ๆ น้อยลงกว่าเดิม                         | 6                |     | 1    |     |   |
| - รายงานสามารถนำเสนอข้อมูลที่ใช้ในการวางแผนและ              |                  |     |      |     |   |
| ประกอบการตัดสินใจได้                                        | 1                |     |      |     |   |

#### ข้อเสนอแนะ

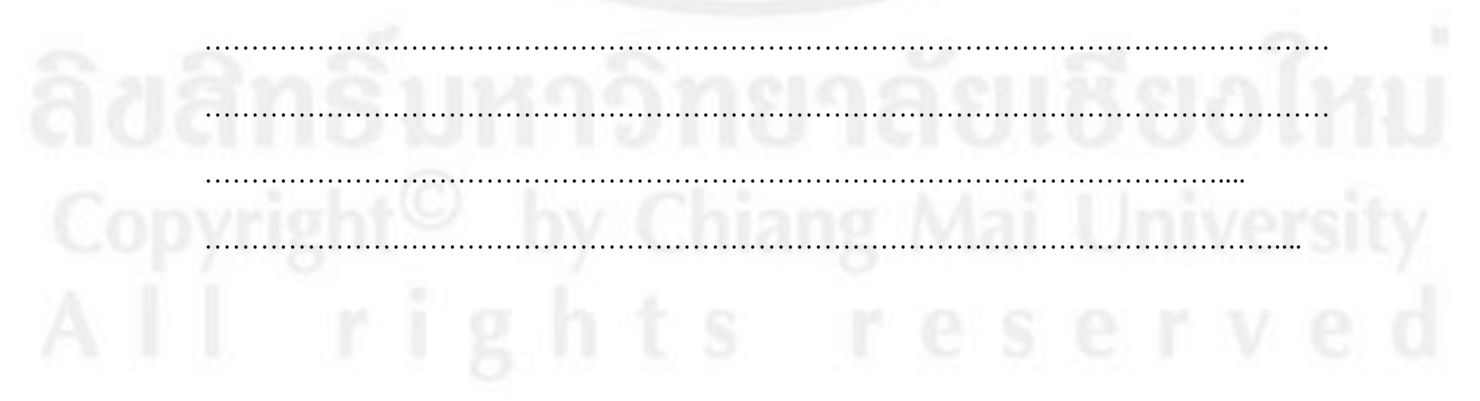

### ตอนที่ 2 ประสิทธิภาพของการใช้งานโปรแกรมสำหรับผู้ปฏิบัติการ

จากระบบสารสนเทศที่พัฒนาขึ้นมา ท่านมีความพึงพอใจต่อข้อมูลการจัดการสินค้าและ กระบวนการของระบบตามข้อความในรายการต่อไปนี้มากน้อยเพียงใด โปรดกำหนดระดับความพึง พอใจ โดยทำเครื่องหมาย √ ในช่องที่ตรงกับความเห็นของท่านความหมายของตัวเลขในแบบ ประเมินผลการทำงานของระบบเป็นดังนี้

> 5 หมายถึง พึงพอใจมากที่สุด 4 หมายถึง พึงพอใจมาก 3 หมายถึง พึงพอใจปลานกลาง 2 หมายถึง พึงพอใจน้อย 1 หมายถึง พึงพอใจน้อยที่สุด

## ตอนที่ 2.1 ข้อมูลผู้ตอบแบบสอบถาม

- 🛛 ผู้ดูแลระบบ
- 🛛 พนักงานธุรการ
- 🛛 พนักงานฝ่ายจัดซื้อ
- 🛛 พนักงานสโตร์

# ลิขสิทธิ์มหาวิทยาลัยเชียงใหม่ Copyright<sup>©</sup> by Chiang Mai University All rights reserved

# ตอนที่ 2.2 ข้อมูลความพึงพอใจการใช้งานระบบ สำหรับผู้ปฏิบัติการ

้โปรคพิจารณาข้อคำถามแล้วทำเครื่องหมาย √ ในช่องที่ท่านเห็นว่าเป็นจริงที่สุด

| ອ້ອນຄະບອງຊື່ອ້າງປະທານປາເວັ້ານະກາ                                                                                                    | ระดับความพึงพอใจ |     |     |    |   |
|----------------------------------------------------------------------------------------------------|------------------|-----|-----|----|---|
| ULLERS 11 1 1 D 1 K 12 D D 1 K M 1 K M 1 V                                                                                                  | 5                | 4   | 3   | 2  | 1 |
| แบบประเมินสำหรับผู้ปฏิบัติการ                                                                                                    |                  |     |     |    |   |
| 1) ด้านระบบสโตร์ (สินค้าคงคลัง)                                                                                                    |                  |     |     |    |   |
| - ระบบที่ออกแบบขึ้นใหม่สามารถตรวจสอบสินก้าคงเหลือได้<br>ถูกต้องและรวคเร็ว                                                                   |                  | 100 | 2   |    |   |
| - ระบบที่ออกแบบขึ้นใหม่ช่วยในการตามหาสินค้าจากที่เก็บสินค้า<br>ได้อย่างรวดเร็ว                                                              |                  |     | 3   |    |   |
| - ระบบที่ออกแบบขึ้นใหม่ช่วยให้การผิดพลาดน้อยลง                                                                                              |                  |     |     |    |   |
| 2) ด้านระบบจัดซื้อสินค้า                                                                                                    | 1                |     | 1.2 | ά. |   |
| - ระบบที่ออกแบบขึ้นใหม่มีตัวช่วยในการสืบค้นข้อมูลและมีการ<br>ตอบสนองทันต่อความต้องการใช้งาน                                                 |                  |     | S   |    |   |
| - ระบบที่ออกแบบขึ้นใหม่สามารถลดจำนวนเอกสารในการ<br>คำเนินงาน                                                                                |                  | /   | 3   | 5  |   |
| - ระบบที่ออกแบบขึ้นใหม่ช่วยลคระยะเวลาในการคำเนินงาน                                                                                         | 1                | 1   | 3   |    |   |
| 3) ด้านสนับสนุนการตัดสินใจ                                                                                                    | ς,               | 1   |     | // | 6 |
| - ระบบที่ออกแบบขึ้นใหม่ช่วยในการจัคทำรายงานเสนอ<br>ผู้บริหาร มีความรวคเร็วและทันต่อการใช้ของผู้บริหาร                                       | Ś                |     |     |    |   |
| - ระบบที่ออกแบบขึ้นใหม่ช่วยในการค้นหาข้อมูลต่างๆเพื่อ<br>ประกอบรายงานเสนอผู้บริหารได้อย่างดี                                                |                  |     |     |    |   |
| 4) ด้านทั่วไป                                                                                                    |                  |     |     |    |   |
| - ระบบมีการรักษาความปลอดภัยของข้อมูล โดยสามารถป้องกัน<br>การป้อนข้อมูลและเปลี่ยนแปลงข้อมูลจากผู้ที่ไม่มีหน้าที่เกี่ยวข้อง<br>ได้เป็นอย่างดี |                  | ŝ   |     | D  |   |
| - ระบบออกแบบขึ้นใหม่มีการจัครูปแบบได้อย่างเหมาะสม                                                                                           |                  | Jr  |     | e  |   |

#### ข้อเสนอแนะ

| <br> |                                         |                                         |
|------|-----------------------------------------|-----------------------------------------|
|      |                                         |                                         |
|      |                                         |                                         |
|      |                                         |                                         |
| <br> | • • • • • • • • • • • • • • • • • • • • |                                         |
|      |                                         |                                         |
|      |                                         |                                         |
| <br> |                                         |                                         |
|      |                                         |                                         |
|      |                                         |                                         |
| <br> |                                         |                                         |
|      |                                         |                                         |
|      |                                         |                                         |
|      |                                         |                                         |
| <br> | • • • • • • • • • • • • • • • • • • • • | • • • • • • • • • • • • • • • • • • • • |
|      |                                         |                                         |
|      |                                         |                                         |
| <br> |                                         |                                         |

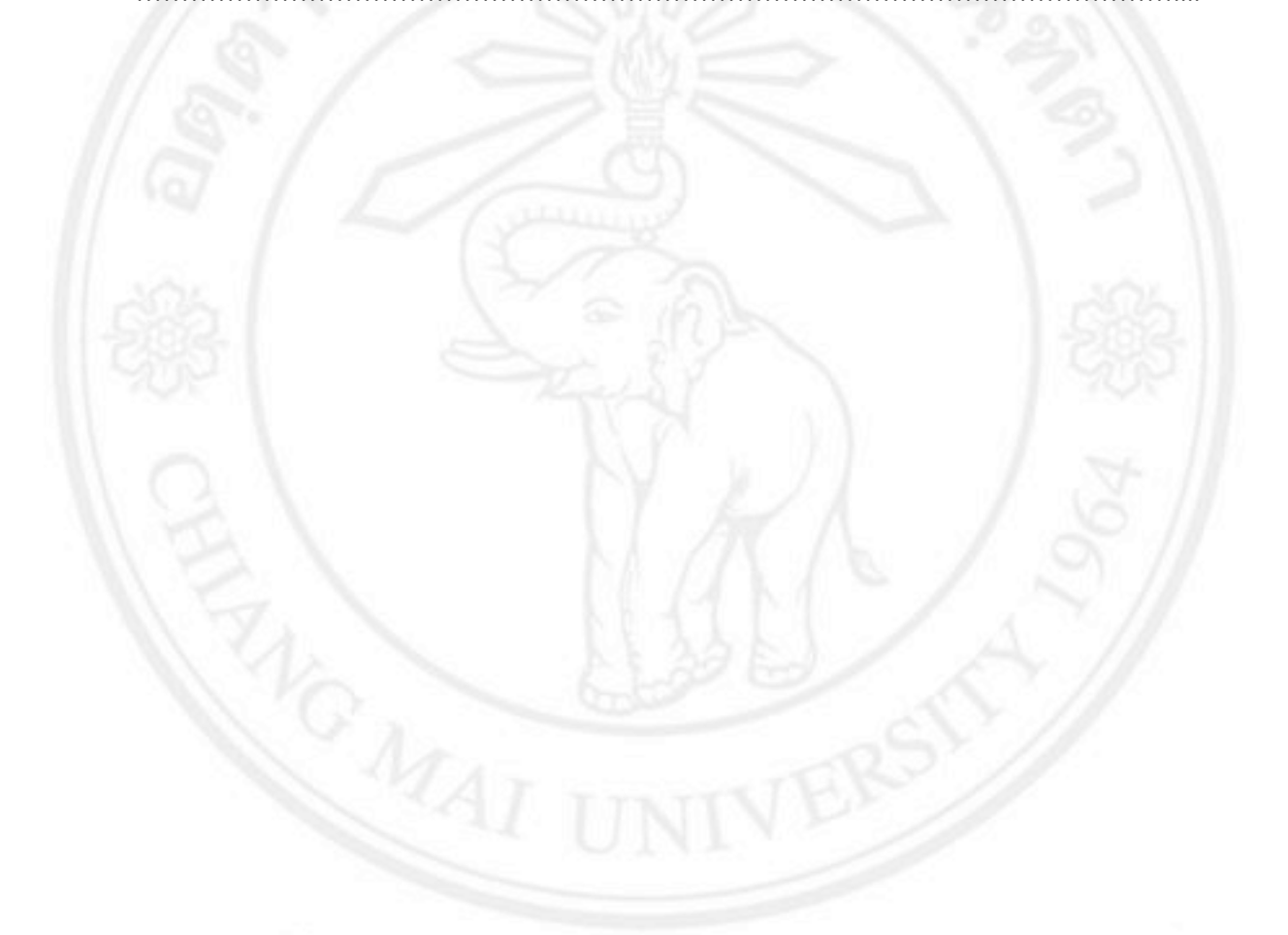

ลิขสิทธิ์มหาวิทยาลัยเชียงใหม่ Copyright<sup>©</sup> by Chiang Mai University All rights reserved

# ประวัติผู้เขียน

| ชื่อ-นามสกุล      | นายภุชงค์ ไศละสูต                                                                  |
|-------------------|------------------------------------------------------------------------------------|
| วัน เดือน ปี เกิด | 18 พฤษภาคม 2527                                                                    |
| ประวัติการศึกษา   | ปีการศึกษา 2549 ครุศาสตรบัณฑิต  สาขาคอมพิวเตอร์ศึกษา<br>มหาวิทยาลัยราชภัฏอุตรดิตถ์ |

ประสบการณ์ โปรแกรมเมอร์ บริษัท โลตัสฮอลวิศวกรรมเหมืองแร่และก่อสร้าง จำกัด ตั้งแต่ปี พ.ศ. 2550- ปัจจุบัน

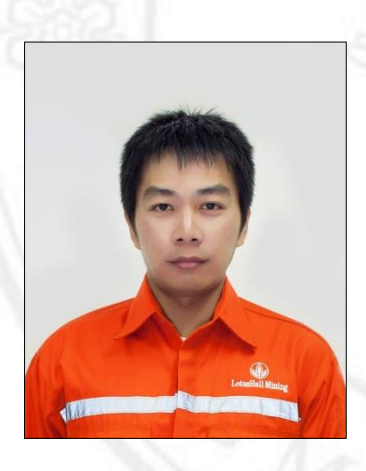

ลิ<mark>ปสิทธิ์มหาวิทยาลัยเชียงใหม่</mark> Copyright<sup>©</sup> by Chiang Mai University All rights reserved